# **DCJS Arrest Alert Notification Guide**

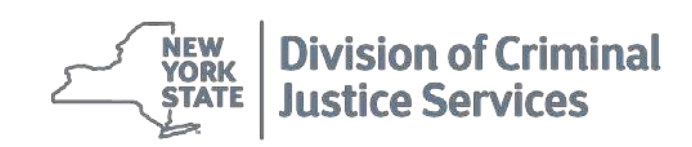

New York State Division of Criminal Justice Services 80 South Swan Street, Albany, New York 12110

www.criminaljustice.ny.gov

# Introduction

# Background

The New York State Division of Criminal Justice Services (DCJS), through the eJustice portal, has created an application designed to monitor persons of interest through email and text messaging notifications. This application is known as Arrest Alert. The arrest alert application assists state and local police officers, peace officers and prosecutors by sending an immediate notification when a person of interest has been arrested and the fingerprints processed by DCJS. Users of the Arrest Alert application number (NYSID). Once a subscribe to persons of interest using the New York State Identification number (NYSID). Once a subscription is established the user will begin to receive instantaneous arrest alerts which are delivered 24 hours a day, 7 days a week, 365 days a year. This new application notifies the subscriber 30 days prior and again 7 days prior to a subscription expiring and allows the subscriber to extend a subscription 180 days from the original 180-day subscription.

Arrest Alert notifications are sent via a short message service (SMS) text message to the user's mobile device and eJustice Portal inbox. Users will also have the option to download the Arrest Alert mobile application to their mobile device, in which they will be notified of new alerts through a push notification. The Arrest Alert system came to fruition after discussions with agencies such as the Manhattan District Attorney's Office, the Dutchess County Sheriff's Office, the Baltimore Maryland State's Attorney's Office, the Philadelphia District Attorney's Office, and St. Louis District Attorney's Office; all of whom employ systems to track persons of interest.

# Purpose of Training Manual

This training manual will guide arrest alert users (state and local law enforcement, probation and parole officers, and prosecutors) through the steps necessary to access the Arrest Alert application via the eJustice portal in order to subscribe to arrest alerts. The training manual will also provide directions on managing subscriptions for both the general subscriber and the Agency Administrator roles. Arrest Alert users will also have the option to download the Arrest Alert Mobile Application, which will allow them to access their arrest alerts in real time on their mobile device. The mobile application is available for iPhone as well as Android. This training guide will demonstrate how users can download the app to their mobile device, set up login, and access arrest alert subscriptions.

## Definitions

The following definitions will be helpful when utilizing the Arrest Alert Notification Guide:

- 1) **Terminal Access Coordinator** or TAC the person responsible at the local agency level for the management and oversight of eJusticeNY.
- 2) **Subscriber** the arrest alert user.
- 3) **Subscription** the person in which the subscriber wishes to receive notifications regarding arrest status.
- 4) **NYSID** the New York State identification number assigned to anyone who has been fingerprinted.
- 5) **Agency Administrator Role** the oversight given to agency representative assigned to oversee the Arrest Alert application.
- 6) **Person of Interest** An individual whose arrest activity is relevant to a current law enforcement investigation or court proceeding.

## **Access Requirements**

Prior to accessing Arrest Alert, each user must have:

- 1) An active eJusticeNY portal account.
- The agency TAC assign subscriber or agency admin role for arrest alert in eJusticeNY portal.
- 3) Agree to comply with your agencies Use and Dissemination agreement regarding eJusticeNY usage.

# How to Utilize this Guide

This guide will assist agencies and assigned users in subscribing to arrest alerts. Firsttime users can best utilize this guide by following the step-by-step instructions contained within, which describe how to login to the Arrest Alert system and how to navigate through the subscription process. To quickly reference a specific section of this guide, users can refer to the Table of Contents and select the hyperlink for the corresponding section. For questions regarding the system, users can contact: **New York State ITS Help-Desk** for assistance at **844-891-1786** or <u>fixit@its.ny.gov</u>.

**Note:** Using the "Back" button in your browser could cause you to lose any unsaved progress. When using Arrest Alert within eJusticeNY it is best to always utilize the buttons and key prompts within eJusticeNY, not those on your web browser.

**Reminder:** It is important to remember before utilizing Arrest Alert to either disable your web browser's pop-up blocker or add <u>ejustice.ny.gov</u> to your list of exceptions for pop-ups.

# **TABLE OF CONTENTS**

## **SECTION 1:**

| ACCESSING ARREST ALERT: SUBSCRIBER ROLE             | PAGE 5 |
|-----------------------------------------------------|--------|
| LOGGING INTO THE EJUSTICE PORTAL                    | PAGE 5 |
| UPDATING YOUR CONTACT INFORMATION TO RECEIVE E-MAIL |        |
| AND TEXT ALERTS                                     | PAGE 5 |
| NAVIGATING TO ARREST ALERT                          | PAGE 8 |

# SECTION 2:

| MANAGING ARREST ALERT SUBSCRIPTIONSPAG | GE 9 |
|----------------------------------------|------|
| ADDING NEW SUBSCRIPTIONSPAG            | GE 9 |
| ADDING COMMENTSPAG                     | E 12 |
| SEARCHING SUBSCRIPTIONSPAG             | E 16 |
| EXTENDING SUBSCRIPTIONSPAG             | E 19 |
| UNSUBSCRIBE FROM A SUBSCRIPTIONPAG     | E 21 |
| ARREST ALERT NOTIFICATIONSPAG          | E 23 |
| TEXT MESSAGE                           |      |
| PERSONAL AND PORTAL INBOX              |      |
| MOBILE APP PUSH NOTIFICATION           |      |
| ADDITIONAL NOTIFICATIONS               |      |
| SORTING SUBSCRIPTIONS BY COLUMNPAG     | E 29 |

# **SECTION 3:**

| ACCESSING ARREST ALERT: AGENCY ADMINISTRATOR | PAGE 30 |
|----------------------------------------------|---------|
| ASSIGNING ARREST ALERT SUBSCRIBER ROLE       | PAGE 30 |
| LOGGING INTO YOUR DCJS EJUSTICE ACCOUNT      | PAGE 30 |

# **SECTION 4:**

| MANAGING ARREST ALERT SUBSCRIPTIONS | PAGE 33 |
|-------------------------------------|---------|
| SEARCHING SUBSCRIPTIONS             | PAGE 33 |
| EXTENDING SUBSCRIPTIONS             | PAGE 37 |
| REMOVING SUBSCRIPTIONS              | PAGE 39 |
| ADDING/EDITING COMMENTS             | PAGE 41 |
| SORTING SUBSCRIPTIONS BY COLUMN     | PAGE 43 |

# **SECTION 5:**

ARREST ALERT MOBILE APPLICATION: IPHONE AND ANDROID ..... PAGE 45

# Section 1: Accessing Arrest Alert: Subscriber Role

#### In this section you will learn how to:

- ✓ Login to the DCJS eJusticeNY portal.
- ✓ Access the Arrest Alert system.

# Logging into your DCJS eJusticeNY account

Navigate to https://www.ejustice.ny.gov/.

| eJusticeNY INTEGRATED JUSTICE PORTAL                                                                                                    |                                                                                                    |
|----------------------------------------------------------------------------------------------------|----------------------------------------------------------------------------------------------------|
| ACC<br>The application uses the Carthol Deside<br>1 - On the Annu enders of Virtual Resource<br>- On the Annu enders of Virtual Resource<br>- On the Annu enders of | EVERALE USE POLICY FOR USERS OF NYENE APPLICATIONS  If Service of the Niteles for submetication, in adden is any subgation along under acceptable use and Quarasson. Upgging into this application indicates your agreement to adde a for the following:  If Service of the Niteles for submetication, in adden is any subgation along under acceptable use and of purposes directly related to the conduct of official burness and the application hain indicates your agreement to adde a for the following:  If Service of the Niteles to the conduct of official burness and the application hain indicates your agreement to adde a for the following:  If Service of the Niteles to the conduct of official burness and the application hain indicates your agreement or user thereaft If Service of the application is any indicates the information of the Niteless of the application hain indicates your agreement or user thereaft If Service of the application is any indicates the information on their takes to attempt to other access to a who is appretive of the applicate, indicates and the information on their takes to attempt to other access to a provide appretive of the application is any indicates any indicates any i |
| [P226]                                                                                                    |                                                                                                    |

Enter your username and password on the eJusticeNY login screen. Then, select 'Login'. If you experience problems logging in or still need to create a user account, contact your Terminal Access Coordinator (TAC).

## Updating your Contact Information to Receive Email and Text Alerts

In order to utilize the arrest alert application **a current email address and mobile phone number are necessary**. Please verify your contact information in the eJusticeNY portal or My.NY.gov. To verify your contact information from the eJusticeNY main page select 'My Profile' in the top righthand corner of the page, as shown below.

| ( eJusticeNY INTEGRATED JUSTICE PORTAL                                                                                                    | Alison Floyd/NY001185Y | My Profile Log Out |
|----------------------------------------------------------------------------------------------------|------------------------|--------------------|
| Home People Resources Notifications NEEDS A HOME                                                                                                    |                        | PORM'SVMB          |
| Minimum         Minimum           2014-08-12: GUN Reason Code         Proper use of Reason Codes when launching III searches and inquiries related to firearm releases, permits and renewals. More           2014-08-11: Public Housing Authority Searches – Updated Instructions         Please see the attached memo and document outlining the process to be followed by a local law enforcement agency (LEA) when conduct           Housing Authority (Pla)         Authority (Pla) | - © @                  | [-] Feedback       |

| 2 ST                                                                    | W<br>RK<br>ATE                                         | Services News        | Government L           | ocal                         |                                 |          |  |
|-------------------------------------------------------------------------|--------------------------------------------------------|----------------------|------------------------|------------------------------|---------------------------------|----------|--|
| NY.gov ID                                                               | Change Password                                        | Update My Account    | App Enrollment Help De | sk Information About         | NY.gov ID FAQs                  |          |  |
| Welcome Alison, to the<br>Your NY.gov ID is - A<br>Last login - Mon Sep | ie My NY User Managem<br>Floyd<br>24 10:36:34 EDT 2018 | Log Out              |                        |                              |                                 |          |  |
| 2                                                                       | Nrw<br>York<br>State                                   | Agencies<br>Services | App Directory          | Reg Server (ITS) and escores | 10.00 A4 Weit 1990 Aeet 10204_2 | Programs |  |

On the 'My Profile' page, select 'Update My Account' from the tabs above to verify or modify your contact information.

|                             | syracuse                                           |                                                  |                         | NOW TOTA      | · · · |
|-----------------------------|----------------------------------------------------|--------------------------------------------------|-------------------------|---------------|-------|
|                             |                                                    | Country                                          |                         |               |       |
| * Postal Code               | 12307                                              | country                                          |                         | United States | •     |
| * Email Address             | AArrest.Tester@dcis.nv.gov                         |                                                  |                         |               |       |
|                             |                                                    |                                                  |                         |               |       |
| Telephone Number            | 123-456-7890                                       | Extension                                        |                         |               |       |
| Mobile                      | 540 400 4507                                       | Fax Number                                       |                         |               |       |
|                             | 518-123-4567                                       |                                                  |                         |               |       |
|                             |                                                    |                                                  |                         |               |       |
|                             | Passw                                              | ord Reset Information                            |                         |               |       |
| * Shared Secret Question 1: | What was the name of my first pet?                 |                                                  |                         | ¥             |       |
| * Answer                    |                                                    | * Confirm Answer                                 |                         |               |       |
| Change Councilier 2:        |                                                    |                                                  |                         |               |       |
| - Shared Secret Question 2: | What is your favorite vegetable or fruit?          |                                                  |                         | •             |       |
| * Answer                    |                                                    |                                                  |                         |               |       |
| * Shared Secret Question 3: | Who was your first employer?                       |                                                  |                         | ▼             |       |
| * Answer                    |                                                    | Confirm Answer                                   |                         | •••••         |       |
|                             |                                                    |                                                  |                         |               |       |
|                             |                                                    | Mouny Account                                    |                         |               |       |
| Copyrig                     | ht © 2018 - New York State Office of Information T | Technology Services (ITS) Build: 10/03/2018 3:03 | PM Web: 100Q App: 102QA | _1            |       |
|                             | s App Directory                                    | Counties                                         | Events                  | Programs      |       |
| YORK STATE Services         | 6                                                  |                                                  |                         |               |       |
|                             |                                                    |                                                  |                         |               |       |
|                             |                                                    |                                                  |                         |               |       |
|                             |                                                    |                                                  |                         |               |       |
|                             |                                                    |                                                  |                         |               |       |

Review your account information and make any necessary updates. Specifically, verify your agency e-mail address and mobile number are correct, as they are necessary to receiving arrest alerts. Please note that arrest alert updates and information will be sent to agency e-mails ONLY, not personal e-mail addresses.

| 1                           | syracuse                                                          |                                                             | NOW TOTA        |
|-----------------------------|-------------------------------------------------------------------|-------------------------------------------------------------|-----------------|
| * Postal Code               | 12307                                                             | * Country                                                   | United States • |
| * Email Address             | AArrest.Tester@dcjs.ny.gov                                        |                                                             |                 |
| Telephone Number            | 123-456-7890                                                      | Extension                                                   |                 |
| Mobile                      | 518-123-4567                                                      | Fax Number                                                  |                 |
|                             | Password Re                                                       | set Information                                             |                 |
| * Shared Secret Question 1: | What was the name of my first pet?                                |                                                             | T               |
| ' Answer                    | •••••                                                             | Confirm Answer                                              |                 |
| * Shared Secret Question 2: | What is your favorite vegetable or fruit?                         |                                                             | T               |
| ' Answer                    |                                                                   | Confirm Answer                                              | ••••            |
| * Shared Secret Question 3: | Who was your first employer?                                      |                                                             | T               |
| ' Answer                    |                                                                   | Confirm Answer                                              |                 |
|                             | Modif                                                             | ý Account                                                   |                 |
| c                           | opyright © 2018 - New York State Office of Information Technology | Services (ITS) Build: 10/03/2018 3:03 PM Web: 100Q App: 102 | 2QA_1           |
|                             | ncios App Directory                                               | Counties Events                                             | Programs        |
|                             | ison                                                              |                                                             | rograms         |
| Serv                        |                                                                   |                                                             |                 |
|                             |                                                                   |                                                             |                 |
|                             |                                                                   |                                                             |                 |
|                             |                                                                   |                                                             |                 |
|                             |                                                                   |                                                             |                 |

Once updates are complete, select 'Modify Account'.

| NY.gov ID ACCOUNT UPDATE                                                                                                    |                                                                                                    |  |  |  |  |
|----------------------------------------------------------------------------------------------------|----------------------------------------------------------------------------------------------------|--|--|--|--|
| Before you continue please confirm the in                                                                                                    | formation below. If any information needs to be corrected please click on the "Back" button below and make the necessary corrections.          |  |  |  |  |
| First Name<br>Middle Mital<br>Cast Yame<br>Gender<br>Date Of Birth (MM/DD/YYYY)<br>Address<br>Address<br>Chy<br>State<br>Postal Code<br>Country<br>Estal<br>Country<br>Estal Address<br>Telephone Number<br>Mobile<br>Fax Number | AArrest<br>Tester<br>123 North Main Street<br>Syracuse<br>NY<br>12307<br>US<br>AArrest.Tester@dcjs.ny.gov<br>123-4567890<br>518-123-4567       |  |  |  |  |
|                                                                                                    | Password Reset Information                                                                                                    |  |  |  |  |
| Shared Secret Question #1<br>Shared Secret Question #2<br>Shared Secret Answers<br>Shared Secret Answers                                                                                                    | What was the name of my first pet?<br>What is your favorite vegetable or fruit?<br>Who was your first employer?<br>(Not Shown)<br>Back Confirm |  |  |  |  |

Once you select 'Modify Account', you will see this confirmation page. Select 'Confirm' below to officially confirm your changes.

| ZY55       | EW<br>JRK<br>ATE     | Services   | News                 | Government    | Local                             |                  |                              |          |        |
|------------|----------------------|------------|----------------------|---------------|-----------------------------------|------------------|------------------------------|----------|--------|
| ANY.gov ID | Online Services      | FAQs       | About NY.gov         | ID Help Desk  | Information                       | Privacy Policy   | Terms of Service             |          |        |
|            |                      |            |                      |               |                                   |                  |                              |          | Log Ou |
|            |                      |            |                      | NY.gov        | ID ACCOUN                         | T UPDATE         |                              |          |        |
|            |                      | Convisit 8 | 0018 - New York Sta  | Your accou    | nt has been succe<br>Close Window | ssfully modified | 0-00 AM Web: 8000 April 1020 | NA 1     |        |
| <br>       | NEW<br>YORK<br>STATE | Agencies   | 1010 - New York Star | App Directory | Cour                              | nties            | Events                       | Programs |        |

Your account has now been successfully modified. Select 'Close Window'.

# Navigating to Arrest Alert

| ← → ⊗ https://te                      | st.ejustice.      | <b>ny.gov</b> /wps/myport             | al?A 🔎  | ତ 🗕 🖒 🚫 eJusticeNY Integrated Justic 🗙                |
|---------------------------------------|-------------------|---------------------------------------|---------|-------------------------------------------------------|
| ( eJusti                              | ceNY              | INTEGRATED JUST                       |         | ORTAL                                                 |
| Home                                  | People            | Resources I                           | Votifie | ations NEEDS A HOME                                   |
| tome                                  | Crimina           | al/Civil Transaction                  | *       |                                                       |
| Announ rents                          | Fingerp           | orints                                | *       |                                                       |
| 2014-08-12: CI                        | Missing           | 1                                     | *       |                                                       |
| Proper use of Re                      | Sex Of            | fenders                               | *       | searches and inquiries related to fire                |
| 2014-08-11 Pu                         | Superv            | Supervision                           |         | hes - Undated Instructions                            |
| Please see the at<br>conducting searc | Medica<br>Inquiry | Medical Marijuana Registry<br>Inquiry |         | utlining the process to be followed by<br>rity (PHA). |
|                                       | BOESO             | R                                     | ~       |                                                       |
| 2014-08-01: Dis                       | Arrest            | Alert                                 | *       | Manage Subscriptions                                  |

Return to the eJusticeNY homepage and select the 'People' tab at the top of the screen. Scroll down to the 'Arrest Alert' tab and highlight 'Manage Subscriptions'.

| eJusticeNYINTEG                                       | RATED JUSTICE PORTAL    |                                                      |                     |               |              | Moli          | ly Bates/NY001185Y         | My Profile     | Log Out   |
|-------------------------------------------------------|-------------------------|------------------------------------------------------|---------------------|---------------|--------------|---------------|----------------------------|----------------|-----------|
| Home People Res                                       | ources Notifications NE | DS A HOME                                            |                     | onuced on the |              | and burnesses |                            | 😫 Inbox    🛛   | ORM/SYMB  |
| People » Arrest Alert » Manage Subscriptio            | ns                      |                                                      |                     |               |              |               |                            | [-]            | Feedback  |
| Manage Subscriptions                                  |                         |                                                      |                     |               |              |               |                            |                | ۲         |
| NYSID :<br>Expiring in (Days) : 0<br>Start Date :<br> | Reason for Si           | Case# :<br>ubscription :<br>End Date :<br>mm/dd/yyyy |                     | CLEA          | R SEARCH     |               | ADD NEW SUBSCRIP           | TION           |           |
|                                                       |                         | Subs                                                 | scription Details   |               |              |               |                            |                |           |
| Show 10 v entries                                     |                         |                                                      |                     |               |              |               |                            |                |           |
| NYSID                                                 | Name                    | Case #                                               | Expiring in         | (Days)        | Subscription | n Date        | Reason for<br>Subscription | Ac             | tion      |
|                                                       |                         | No dat                                               | a available in tabl | e             |              |               |                            |                |           |
| Showing 0 to 0 of 1 subscriptions                     |                         |                                                      |                     |               |              |               | First                      | vious          | Last      |
| * Denotes Required Fields                             |                         |                                                      |                     |               |              |               |                            |                |           |
| About Site Map Site Policies                          | I                       |                                                      |                     |               |              |               | Septembe                   | r 28, 2018 12: | 59 PM EDT |

From the 'Manage Subscriptions' page, also known as the main page for the Arrest Alert system. First time users will have no subscriptions. You may now begin to add, delete and manage arrest alert subscriptions.

# Section 2: Managing Arrest Alert Subscriptions: Subscriber Role

Section 2 will teach you how to:

- Add new subscriptions
- Add comments
- ✓ Search, extend, and unsubscribe from subscriptions
- Receive arrest alert notifications via e-mail, eJustice Portal Inbox Personal Tab
- Receive arrest alert notifications via text message

# Adding New Subscriptions

| ( and the second | eJust          | iceN       | INTEGRATED J | USTICE PORTAL |                    |            |              | Douglas Smith/NY001185Y | My Profile    | Log Out |
|------------------|----------------|------------|--------------|---------------|--------------------|------------|--------------|-------------------------|---------------|---------|
|                  | Home           | People     | Resources    | Notifications | NEEDS A HOME       |            |              |                         | Inbox   FORM  | WSYNE . |
| People » An      | rest Alert » M | lanage Sub | scriptions   |               |                    |            |              |                         | [+] <u>Fe</u> | edback  |
| Manag            | e Subscrij     | ptions     |              |               |                    |            |              |                         |               | ٢       |
|                  | NYSID          | :          |              |               | Case#              |            |              |                         |               |         |
| Expiring         | in (Days)      | :0         |              | Reaso         | n for Subscription | · 🔄 🤍      |              |                         |               |         |
| 1                | Start Date     | : mm/dd/yy | YY E         |               | End Date           | mi/dd/yyyy | CLEAR SEARCH | ADD NEW SUBSCRIP        | TION          |         |

From the 'Manage Subscriptions' page, also known as the main page for the Arrest Alert system, select the 'Add New Subscription' button in the right-hand corner of the page to begin adding subscriptions.

| ( eJusticeNY INTEGRATED J                    | USTICE PORTAL                                                                                                    | Balamurugan Ramasubramanian/NY001185Y | My Profile   Log Out |
|----------------------------------------------|----------------------------------------------------------------------------------------------------|---------------------------------------|----------------------|
| Home People Resources                        | Notifications NEEDS & HOME                                                                                                    |                                       | 2 Inbox   PORMSHIB   |
| People = Arrest Alert = Manage Subscriptions |                                                                                                    |                                       | [-] Feedback         |
| Add New Subscription                         |                                                                                                    |                                       | - 0                  |
|                                              | NYSD :     Name/Alias :     Case# :     Reason for Subscription :     Notification Email :     Notification Mobile : 111-111-1111 Nark Subscription As Confidential :     Comment :     250 Character(s) Remaining Mark Comment & Confidential : |                                       |                      |

Begin by filling in the boxes relevant to the person you are interested in receiving alerts about. The fields denoted with a red asterisk (\*) are required: NYSID, Case #, Reason for Subscription, Notification E-mail, Notification Mobile, and Comment(s). Each field must be populated in order for the application to save. If any of the required information is unknown to the subscriber, please enter any characters. Try to be as accurate as possible to ensure application utility.

| eJusticeNY INTEGRATED JUSTICE PORTAL             | Balamurugan Ramasubramanian/NY001183Y | Hy Profile   Log Ou                                                                                                    |
|--------------------------------------------------|---------------------------------------|----------------------------------------------------------------------------------------------------|
| Home People Resources Notifications NEEDS & HOME |                                       | 23 Inbox   TOWYSYME                                                                                                    |
| ole = Arrest Alert = Manage Subscriptions        |                                       | [-] Eeedbas                                                                                                    |
| Add New Subscription                             |                                       | • 🔿                                                                                                    |
| • NYSID :                                        |                                       |                                                                                                    |
| Name/Alias :                                     |                                       |                                                                                                    |
| Case# :                                          |                                       |                                                                                                    |
| Reason for Subscription :                        |                                       |                                                                                                    |
| * Notification Email :                           |                                       |                                                                                                    |
| * Notification Mobile : 111-111-1111             |                                       |                                                                                                    |
| Mark Subscription As Confidential :              |                                       |                                                                                                    |
| = Comment :                                      | 0                                     |                                                                                                    |
|                                                  |                                       |                                                                                                    |
|                                                  |                                       |                                                                                                    |
| 250 Character(s) Remaining                       |                                       |                                                                                                    |
| Mark Comment As Confidential :                   |                                       |                                                                                                    |
|                                                  |                                       | The second second |

The NYSID number is the New York State ID number associated with the person. The NYSID field is required. If the person has never been arrested before or fingerprinted in New York State, they will not have a NYSID number and you will not yet be able to receive alerts relevant to them.

| eJu                  | ISTICENYINTEGRATED       | JUSTICE PORTAL                                                             |                            | Balamurugan Ramasubraman | ian/NY001183Y Hy Profile Log Out |
|----------------------|--------------------------|----------------------------------------------------------------------------|----------------------------|--------------------------|----------------------------------|
| Hor                  | ne People Resources      | Notifications NEEDS & HOME                                                 |                            |                          | 2 Inbox   FORM/SING              |
| People = Arrest Aler | t = Manage Subscriptions |                                                                            |                            |                          | [-] Feedback                     |
| Add New Sul          | oscription               |                                                                            |                            |                          | - • 💿                            |
|                      |                          | Name/Alias :                                                               |                            |                          |                                  |
|                      |                          | Reason for Subscription :<br>Notification Email :<br>Notification Mobile : | S                          | -                        |                                  |
|                      |                          | Mark Subscription As Confidential :                                        |                            |                          |                                  |
|                      |                          | Comment :                                                                  |                            | 0                        |                                  |
|                      |                          | Mark Comment As Confidential :                                             | 250 Character(s) Remaining |                          | CLEAR CANCEL SUBMIT              |
| = Denotes Rec        | uired Fields             |                                                                            |                            |                          |                                  |

The Name/Alias of the subject is not a required field. However, you can enter their name or alias, if you know it. You will be able to search that information later, if desired.

| ( alanan   | eJust           | iceN'      | INTEGRATED J | USTICE PORTAL   |                     |                  |           |   | Balamurugan Ramasubramanian/NY001185Y | My Profile Log Out   |
|------------|-----------------|------------|--------------|-----------------|---------------------|------------------|-----------|---|---------------------------------------|----------------------|
|            | Home            | People     | Resources    | Notifications   | NEEDS & HOME        |                  |           |   |                                       | Dinbox   [70896/5998 |
| People = A | rrest Alert = t | tanage Sub | scriptions   |                 |                     |                  |           |   |                                       | [-] Eeedback         |
| Add N      | ew Subsc        | ription    |              |                 |                     |                  |           |   |                                       | - @                  |
|            |                 |            |              |                 | * NYSIC             |                  |           |   |                                       |                      |
|            |                 |            |              |                 | Namina              |                  |           |   | ]                                     |                      |
|            |                 |            |              |                 | = Case#             | :                |           |   |                                       |                      |
|            |                 |            |              | * Reaso         | n for Subscription  |                  |           |   |                                       |                      |
|            |                 |            |              | -               | Notification Emai   | 1:               |           |   |                                       |                      |
|            |                 |            |              |                 | Notification Mobile | : 111-111-1111   |           |   |                                       |                      |
|            |                 |            |              | Mark Subscripti | on As Confidentia   |                  |           |   | 7                                     |                      |
|            |                 |            |              |                 | * Commen            |                  |           | ~ |                                       |                      |
|            |                 |            |              |                 |                     |                  |           | ~ |                                       |                      |
|            |                 |            |              |                 |                     |                  |           |   |                                       |                      |
|            |                 |            |              |                 |                     | 250 Character(s) | Remaining |   |                                       |                      |
|            |                 |            |              | Mark Comme      | nt As Confidentia   | 1:               |           |   | 1                                     |                      |
|            |                 |            |              |                 |                     |                  |           |   | CLE                                   | AR CANCEL SUBMIT     |
| = Den      | otes Require    | d Fields   |              |                 |                     |                  |           |   |                                       |                      |
| 15         |                 |            |              |                 |                     |                  |           |   |                                       |                      |

The Case # is the number that has been assigned to the individual via the user's case management system utilized by their individual agency. If a case number is not available or unknown, please populate the field to the best of your ability.

| ( alana    | eJust          | iceN       | INTEGRATED J | USTICE PORTAL   |                     |                  |               |             | Balamuruga | n Ramasubramanian/WY0011 | 63Y Hy Profi | fe Log Out   |
|------------|----------------|------------|--------------|-----------------|---------------------|------------------|---------------|-------------|------------|--------------------------|--------------|--------------|
| Canto      | Home           | People     | Resources    | Notifications   | NEEDS & HOME        |                  |               |             |            |                          | 2 Inbox      | [PORM/SVMB ] |
| People = A | rest Alert + M | lanage Sub | scriptions   |                 |                     |                  |               |             |            |                          | 1            | -] Eeedback  |
| Add N      | ew Subscr      | iption     |              |                 |                     |                  |               |             |            |                          |              | - 0          |
|            |                |            |              |                 | * NYSID             | :[]              |               |             |            |                          |              |              |
|            |                |            |              |                 | Name/Alias          | :[               |               |             |            |                          |              |              |
|            |                |            |              |                 |                     | · (              |               |             |            |                          |              |              |
|            |                |            |              | = Reaso         | n for Subscription  | 1                |               |             |            |                          |              |              |
|            |                |            |              |                 | nouncation          | Colongan, Ka     | masubramanian | @its.ny.gov |            |                          |              |              |
|            |                |            |              |                 | Notification Mobile | : 111-111-1111   |               |             |            |                          |              |              |
|            |                |            |              | Mark Subscripti | on As Confidential  |                  |               |             |            |                          |              |              |
|            |                |            |              |                 | Comment             |                  |               |             | ~          |                          |              |              |
|            |                |            |              |                 |                     |                  |               |             | ~          |                          |              |              |
|            |                |            |              |                 |                     | 250 Character(s) | Remaining     |             |            |                          |              |              |
|            |                |            |              | Mark Comme      | nt As Confidential  | :0               |               |             |            |                          |              |              |
|            |                |            |              |                 |                     |                  |               |             |            |                          | CLEAR CANCEL | SUBMIT       |
| = Den      | tas Raquira    | d Elekte   |              |                 |                     |                  |               |             |            |                          |              |              |
| Denc       | ces require    | o Fields   |              |                 |                     |                  |               |             |            |                          |              |              |

Next, select the magnifying glass icon next to 'Reason for Subscription' to select the reason you are subscribing to the individual, for example ARR = Arrest.

| ami/dd/yyyy                  |        |              | mm/dd/yyyy                              | CLEAR SEARCH | ADD   | NEW SUBSCREPTION |        |
|------------------------------|--------|--------------|-----------------------------------------|--------------|-------|------------------|--------|
|                              |        |              |                                         |              |       |                  |        |
| Show 10 v entries            |        |              |                                         |              |       |                  |        |
| NYSID                        | Ageno  | cy Reason Co | des for ORI NY001185Y                   |              | ? X   | Reason for       | Action |
|                              |        | Search:      |                                         |              | clear | Sussenperon      |        |
|                              | Sele   | ected (0/1): |                                         |              |       |                  |        |
| Showing o to a crassespirate |        | Code         | Description A                           |              |       | ITSC PREVIOUS    |        |
| * Denotes Required Fields    |        | ACD          | Adjournment in Contemplation of Dismis  | sal          |       |                  |        |
|                              |        | ARV          | Administrative Record Review            |              |       |                  |        |
|                              |        | ARR          | ARREST                                  |              |       |                  |        |
|                              |        | 51B          | Arrest Inquiry                          |              |       |                  |        |
|                              |        | AUD          | Audit Inquiry                           |              |       |                  |        |
|                              |        | T15          | BUS DRIVER SUPPRESSION                  |              |       |                  |        |
|                              |        | CGC          | Certificate of Good Conduct Inv         |              |       |                  |        |
|                              |        | CRF          | Certificate of Relief Investigation     |              |       |                  |        |
|                              |        | CPS          | Child Protective Services -Adam Walsh A | ct           |       |                  |        |
|                              |        | CCI          | Civil Commitment Inquiry                |              |       |                  |        |
|                              | 1 - 10 | of 102 matc  | hes                                     | H • • H      |       |                  |        |

When you select the icon you will see a list of options to choose from. A description of each code is also provided. You will only be able to use reason codes associated with your agencies ORI. Select the right arrow on the bottom of the page to search through the codes. Once you have found the code you are looking for, select 'Done'. This list is interactive so, for example, if you type "Arr", only options containing "Arr" will appear.

Some common Reason Codes you may encounter, or wish to use, include:

ACD: Adjournment in Contemplation of Dismissal

**ARR:** Arrest

**CRI:** Criminal Investigations

DAI: District Attorney Investigations

**GUN:** Firearm Related Inquiry

**WAR:** Warrant Investigation

|                                                  | Hy Profile   Log Out    |
|--------------------------------------------------|-------------------------|
| Home People Resources Notifications NEEDS A HOME | Conversional I model CO |
| People - Arrest Alert - Manaos Subscriptions     | [-] Eeedback            |
| Add New Subscription                             | - • •                   |
| * NYSID :                                        |                         |
| Name/Alias :                                     |                         |
| Case# :                                          |                         |
| <ul> <li>Reason for unscription :</li> </ul>     |                         |
| Notification Email :                             |                         |
| Rocketting Mobile : 111-1111                     |                         |
| Mark Subscription As Confidential :              |                         |
| * Comment :                                      |                         |
|                                                  |                         |
|                                                  |                         |
| 250 Character(s) Remaining                       |                         |
| Mark Comment As Confidential :                   |                         |
|                                                  | AR CANCEL SUBMIT        |
| Denotes Required Fields                          |                         |

Next, on the subscription screen you will also see 'Notification E-mail' and 'Notification Mobile'. These fields are automatically generated from the information provided in your eJusticeNY profile or your my.NY.gov account. The arrest alert text and email notifications will be sent to this contact information; therefore it is very important to ensure this information is up to date. If this information is not up to date, please refer to Section 1: Accessing Arrest Alert.

| CON EJUSTICENY INTEGRATED JUSTICE PORTAL                                                                                              | Balamurugan Ramasubramanian/NY001183Y | Hy Profile Log Out      |
|----------------------------------------------------------------------------------------------------|---------------------------------------|-------------------------|
| Home People Resources Notifications NEEDS A HOME                                                                                      |                                       | Carteriora   Economic - |
| recole = Arrest Alert = Manage Subscriptions                                                                                          |                                       | (-) Feedbac             |
| Add New Subscription                                                                                                    |                                       | - 0                     |
| NYSID : Name/Allas :     Case :     Case :     Case :     Reason for Subscription :     Notification Email :     Notification Email : |                                       |                         |
| Mark Subscription As Confidential :                                                                                                   | 0                                     |                         |
|                                                                                                    | au                                    | AR CANCEL SUBMIT        |
| * Denotes Required Fields                                                                                                    |                                       |                         |

You can choose to mark each subscription as confidential. To do this, check the box. If you mark a subscription as confidential, only your agency administrator and DCJS operations can view it. If the box is left unchecked, the subscription can be shared with other subscribers for information-sharing purposes.

Please note, the confidential box is a future enhancement and is not functional at this time.

|                                                  | W Hy Proble Log Out     |
|--------------------------------------------------|-------------------------|
| Home People Resources Notifications NEEDS A HOME | Contraction 1 2000/2000 |
| People - Arrest Alert - Manaos Subscriptions     | [-] Feedback            |
| Add New Subscription                             | - 0                     |
| * NYSID :                                        |                         |
| Name/Alias :                                     |                         |
| * Case# :                                        |                         |
| * Reason for Subscription :                      |                         |
| * Notification Email :                           |                         |
| * Notification Mobile : 111-111-111              |                         |
| Mark Subscription As Confidential :              |                         |
| Comment :                                        |                         |
| 250 Character(s) Remaining                       |                         |
| Mark Comment As Confidential :                   |                         |
|                                                  | LEAR CANCEL SUBMIT      |
| * Denotes Required Fields                        |                         |

Subscribers have the ability to add a comment(s) to the subscription. Comments may include notes or a description of why you are interested in tracking the specific individual. This field is required in order for the application to process the subscription request and cannot remain empty.

| (CAL) eJusticeNY INTEGRATED JUSTICE PORTAL                                                                                                    | Balamurugan Ramasubramanian/NY001185Y | Hy Proble Log Out |
|----------------------------------------------------------------------------------------------------|---------------------------------------|-------------------|
| Home People Resources Notifications NEEDS A HOME                                                                                                    |                                       | 2 Inbox   CONVINE |
| People = Arrest Alext = Manaon Subscriptions                                                                                                    |                                       | [-] Eeedback      |
| Add New Subscription                                                                                                    |                                       | - 0               |
| NYSID :     Name/Allas :     Case# :     Case# : | 0                                     |                   |
| * Denotes Required Fields                                                                                                    |                                       |                   |

You can also clear or cancel subscriptions on this page if needed. By selecting 'Clear', you will erase all information you typed into the fields above. By selecting 'Cancel', you will be brought back to the main subscription page, and nothing will be saved to the database.

Once you have completed all the required fields, select 'Submit', in the bottom right-hand corner of the page. 250 Character(s) Remaining

|   | Mark Comment As Confidu | 250 Character(s) Remaining          |  |
|---|-------------------------|-------------------------------------|--|
|   |                         | Confirmation of Subscription        |  |
|   |                         | A new Subscription has been created |  |
| ļ |                         |                                     |  |
|   |                         | ОК                                  |  |

Click 'Ok' on the 'Confirmation of Subscription' page. You are now subscribed to this alert!

| ( eJusticeNY                                                   | INTEGRATED JUSTICE PORTAL |                                             |                    |                   | Molly Bates/NY001185Y      | My Profile Log Out   |
|----------------------------------------------------------------|---------------------------|---------------------------------------------|--------------------|-------------------|----------------------------|----------------------|
| Home People                                                    | Resources Notifications   | NEEDS A HOME                                |                    |                   | <u>@</u>                   | Inbox   FORM/SYMB    |
| People » Arrest Alert » Manage Subso                           | riptions                  |                                             |                    |                   |                            | + Feedback           |
| Manage Subscriptions                                           |                           |                                             |                    |                   |                            | 0                    |
| NYSID :<br>Expiring in (Days) : 0<br>Start Date :<br>mm/dd/yyy | Reason                    | Case# :<br>for Subscription :<br>End Date : |                    | EAR SEARCH        | ADD NEW SUBSCRIPTIO        | N                    |
|                                                                |                           | Su                                          | bscription Details | ab.               |                            |                      |
| Show 10 v entries                                              |                           |                                             |                    |                   |                            |                      |
| NYSID                                                          | Name                      | Case #                                      | Expiring in (Days) | Subscription Date | Reason for<br>Subscription | Action               |
| 19979592R                                                      | John Sample               | 12345                                       | 180                | 10/03/2018        | ARR                        |                      |
| Showing 1 to 1 of 1 subscripti<br>* Denotes Required Fields    | ons                       |                                             |                    |                   | First Previous             | I Next Last          |
| About <u>Site Map</u> <u>Site Poli</u>                         | cies                      |                                             |                    |                   | October                    | 3, 2018 10:16 AM EDT |

Now, your 'Manage Subscriptions' page will look like the one above. When you log in to the Arrest Alert system you will see your subscriptions and their identifying information.

| (                                                |                            | Alison Floyd/NY001185Y | My Profile   Log OL |
|--------------------------------------------------|----------------------------|------------------------|---------------------|
| Home People Resources Notifications NEEDS A HOME |                            |                        | Dinbox   FORM/SYMB  |
| People » Arrest Alert » Manage Subscriptions     |                            |                        | [+] Feedbac         |
|                                                  |                            |                        | - 🛞                 |
| * Has no history/no releasable history.          |                            |                        |                     |
| * NYSID                                          | 19968072Y                  |                        |                     |
| Name/Alias                                       | Dobby Elf                  |                        |                     |
| * Case#                                          | 15                         |                        |                     |
| * Reason for Subscription :                      | ARR                        |                        |                     |
| * Notification Email                             |                            |                        |                     |
| * Notification Mobile                            |                            |                        |                     |
| k Subscription As Confidential                   |                            |                        |                     |
| * Comment                                        | Second degree murder       |                        |                     |
|                                                  | 250 Character(s) Remaining |                        |                     |
| Mark Comment As Confidential                     |                            |                        |                     |
|                                                  |                            | CLE                    | AR CANCEL SUBMIT    |
| * Denotes Required Fields                        |                            |                        |                     |
| <b>A</b>                                         |                            |                        |                     |

While adding new subscriptions, you may encounter situations where the NYSID does not have releasable history and is therefore not available for subscription. If this is the case you will not be able to subscribe to the specific individual, and therefore cannot receive arrest alerts for them.

# Adding Comments

| NYSID  | Name           | Case #  | Expiring in (Days) | Subscription Date | Reason for<br>Subscription | Action |
|--------|----------------|---------|--------------------|-------------------|----------------------------|--------|
| 37008Y | HELEN111       | 5506    | 148                | 07/16/2018        | DAI                        |        |
| 37001R | KRAMER CRATER  | 967-L3  | 159                | 07/26/2018        | 518                        |        |
| 37000Z | RUPERT BROCKLE | 98-K' 6 | 159                | 07/25/2018        | ARR                        | ¥.     |
| 37016Y | JOHNNY TUNES   | 65P873  | 159                | 07/20/2018        | ARR                        |        |
| 37051Z | BILLYRAY       | 43061   | 161                | 07/18/2018        | ARR                        |        |
| 370213 | WILEY COYOTE   | K764    | 162                | 08/03/2018        | JUV                        |        |
| 37022H | BIGGY G        | 599T    | 162                | 08/03/2018        | PSC                        |        |
| 37020L | LINDA GRIFTER  | Y6348   | 162                | 08/03/2018        | PSC                        |        |
| 37011N | OLIVER CONWELL | V5326   | 162                | 08/03/2018        | INQ                        |        |
| 37010P | MARY SCARY     | 4R37T   | 162                | 08/03/2018        | 518                        |        |

moter Remined Elekte

Once you have subscribed to one or more individuals, you may want to add comments or make adjustments to existing comments. To do this, select the 'Edit' icon, the blue button on the right side of the screen.

| (California) | eJust            | iceNY      | INTEGRATED JU | USTICE PORTAL |                    |                 |                         |   | Balamurugan Ramasubramanian/NY001185Y | My Profile       | E Log Out   |
|--------------|------------------|------------|---------------|---------------|--------------------|-----------------|-------------------------|---|---------------------------------------|------------------|-------------|
|              | Home             | People     | Resources     | Notifications | NEEDS A HOME       |                 |                         |   |                                       | 🧐 Inbox          |             |
| People » A   | rrest Alert » Ma | anage Subs | criptions     |               |                    |                 |                         |   |                                       |                  |             |
| Add C        | omment           |            |               |               |                    |                 |                         |   |                                       |                  | ٢           |
|              |                  |            |               |               | Confidential       | : No            |                         |   |                                       |                  |             |
|              |                  |            |               |               | Subscription Date  | :08/28/2018     |                         |   |                                       |                  |             |
|              |                  |            |               |               | Expiration Date    | :02/24/2019     |                         |   |                                       |                  |             |
|              |                  |            |               |               | ORI                | : NY001185Y     |                         |   |                                       |                  |             |
|              |                  |            |               |               | NYSID              | : 37046N        |                         |   |                                       |                  |             |
|              |                  |            |               |               | Name/Alias         | SIMON BARR S    | INISTER                 |   |                                       |                  |             |
|              |                  |            |               |               | Case#              | : K884T         |                         |   |                                       |                  |             |
|              |                  |            |               | Reaso         | n for Subscription | : DOM - Domesti | c Violence and Stalking |   |                                       |                  | _           |
|              |                  |            |               | *             | Notification Email | :               |                         |   |                                       |                  |             |
|              |                  |            |               | *             | otification Mobile | : 111-111-1111  |                         |   |                                       |                  |             |
|              |                  |            |               | _             |                    | Subscrip        | tion Comments           |   |                                       |                  |             |
|              |                  |            |               |               |                    |                 |                         |   |                                       |                  |             |
|              | Con              | nment      |               |               | User               |                 | Date                    |   | Confidential                          |                  |             |
| TEST         |                  |            |               | a_subscriber  | 1                  |                 | 8-28-2018               |   | No                                    |                  | ADD         |
|              |                  |            |               |               |                    |                 |                         |   |                                       |                  |             |
|              |                  |            |               |               |                    |                 |                         |   |                                       | CANCEL           | SUBMIT      |
|              |                  |            |               |               |                    |                 |                         |   |                                       |                  |             |
| Dent         | otes Required    | Fields     |               |               |                    |                 |                         |   |                                       |                  |             |
| 1000         | 1                | 1          |               | _             |                    |                 |                         | _ |                                       |                  |             |
| About        | Site Map         | Site Pol   | icies         |               |                    |                 |                         |   | Au                                    | igust 29, 2018 8 | 1:09 AM EDT |

After selecting the 'Edit' icon, you will be brought to the screen above. All of the information is relevant to the specific subscription. Notice the 'Comment' box. This is where all comments will show up for an individual subscription. Currently, the Comment box reads "Test". To add additional comments, select the "Add" button on the right.

| EJUSTICEN Y INTEGRA                      | TED JUSTICE PORTAL     |                                                                            |        | alamurugan Ra | masubramanian/NY001185Y | My Profile L |
|------------------------------------------|------------------------|----------------------------------------------------------------------------|--------|---------------|-------------------------|--------------|
| Home People Resour                       | ces Notifications NEEL | IS A HOME                                                                  |        |               |                         | Inbox        |
| le = Arrest Alert = Manage Subscriptions |                        |                                                                            |        |               |                         |              |
| dd Comment                               |                        |                                                                            |        |               |                         |              |
|                                          | Subsci<br>Expl         | Confidential : No<br>ription Date : 08/28/2018<br>ration Date : 02/24/2019 |        |               |                         |              |
|                                          | Add Subscriptio        | Comment                                                                    |        | _             |                         |              |
|                                          |                        | 250 Character(s) Remaining                                                 | C      |               |                         |              |
| Comment                                  | Mark Comment A         | is Confidentiar . Lad                                                      |        | •             | Confidential            |              |
| TEST                                     | aa                     |                                                                            | CANCEL | ок            |                         | ADD          |
|                                          |                        |                                                                            |        |               |                         | CANCEL SUB   |

Upon clicking 'Add', a comment box will appear. You can add up to 250 characters for comments in the box. When you're finished, select 'Ok'. All comments remain visible and are not editable once established.

| S M                            |                                 | 1          |               |                           |                            |                                    |                                        |                 | Contract in the second second |     |  |
|--------------------------------|---------------------------------|------------|---------------|---------------------------|----------------------------|------------------------------------|----------------------------------------|-----------------|-------------------------------|-----|--|
| Home                           | People                          | Resources  | Notifications | NEEDS A HOME              |                            |                                    |                                        |                 | Inbox                         |     |  |
| le = Arrest Alert              | <ul> <li>Manage Subr</li> </ul> | scriptions |               |                           |                            |                                    |                                        |                 |                               |     |  |
| dd Comment                     |                                 |            |               | استناده بالتجابية والتجاب | المحالا الالتكار المتحالية | ويصالا كمالته فالتقف التجميلات فما | المختلا اعتدالا جنالا متذالا كالأب أقب | الكلافك الأحجار | 1                             | - ( |  |
|                                |                                 |            |               | Confidential              | : No                       |                                    |                                        |                 |                               |     |  |
| Subscription Date : 08/28/2018 |                                 |            |               |                           |                            |                                    |                                        |                 |                               |     |  |
|                                |                                 |            |               | Expiration Date           | :02/24/2019                |                                    |                                        |                 |                               |     |  |
|                                | ORI : NY001185Y                 |            |               |                           |                            |                                    |                                        |                 |                               |     |  |
|                                |                                 |            |               | NYSID                     | : 37046N                   |                                    |                                        |                 |                               |     |  |
|                                |                                 |            |               | Name/Alias                | SIMON BARR SINISTE         | R                                  |                                        |                 |                               |     |  |
|                                |                                 |            |               | Case#                     | : K884T                    |                                    |                                        |                 |                               |     |  |
|                                |                                 |            | Reaso         | on for Subscription       | : DOM - Domestic Violer    | nce and Stalking                   |                                        |                 |                               |     |  |
|                                |                                 |            |               | Notification Email        | :                          |                                    |                                        |                 |                               |     |  |
|                                |                                 |            |               | Notification Mobile       | : 111-111-1111             |                                    |                                        |                 |                               |     |  |
|                                |                                 |            |               |                           | Subscription C             | omments                            |                                        |                 |                               | _   |  |
|                                |                                 | omment     |               |                           | User                       | Date                               | Con                                    | fidential       |                               |     |  |
|                                | C                               |            |               |                           |                            |                                    |                                        |                 |                               |     |  |
| TEST                           | C                               |            |               | aa_subsc                  | riber1                     | 8-28-2018                          | No                                     |                 | 1                             |     |  |

Now that the comment has been added, you will be brought back to the page with the individual's subscription information. To accept the changes, select 'Submit'.

| Column 1  | eJusticeNY                                                | TEGRATED JUSTICE PORTAL   |                                                          |                    |                   | Douglas Smith/NY001185Y    | My Profile Log Ou         |
|-----------|-----------------------------------------------------------|---------------------------|----------------------------------------------------------|--------------------|-------------------|----------------------------|---------------------------|
| C.        | Home People                                               | Resources Notifications M | EEDS A HOME                                              |                    |                   |                            | Part Inbox   [followsyme] |
| tople = / | Arrest Alert > Manage Subscri                             | iptions                   |                                                          |                    |                   |                            | [+] Eeedba                |
| Mana      | ge Subscriptions                                          |                           |                                                          |                    |                   |                            | ۲                         |
| Expiri    | NYSID :<br>ng in (Days) : 0<br>Start Date :<br>mm/dd/yyyy | Reason I                  | Case# :<br>or Subscription :<br>End Date :<br>mm/dd/yyyy |                    | LEAR SEARCH       | ADD NEW SUBSCRIPT          |                           |
| Chow      | to u entries                                              |                           | St                                                       | ibscription L      |                   |                            |                           |
|           | NYSID                                                     | Name                      | Case #                                                   | Expiring in (Days) | Subscription Date | Reason for<br>Subscription | Action                    |
|           | 37008Y                                                    | HELEN111                  | 5506                                                     | 148                | 07/16/2018        | DAI                        |                           |
|           | 37001R                                                    | KRAMER CRATER             | 967-L3                                                   | 159                | 07/26/2018        | 518                        |                           |
|           | 37000Z                                                    | RUPERT BROCKLE            | 98-K' 6                                                  | 159                | 07/25/2018        | ARR                        |                           |
|           | 37016Y                                                    | JOHNNY TUNES              | 65P873                                                   | 159                | 07/20/2018        | ARR                        |                           |
|           | 37051Z                                                    | BILLYRAY                  | 43X61                                                    | 161                | 07/18/2018        | ARR                        |                           |
| -         | 37021J                                                    | WILEY COYOTE              | К764                                                     | 162                | 08/03/2018        | VUL                        |                           |
|           | 37022H                                                    | BIGGY G                   | 599T                                                     | 162                | 08/03/2018        | PSC                        |                           |
|           | 37020L                                                    | LINDA GRIFTER             | Y6348                                                    | 162                | 08/03/2018        | PSC                        |                           |
|           | 37011N                                                    | OLIVER CONWELL            | V5326                                                    | 162                | 08/03/2018        | INQ                        |                           |
|           | 37010P                                                    | MARY SCARY                | 4R37T                                                    | 162                | 08/03/2018        | 518                        |                           |
| Showi     | ng 1 to 10 of 30 subscrip                                 | tions                     |                                                          |                    |                   | First Previous 1           | 2 3 Next Last             |

After clicking 'Submit', you will be brought to the 'Manage Subscriptions' page. Subscriptions are displayed in ascending order by 'expiring in days'.

Arrest Alert allows the user to search subscriptions by various criteria to find certain individuals more efficiently.

To search subscriptions, begin on the 'Manage Subscriptions' page. Below the 'Manage Subscriptions' tab, you will see various search fields you can use to narrow your search. Please note you can search on any combination of these fields at any given time.

#### NYSID

NYSID is the first search field. Type the NYSID you are searching for in the search field and hit 'Search'. Below, you will see that the search returned the subscription information (Name of the individual, case number, expiring in days, subscription date, and reason for subscription) for the NYSID number in question. Each NYSID number is unique, so this type of search will only yield one result per NYSID number.

| ( Langer     | eJust                                     | iceN      | INTEGRATED JUSTICE PORTAL |              |                    | Balamurugan Ram   | asubramanian/NY001185Y     | My Profile Log Out       |
|--------------|-------------------------------------------|-----------|---------------------------|--------------|--------------------|-------------------|----------------------------|--------------------------|
| Chille State | Home                                      | People    | Resources Notifications N | IEEDS A HOME |                    |                   |                            | Inbox   FORMUSYMB        |
| People »     | Arrest Alert + M                          | anage Sub | criptions                 |              |                    |                   |                            | [-] Feedback             |
| Mana         | ige Subscrip                              | otions    |                           |              |                    |                   |                            | 0                        |
| Expiri       | NYSID :<br>ng in (Days) :<br>Start Date : | 37026K    | Reason fo                 | Case# :      |                    | LEAR SEARCH       | ADD NEW SUBSCRIPT          | ION                      |
|              |                                           |           |                           | Su           | bscription Details |                   |                            |                          |
| Show         | 10 🗸 entrie                               | s         |                           |              |                    |                   |                            |                          |
|              | N                                         | YSID      | Name                      | Case #       | Expiring in (Days) | Subscription Date | Reason for<br>Subscription | Action                   |
|              | 37026K                                    |           | NORTON TIPPS              | 03568        | 153                | 06/27/2018        | IAD                        |                          |
| Showi        | ng 1 to 1 of 1                            | subscrip  | tions                     |              |                    |                   | First                      | s 1 Next Last            |
| = Der        | notes Required                            | d Fields  |                           |              |                    |                   |                            |                          |
| About        | Site Map                                  | Site Po   | licies                    |              |                    |                   | Augu                       | ist 29, 2018 8:19 AM EDT |

### Expiring in Days

You can also search for subscriptions using the 'Expiring in Days' search field. Each subscription is set to expire 180 days from date of original subscription. Therefore, you can enter any number up to and including 180 days. After doing so, select 'Search'. You will notice in the screenshot below that the search returned multiple hits associated with the number of days selected. In this example, any subscriptions expiring in 153 days or less are displayed in ascending order.

| 1 alert | eJusticeNY                                                  | TEGRATED JUSTICE PORTAL |                               |                    | Balamurugan Ram   | asubramanian/NY001185Y     | My Profile Los  |
|---------|-------------------------------------------------------------|-------------------------|-------------------------------|--------------------|-------------------|----------------------------|-----------------|
|         | Home People                                                 | Resources Notifications | NEEDS A HOME                  |                    |                   |                            | Inbox   FORMES  |
| ple » / | Arrest Alert > Manage Subscr                                | iptions                 |                               |                    |                   |                            | [-] <u>Feed</u> |
| lana    | ge Subscriptions                                            |                         |                               |                    |                   |                            |                 |
| xpirir  | NYSID :<br>ng in (Days) : 153<br>Start Date :<br>mm/dd/yyyy | Reason f                | Case# :<br>for Subscription : |                    |                   | ADD NEW SUBSCRIP           |                 |
|         |                                                             |                         | Su                            | bscription Details |                   |                            |                 |
| how     | 10 v entries                                                |                         |                               |                    |                   |                            |                 |
|         | NYSID                                                       | Name                    | Case #                        | Expiring in (Days) | Subscription Date | Reason for<br>Subscription | Action          |
|         | 37043Z                                                      | BILL EDWARDS            | 236986                        | 151                | 07/03/2018        | 51B                        |                 |
|         | 37014H                                                      | HECTOR ROMAN            | 11448877                      | 151                | 06/27/2018        | ACD                        |                 |
|         | 37032Y                                                      | PETER PAN               | 00215                         | 151                | 06/27/2018        | INQ                        |                 |
|         | 37026К                                                      | NORTON TIPPS            | 03568                         | 153                | 06/27/2018        | IAD                        |                 |
|         | 37007Q                                                      | SHELDON WHITE           | 123697                        | 153                | 06/22/2018        | СТА                        |                 |
|         | 37006H                                                      | WILLIAM RYDER           | 1114443                       | 153                | 06/22/2018        | DET                        |                 |
| howin   | ng 1 to 6 of 6 subscriptio                                  | ns                      |                               |                    |                   | First Previou              | us) 1 Next La   |

Note you can extend subscriptions before they expire. This feature will be addressed on Page 19 of this manual.

#### **Case Number**

Next, you can search by case number. Enter the case number into the corresponding 'Case #' search field and select 'Search'.

| elusticen | eJusticeN                | YINTEGRATED JI | JSTICE PORTAL |                       |                     | Balamurugan Ram.  | asubramanian/NY001185Y     | My Profile   Log Out |
|-----------|--------------------------|----------------|---------------|-----------------------|---------------------|-------------------|----------------------------|----------------------|
|           | Home People              | Resources      | Notifications | NEEDS & HOME          |                     |                   | <u>e</u>                   | Inbox   FORM/SYMB    |
| People »  | Arrest Alert » Manage Su | bscriptions    | Broadcasts    | *                     |                     |                   |                            | [+] Feedback         |
| Mana      | ge Subscriptions         |                |               |                       |                     |                   |                            | ۲                    |
|           | NYSID :                  |                |               | ase# : 03568          |                     |                   |                            |                      |
| Expiri    | ng in (Days) : 0         | ]              | Reaso         | n for Subscription :  |                     |                   |                            |                      |
|           | Start Date :             | 1777           |               | End Date : mm/dd/yyy3 |                     | LEAR SEARCH       | ADD NEW SUBSCRIPTIO        | N                    |
|           |                          |                |               | S                     | ubscription Details |                   |                            |                      |
| Show      | 10 v entries             |                |               |                       |                     |                   |                            |                      |
|           | NYSID                    |                | Name          | Case #                | Expiring in (Days)  | Subscription Date | Reason for<br>Subscription | Action               |
|           | 37026К                   | NORT           | TON TIPPS     | 03568                 | 153                 | 06/27/2018        | IAD                        |                      |
| Showi     | ng 1 to 1 of 1 subscri   | ptions         |               |                       |                     |                   | First Previous             | 1 Next Last          |
| * Der     | otes Required Fields     |                |               |                       |                     |                   |                            |                      |
|           |                          |                |               |                       |                     |                   |                            |                      |
| About     | Site Map Site I          | Policies       |               |                       |                     |                   | August                     | 29, 2018 8:22 AM EDT |

## **Reason for Subscription**

You can also search by 'Reason for Subscription', which is the reason you are interested in tracking each subscription. To see the list of reason codes you can choose, select the magnifying glass icon next to the 'Reason for Subscription' field. Choose the appropriate reason code and select done.

| ( alexand | eJusticeNY                                   | TEGRATED JUSTICE PORTAL     |                                    |                     | Balamurugan Ram   | asubramanian/NY001185Y     | My Profile   Log Out |
|-----------|----------------------------------------------|-----------------------------|------------------------------------|---------------------|-------------------|----------------------------|----------------------|
| (CC       | Home People R                                | tesources Notifications NEI | EDS A HOME                         |                     |                   | 2                          | Inbox   FORM/SYMB    |
| eople *   | Arrest Alert > Manage Subscrip               | tions                       |                                    |                     |                   |                            | [+] Feedback         |
| Man       | age Subscriptions                            |                             |                                    |                     |                   |                            | •                    |
| Expir     | NYSID :<br>ing in (Days) : 0<br>Start Date : | Reason for                  | Subscription : DOM S<br>End Date : |                     |                   | ADD NEW SUBSCRIPTION       |                      |
|           |                                              |                             | S                                  | ubscription Details |                   |                            |                      |
| Show      | 10 v entries                                 |                             |                                    |                     |                   |                            |                      |
|           | NYSID                                        | Name                        | Case #                             | Expiring in (Days)  | Subscription Date | Reason for<br>Subscription | Action               |
|           | 37046N                                       | SIMON BARR SINISTER         | K884T                              | 179                 | 08/28/2018        | DOM                        |                      |
| Show      | ing 1 to 1 of 1 subscription                 | 15                          |                                    |                     |                   | First Previous             | 1 Next Last          |
| * De      | notes Required Fields                        |                             |                                    |                     |                   |                            |                      |
| Abou      | t Site Map Site Policie                      | 3                           |                                    |                     |                   | August 2                   | 9, 2018 8:23 AM EDT  |

In the example provided, the reason code selected was DOM. Select 'Search', and the search will return all current subscriptions that are associated with this reason code. In this case, there was only one relevant subscription. Please note that the Reason Code must be verified if extending a subscription.

#### **Dates**

Finally, you can search by both the start and end date of the subscription, if you know them. Fill in the dates above and select 'Search'.

| (Internet | eJusticeNY                   | NTEGRATED JUSTICE PORTAL |                                     |                     | Balamurugan Ram   | asubramanian/NY001185Y     | My Profile Log Ou       |
|-----------|------------------------------|--------------------------|-------------------------------------|---------------------|-------------------|----------------------------|-------------------------|
|           | Home People                  | Resources Notifications  | NEEDS A HOME                        |                     |                   |                            | Dinbox   FORM/SYMB      |
| ople *    | Arrest Alert > Manage Subscr | iptions                  |                                     |                     |                   |                            | [-] Feedbar             |
| Mana      | age Subscriptions            |                          |                                     |                     |                   |                            |                         |
|           | NYSID :                      |                          | Case# :                             |                     |                   |                            |                         |
| Expiri    | Start Date : 06/23/2018      | incason.                 | End Date : 07/02/2018<br>mm/dd/yyyy |                     | LEAR SEARCH       | ADD NEW SUBSCRIPT          |                         |
|           |                              |                          | S                                   | ubscription Details |                   |                            |                         |
| Show      | 10 v entries                 |                          |                                     |                     |                   |                            |                         |
|           | NYSID                        | Name                     | Case #                              | Expiring in (Days)  | Subscription Date | Reason for<br>Subscription | Action                  |
|           | 37014H                       | HECTOR ROMAN             | 11448877                            | 151                 | 06/27/2018        | ACD                        |                         |
|           | 37032Y                       | PETER PAN                | 00215                               | 151                 | 06/27/2018        | INQ                        |                         |
|           | 37026К                       | NORTON TIPPS             | 03568                               | 153                 | 06/27/2018        | IAD                        |                         |
| Showi     | ng 1 to 3 of 3 subscriptio   | ins                      |                                     |                     |                   | First Previou              | IS 1 Next Last          |
| = Den     | notes Required Fields        |                          |                                     |                     |                   |                            |                         |
| -         |                              |                          |                                     |                     |                   |                            |                         |
| About     | Site Map Site Polic          | ies                      |                                     |                     |                   | Aug                        | ust 29, 2018 8:27 AM ED |

The dates must be within a 10-day period. In the example above, the selected start date is 6/23/2018 and the selected end date is 07/02/2018.

|                                              | TICE PORTAL                | Balamurugan Ramasubramanian/NY001185 | Y My Profile   Log Out |
|----------------------------------------------|----------------------------|--------------------------------------|------------------------|
| Home People Resources                        | Notifications NEEDS A HOME |                                      | Tupox   FORM/SYM8      |
| People > Arrest Alert > Manage Subscriptions |                            |                                      | [+] Feedbac            |
| Manage Subscriptions                         |                            |                                      | 0                      |
| NYSID :                                      | Case# :                    |                                      |                        |
| Expiring in (Days) : 0                       | Reason for Subscription :  |                                      |                        |
| Start Date : mm/dd/yyyy                      | End Date : mm/dd/yyyy      | CLEAR SEARCH ADD NEW SUBSC           | RIPTION                |
|                                              | Subscription D             | etails                               |                        |
| Show 10 v entries                            |                            |                                      |                        |

To clear any searches in the search fields, select 'Clear'. Now, you will see the blank 'Manage Subscriptions' screen.

# **Extending Subscriptions**

Every subscription has a default setting of 180 days. The subscriptions will automatically be deleted after 180 days, however they can be extended. There is no limit on the number of times you can extend any subscription. Users will receive an e-mail at 30 days and again at 7 days to their agency e-mail address, notifying them that a subscription is nearing expiration. When extending a current subscription you are certifying that the reason for the original subscription is still valid. If this is not the case you must delete the subscription and re-subscribe using a current Reason Code, or simply delete the subscription if there is no legitimate reason to continue the subscription.

| and the | eJusticeNY                                                | RATED JUSTICE PORTAL         |                                             |                      | Balamuruga        | in Ramasubramanian/NY001185Y | My Profile Log Out |
|---------|-----------------------------------------------------------|------------------------------|---------------------------------------------|----------------------|-------------------|------------------------------|--------------------|
|         | Home People Res                                           | ources Notifications NEEDS A | HOME                                        |                      |                   | Q                            | Inbox   FORMSME    |
| ople +  | Arrest Alert > Manage Subscriptio                         | 05                           |                                             |                      |                   |                              | [+] Feedbac        |
| Mana    | ge Subscriptions                                          |                              |                                             |                      |                   |                              | ۲                  |
| Expiri  | NYSID :<br>ng in (Days) : 0<br>Start Date :<br>mm/dd/yyyy | Reason                       | Case≠ :<br>for Subscription :<br>End Date : | ]                    | CLEAR SEARCH      | ADD NEW SUBSCRIPTION         |                    |
|         |                                                           |                              | 5                                           | Subscription Details |                   |                              |                    |
| Show    | 10 v entries                                              |                              |                                             |                      |                   |                              |                    |
|         | NYSID                                                     | Name                         | Case #                                      | Expiring in (Days)   | Subscription Date | Reason for Subscription      | Action             |
|         | 37026K                                                    | NORTON TIPPS                 | 03568                                       | 153                  | 06/27/2018        | IAD                          |                    |
|         | 37007Q                                                    | SHELDON WHITE                | 123697                                      | 153                  | 06/22/2018        | СТА                          |                    |
|         | 37006Н                                                    | WILLIAM RYDER                | 1114443                                     | 153                  | 06/22/2018        | DET                          |                    |
| 0       | 37069К                                                    | GILBERT DUNNY                | K884T                                       | 179                  | 08/28/2018        | ARR                          |                    |
|         | 37046N                                                    | SIMON BARR SINISTER          | K884T                                       | 179                  | 08/28/2018        | DOM                          |                    |
| 11      | 37043Z                                                    | BILL EDWARDS                 | 236986                                      | 180                  | 07/03/2018        | 51B                          |                    |
|         | 37014H                                                    | HECTOR ROMAN                 | 11448877                                    | 180                  | 06/27/2018        | ACD                          |                    |
|         | 37032Y                                                    | PETER PAN                    | 00215                                       | 180                  | 06/27/2018        | INQ                          |                    |
| Showi   | ng 1 to 8 of 8 subscriptions<br>notes Required Fields     |                              |                                             |                      |                   | First Previous               | ) 1 Next Last      |

To extend a subscription, click the green plus sign icon in the action column next to the subscription you want to extend.

|    |              |                | 300 300 111                           |                                 | LEAR SEARCH       |                            |        |
|----|--------------|----------------|---------------------------------------|---------------------------------|-------------------|----------------------------|--------|
|    |              |                | 5                                     | Subscription Details            |                   |                            |        |
| ow | 10 v entries |                |                                       |                                 |                   |                            |        |
| 1  | NYSID        | Name           | Case #                                | Expiring in (Days)              | Subscription Date | Reason for<br>Subscription | Action |
|    | 37008Y       | HELEN111       |                                       |                                 | 16/2018           | DAI                        |        |
|    | 37001R       | KRAMER CRATER  | Confirm Exten                         | a Subscription/s                | /26/2018          | 51B                        |        |
|    | 37000Z       | RUPERT BROCKLE | Subscription will<br>want to continue | be extended to 180 days. Do you | 25/2018           | ARR                        |        |
|    | 37016Y       | JOHNNY TUNES   |                                       |                                 | 1                 | ARR                        |        |
|    | 37051Z       | BILLYRAY       |                                       | CANCEL 0                        | K /1 , 10         | ARR                        |        |
|    | 37021J       | WILEY COYOTE   | K764                                  | 162                             | 08/03/2018        | VUL                        |        |
|    | 37022H       | BIGGY G        | 599T                                  | 162                             | 08/03/2018        | PSC                        |        |
|    | 37020L       | LINDA GRIFTER  | Y6348                                 | 162                             | 08/03/2018        | PSC                        |        |
|    | 37011N       | OLIVER CONWELL | V5326                                 | 162                             | 08/03/2018        | INQ                        |        |
|    |              |                |                                       |                                 |                   |                            |        |

Upon selecting the icon, you will be given the following confirmation message. All extensions will automatically default to 180 days. After confirming you want to extend the subscription, select 'OK'.

| le »/ | Arrest Alert = Manage Subscr                                                                                                    | iptions             |                           |                                    |                   |                     | [-] Fee |
|-------|----------------------------------------------------------------------------------------------------|---------------------|---------------------------|------------------------------------|-------------------|---------------------|---------|
| ana   | ge Subscriptions                                                                                                    |                     |                           |                                    |                   |                     | 1 122   |
| piri  | NYSID :<br>ng in (Days) : 0<br>Start Date :<br>mm/dd/yyyy                                                                                                    | Reason for          | Cas<br>Subscript<br>End D | ie#:<br>ion:<br>ate:<br>mm/dd/yyyy | CLEAR SEARCH      | ADD NEW SUBSCRIPTIO | 11      |
|       |                                                                                                    |                     |                           | Subscription Details               |                   |                     |         |
| ow    | 10 v entries                                                                                                    | Name                | -                         | Confirmation of Subscription       | Subscription Date | Reason for          | Action  |
|       | NISID                                                                                                    | Name                |                           | Extension                          | Subscription Date | Subscription        | Action  |
|       | 370432                                                                                                    | BILL EDWARDS        | 2369                      | Subscription extended successfully | 07/03/2018        | 518                 |         |
|       | 37014H                                                                                                    | HECTOR ROMAN        | 1144                      |                                    | 06/27/2018        | ACD                 |         |
|       | 37032Y                                                                                                    | PETER PAN           | 0021                      | C                                  | ок в              | INQ                 |         |
|       | 37026K                                                                                                    | NORTON TIPPS        | 03568                     | 153                                | 06/27/2018        | IAD                 |         |
|       | 37007Q                                                                                                    | SHELDON WHITE       | 12369                     | 7 153                              | 06/22/2018        | СТА                 |         |
|       | 37006H                                                                                                    | WILLIAM RYDER       | 11144                     | 43 153                             | 06/22/2018        | DET                 |         |
|       | 37069K                                                                                                    | GILBERT DUNNY       | K884T                     | 179                                | 08/28/2018        | ARR                 |         |
|       | and a state of the state of the | CIMON BADD CINICTED | KORAT                     | 179                                | 08/28/2018        | DOM                 |         |

After selecting 'OK', you will receive the following message above, indicating your subscription has been extended successfully. Select 'OK' to confirm extension and return to the 'Manage Subscriptions' page.

| elesteri         |                                     | ED JUSTICE PORTAL          |                       |                    | Balamuruga        | n Ramasubramanian/NY001185Y | My Profile   Log Out |
|------------------|-------------------------------------|----------------------------|-----------------------|--------------------|-------------------|-----------------------------|----------------------|
| (L)              | Home People Resourc                 | es Notifications NEEDS A H | IOME                  |                    |                   | 2                           | Inbox   FORM/SYMB    |
| eople » <u>A</u> | Arrest Alert » Manage Subscriptions |                            |                       |                    |                   |                             | [+] Feedback         |
| Mana             | ge Subscriptions                    |                            |                       |                    |                   |                             | ۲                    |
|                  | NYSID :                             |                            | Case# :               |                    |                   |                             |                      |
| Expirin          | ig in (Days) : 0                    | Reason fo                  | or Subscription :     |                    |                   |                             |                      |
|                  | Start Date : mm/dd/yyyy             |                            | End Date : mm/dd/yyyy |                    | CLEAR SEARCH      | ADD NEW SUBSCRIPTION        |                      |
|                  |                                     |                            | Su                    | bscription Details |                   |                             |                      |
| Show             | 10 v entries                        |                            |                       |                    |                   |                             |                      |
|                  | NYSID                               | Name                       | Case #                | Expiring in (Days) | Subscription Date | Reason for Subscription     | Action               |
|                  | 37026K                              | NORTON TIPPS               | 03568                 | 153                | 06/27/2018        | IAD                         |                      |
|                  | 37007Q                              | SHELDON WHITE              | 123697                | 153                | 06/22/2018        | СТА                         |                      |
|                  | 37006H                              | WILLIAM RYDER              | 1114443               | 153                | 06/22/2018        | DET                         |                      |
|                  | 37069K                              | GILBERT DUNNY              | K884T                 | 179                | 08/28/2018        | ARR                         |                      |
|                  | 37046N                              | SIMON BARR SINISTER        | K884T                 | 179                | 08/28/2018        | DOM                         |                      |
|                  | 37043Z                              | BILL EDWARDS               | 236986                | 180                | 07/03/2018        | 51B                         |                      |
|                  | 37014H                              | HECTOR ROMAN               | 11448877              | 180                | 06/27/2018        | ACD                         |                      |
|                  | 37032Y                              | PETER PAN                  | 00215                 | 180                | 06/27/2018        | INQ                         |                      |
| Showin           | ng 1 to 8 of 8 subscriptions        |                            |                       |                    |                   | First Previous              | 1 Next Last          |
| * Den            | otes Required Fields                |                            |                       |                    |                   |                             |                      |

The 'Expiring In (Days)' column has now been updated to 180 days, as shown above.

# Unsubscribe from a Subscription

Users can unsubscribe from any previous subscriptions. For this example, we will unsubscribe from Bazooka Joe.

| 1         |                                    | TED JUSTICE PORTAL         |            |                     | Balamurug         | an Ramasubramanian/NY001185Y 🔪 | My Profile Log O |
|-----------|------------------------------------|----------------------------|------------|---------------------|-------------------|--------------------------------|------------------|
| œ         | Home People Resour                 | rces Notifications NEEDS A | HOME       | - Charles - Manager |                   | 93                             | Inbox   FORMERIC |
| eople = A | vrest Alert + Manage Subscriptions |                            |            |                     |                   |                                | [+] Feedba       |
| Mana      | ge Subscriptions                   |                            |            |                     |                   |                                | ۲                |
|           | NYSID :                            |                            | Case# :    |                     |                   |                                |                  |
| Expirir   | Ig in (Days) : 0                   | Reason f                   | End Date : |                     | CLEAR SEARCH      | ADD NEW SUBSCRIPTION           |                  |
|           |                                    |                            | S          | ubscription Details | 4                 |                                |                  |
| Show      | 10 🗸 entries                       |                            |            |                     |                   |                                |                  |
|           | NYSID                              | Name                       | Case #     | Expiring in (Days)  | Subscription Date | Reason for Subscription        | Action           |
|           | 37026K                             | NORTON TIPPS               | 03568      | 153                 | 06/27/2018        | IAD                            |                  |
| 8         | 37007Q                             | SHELDON WHITE              | 123697     | 153                 | 06/22/2018        | СТА                            |                  |
| 8         | 37006Н                             | WILLIAM RYDER              | 1114443    | 153                 | 06/22/2018        | DET                            |                  |
| 8         | 37069К                             | GILBERT DUNNY              | K884T      | 179                 | 08/28/2018        | ARR                            |                  |
|           | 37046N                             | SIMON BARR SINISTER        | K884T      | 179                 | 08/28/2018        | DOM                            |                  |
|           | 37036R                             | BAZOOKA JOE                | 385K5      | 180                 | 08/29/2018        | ARV                            |                  |
|           | 37043Z                             | BILL EDWARDS               | 236986     | 180                 | 07/03/2018        | 51B                            |                  |
| 田         | 37014H                             | HECTOR ROMAN               | 11448877   | 180                 | 06/27/2018        | ACD                            |                  |
|           | 37032Y                             | PETER PAN                  | 00215      | 180                 | 06/27/2018        | INQ                            |                  |
| Showir    | ng 1 to 9 of 9 subscriptions       | Ni.                        | N.         |                     | An An             | First Previous                 | 1 Next Last      |

To do this, click the red minus icon in the action column.

|                                                                                                    | Home People Res                                          | ources Notifications NEEDS A H | OME                      |                                  |                   | <u>6</u>                | Inbox   FORM/SYMB |  |  |  |  |
|----------------------------------------------------------------------------------------------------|----------------------------------------------------------|--------------------------------|--------------------------|----------------------------------|-------------------|-------------------------|-------------------|--|--|--|--|
| People »                                                                                                    | easle > Arrest Alert > Manage Subscriptions [-] Eeedback |                                |                          |                                  |                   |                         |                   |  |  |  |  |
| Mana                                                                                                    | Manage Subscriptions (i)                                 |                                |                          |                                  |                   |                         |                   |  |  |  |  |
| NYSID :         Case# :           Expiring in (Days) : 0         Reason for Subscription :           Start Date : |                                                          |                                |                          |                                  |                   | ADD NEW SUBSCRIPTION    |                   |  |  |  |  |
|                                                                                                    |                                                          |                                | Subse                    | cription Details                 |                   |                         |                   |  |  |  |  |
| Show                                                                                                    | 10 v entries                                             |                                |                          |                                  |                   |                         |                   |  |  |  |  |
|                                                                                                    | NYSID                                                    | Name                           |                          |                                  | Subscription Date | Reason for Subscription | Action            |  |  |  |  |
|                                                                                                    | 37026K                                                   | NORTON TIPPS                   |                          | ion                              | 27/2018           | IAD                     |                   |  |  |  |  |
|                                                                                                    | 37007Q                                                   | SHELDON WHITE                  | Are you sure you want to | o unsubscribe this subscription? | 22/2018           | СТА                     |                   |  |  |  |  |
|                                                                                                    | 37006H                                                   | WILLIAM RYDER                  | 1                        |                                  | 2/2018            | DET                     |                   |  |  |  |  |
|                                                                                                    | 37069К                                                   | GILBERT DUNNY                  | к                        | CANCEL O                         | к<br>8/2018       | ARR                     |                   |  |  |  |  |
|                                                                                                    | 37046N                                                   | SIMON BARR SINISTER            | K884T                    | 179                              | 08/28/2018        | DOM                     |                   |  |  |  |  |
|                                                                                                    | 37036R                                                   | BAZOOKA JOE                    | 385K5                    | 180                              | 08/29/2018        | ARV                     |                   |  |  |  |  |

After clicking the red minus icon, you will need to confirm that you wish to unsubscribe. Select 'OK' to confirm that you are unsubscribing.

| (Langer    | eJusticeNYINTEG                             | RATED JUSTICE PORTAL         |                                 |                                        | Balamuruga        | n Ramasubramanian/NY001185Y | My Profile   Log Ou |
|------------|---------------------------------------------|------------------------------|---------------------------------|----------------------------------------|-------------------|-----------------------------|---------------------|
| C.         | Home People Res                             | ources Notifications NEEDS A | HOME                            |                                        |                   | 931                         | Inbox   FORM/SYM8   |
| People > / | Arrest Alert > Manage Subscriptio           | 05                           |                                 |                                        |                   |                             | [+] Feedbac         |
| Mana       | ge Subscriptions                            |                              |                                 |                                        |                   |                             | ۲                   |
| Expiri     | NYSID :<br>ng in (Days) : 0<br>Start Date : | Reason f                     | Cas<br>for Subscripti<br>End Da | e# :                                   | CLEAR SEARCH      | ADD NEW SUBSCRIPTION        |                     |
| -          |                                             |                              |                                 | Subscription Details                   |                   |                             |                     |
| Show       | 10 v entries                                |                              |                                 |                                        |                   |                             |                     |
| 0          | NYSID                                       | Name                         | _                               | Confirmation of Unsubscription         | Subscription Date | Reason for Subscription     | Action              |
| 1          | 37026К                                      | NORTON TIPPS                 | 03568                           | Subscription unsubscribed successfully | 06/27/2018        | IAD                         |                     |
|            | 37007Q                                      | SHELDON WHITE                | 12369                           |                                        | 06/22/2018        | СТА                         |                     |
| -          | 37006Н                                      | WILLIAM RYDER                | 11144                           | 04                                     | - Accession       | DET                         |                     |
|            | 37069K                                      | GILBERT DUNNY                | K884T                           | UK.                                    | // 0/20/2020      | ARR                         |                     |
|            | 37046N                                      | SIMON BARR SINISTER          | K884T                           | 179                                    | 08/28/2018        | DOM                         |                     |
|            | 37036R                                      | BAZOOKA JOE                  | 385K5                           | 180                                    | 08/29/2018        | ARV                         |                     |

You are now successfully unsubscribed. Select 'Ok' again to return to the main page.

| 1        |                                             | ATED JUSTICE PORTAL         |          |                      | Balamuruga        | n Ramasubramanian/NY001185Y | Ny Profile Log C   |
|----------|---------------------------------------------|-----------------------------|----------|----------------------|-------------------|-----------------------------|--------------------|
| C.       | Home People Resou                           | arces Notifications NEEDS A | номе     |                      |                   | <u>6</u> 2                  | Inbox   [50804/508 |
| ople = / | Arrest Alert > Manage Subscriptions         | Broadcasts                  | •        |                      |                   |                             | [+] Feedb          |
| Expiri   | NYSID :<br>ng in (Days) : 0<br>Start Date : | Reason f                    | Case# :  | )a                   | CLEAR SEARCH      | ADD NEW SUBSCRIPTION        |                    |
|          |                                             |                             | S        | Subscription Details |                   |                             |                    |
| Show     | 10 v entries                                | Name                        | Case #   | Expiring in (Days)   | Subscription Date | Reason for Subscription     | Action             |
| <u>E</u> | 37026К                                      | NORTON TIPPS                | 03568    | 153                  | 06/27/2018        | IAD                         |                    |
| 10       | 37007Q                                      | SHELDON WHITE               | 123697   | 153                  | 06/22/2018        | СТА                         |                    |
|          | 37006H                                      | WILLIAM RYDER               | 1114443  | 153                  | 06/22/2018        | DET                         |                    |
|          | 37069К                                      | GILBERT DUNNY               | K884T    | 179                  | 08/28/2018        | ARR                         |                    |
|          | 37046N                                      | SIMON BARR SINISTER         | K884T    | 179                  | 08/28/2018        | DOM                         |                    |
| <b>E</b> | 37043Z                                      | BILL EDWARDS                | 236986   | 180                  | 07/03/2018        | 518                         |                    |
|          | 37014H                                      | HECTOR ROMAN                | 11448877 | 180                  | 06/27/2018        | ACD                         |                    |
|          | 37032Y                                      | PETER PAN                   | 00215    | 180                  | 06/27/2018        | INQ                         |                    |
| Showi    | ng 1 to 8 of 8 subscriptions                |                             |          |                      |                   | First Previous              | 1 Next Last        |
| * Der    | otes Required Fields                        |                             |          |                      |                   |                             |                    |

Upon selecting 'Ok' you will be brought back to 'Manage Subscriptions' page.

Back on the Manage Subscriptions page, you will see that Bazooka Joe has been removed from the page, which means you are no longer subscribed to him.

#### Arrest Alert Monitoring

Any instances of misuse of this application must be reported to DCJS Office of Public Safety by email at <u>give@dcjs.ny.gov</u> and Office of Audit Services and Compliance by email at <u>DCJSInternAuditComp@dcjs.ny.gov</u> or by calling (518) 457-1417.

# **Arrest Alert Notifications**

- A. Text Message
- B. eJustice Portal Inbox Personal Tab
- C. Mobile Application Push Notification

#### Text Message

When you subscribe to receive arrest alert notifications, you will receive a text message on the mobile phone number you provided through your MY.Ny.gov account. The text message you receive will not contain any sensitive information. It will inform you that a person of interest (someone you subscribed to) has been arrested. You will be directed to refer to the eJustice Portal Inbox Personal Tab. The text message you receive will look like the one below:

| • |                                                                                                    | the fail 1                                                                       | 100%    | 2.40 PIVI |
|---|----------------------------------------------------------------------------------------------------|----------------------------------------------------------------------------------|---------|-----------|
| ~ | 3095699259                                                                                                    | •                                                                                | CALL    | MORE      |
|   | Wednesday, A                                                                                                    | August 29, 20                                                                    | 18      |           |
| Q | Person of intere<br>Refer to eJustic<br>inbox. Go to Arr<br>and unsubscrib-<br>text messages.<br>800.262.3257 C | est arrested<br>e personal<br>est Alert<br>e to Cance<br>Help: Call<br>Option 2. | d.<br>I | ::38 PM   |
|   | 800.262.3257                                                                                                    | ption 2.                                                                         | 2       | :38 PM    |
|   |                                                                                                    |                                                                                  |         |           |
|   |                                                                                                    |                                                                                  |         |           |
|   |                                                                                                    |                                                                                  |         |           |
|   |                                                                                                    |                                                                                  |         |           |
|   |                                                                                                    |                                                                                  |         |           |
|   |                                                                                                    |                                                                                  |         |           |
|   |                                                                                                    |                                                                                  |         |           |

#### eJustice Portal Inbox Personal Tab

In addition to receiving a text message, you will receive an e-mail alert to the e-mail address you provided through your ny.gov account. The e-mail, like the text message, will inform you of the arrest and direct you to check your eJustice Portal Inbox Personal Tab for detailed information. An example of the e-mail is provided below:

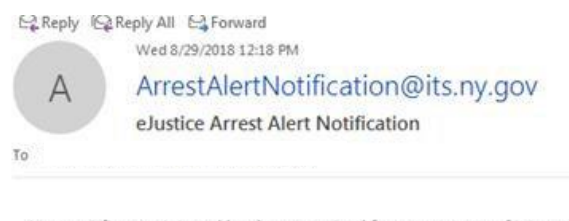

An arrest fingerprint card has been received for your person of interest. Please login to your elustice personal inbox to view the detailed information.

#### eJustice Portal Inbox Personal Tab

In order to obtain specific information from the arrest alert received, log into your eJustice account to view your Portal Inbox. Select 'Inbox' in the top right-hand corner of the page.

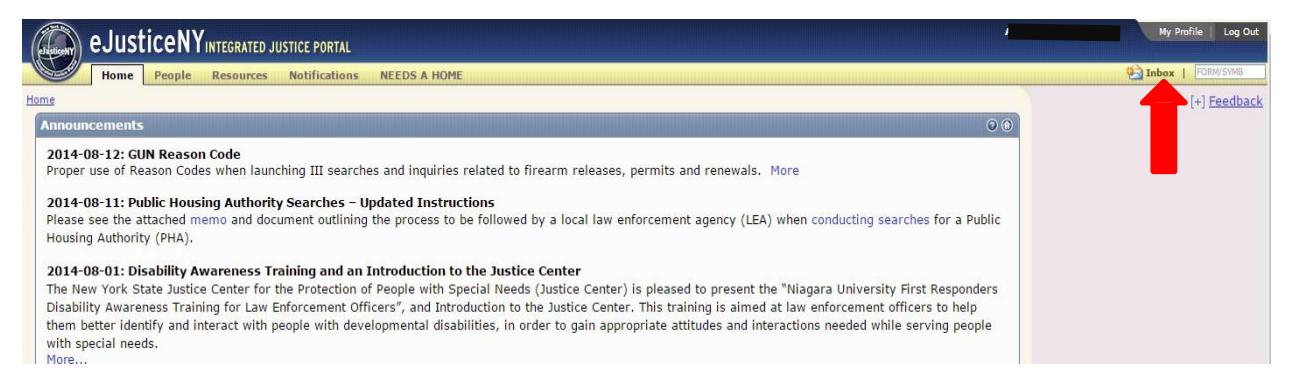

Please note that portal e-mails eventually expire. Please view arrest alert notifications in a timely manner when you receive them.

| elusticel | eJusticeN          | YINTEGRATED JUSTICE PORTAL         |                                                                                                    | ,                   | / | My Profile   Lo |  |  |  |  |
|-----------|--------------------|------------------------------------|----------------------------------------------------------------------------------------------------|---------------------|---|-----------------|--|--|--|--|
|           | Home People        | Resources Notifications NEEDS A HC | DME                                                                                                    |                     | é | Inbox   FORM/SY |  |  |  |  |
| Resource  | es » Tools » Inbox |                                    |                                                                                                    |                     |   | [+] <u>Feec</u> |  |  |  |  |
| I PL      | Inbox              |                                    |                                                                                                    |                     |   | - 0 6           |  |  |  |  |
|           |                    |                                    |                                                                                                    |                     |   |                 |  |  |  |  |
| Messa     | ages for: NY001    | 1185Y V DELETE SELECTED            | PRINT SELECTED Search Kev: Show All Messages                                                                                  | Search For          |   | 9               |  |  |  |  |
| Check     | for New Messages   |                                    |                                                                                                    |                     |   |                 |  |  |  |  |
| Pers      | sonal(0)           |                                    |                                                                                                    |                     |   |                 |  |  |  |  |
|           |                    | View 15 Vessages                   | Per Page                                                                                                    |                     |   |                 |  |  |  |  |
| 0         | From               | Туре                               | Subject                                                                                                    | Received            |   |                 |  |  |  |  |
|           | NY001185Y          | Arrest_Alert_Notice                | Arrest Alert Notification - NYSID: 19974977Z, Name: STRAY MOUSE ,<br>Event date: 22/09/2018 06:25 AM, RequestorUserId: AFloyd | 09/26/2018 12:44 PM |   | 3               |  |  |  |  |
|           |                    |                                    |                                                                                                    |                     |   |                 |  |  |  |  |
|           |                    |                                    |                                                                                                    |                     |   |                 |  |  |  |  |
|           |                    |                                    |                                                                                                    |                     |   |                 |  |  |  |  |
|           |                    |                                    |                                                                                                    |                     |   |                 |  |  |  |  |
|           |                    |                                    |                                                                                                    |                     |   |                 |  |  |  |  |
|           |                    |                                    |                                                                                                    |                     |   |                 |  |  |  |  |
|           |                    |                                    |                                                                                                    |                     |   |                 |  |  |  |  |
|           |                    |                                    |                                                                                                    |                     |   |                 |  |  |  |  |
|           |                    |                                    |                                                                                                    |                     |   |                 |  |  |  |  |
| 4         |                    |                                    | ,                                                                                                    |                     |   |                 |  |  |  |  |

To view the arrest notification, click on any of the underlined fields from the notification. You may also view and print the notification by clicking the printer icon.

| 🔊 eJust                                                           | ICENYINTEGRATED JUSTICE PORTAL                               |                                                                                                    |                                                             | Y    | My Profile   Log |
|-------------------------------------------------------------------|--------------------------------------------------------------|----------------------------------------------------------------------------------------------------|-------------------------------------------------------------|------|------------------|
| Home                                                              | People Resources Notifications                               | NEEDS A HOME                                                                                                    |                                                             | 🤨 Ir | nbox   FORM/SY   |
| urces » Tools » Inb                                               | x                                                            |                                                                                                    |                                                             |      | [+] Feed         |
| P Inbox                                                           |                                                              |                                                                                                    |                                                             |      | 0 0              |
| ssages for:<br>eck for New Mes<br>ersonal(0)                      | NYG01185Y V DELETE SELECTED                                  | PRINT SELECTED Search Key: Show All Me                                                                                                    | essages 🔽 Search Fo                                         | r:   | _                |
| ssages for:<br>eck for New Mes<br>ersonal(0)<br>From              | NYG011857 V DELETE SELECTED<br>sages<br>View 15 V Me<br>Type | PRINT SELECTED Search Key: Show All Me<br>ssages Per Page<br>Subject                                                                                                    | essages V Search Fo                                         | r    | _                |
| ssages for:<br>eck for New Mes<br>ersonal(0)<br>From<br>NY001185Y | View 15 View 15 Me                                           | Search Key:         Show All Me           ssages Per Page         Subject           Arrest Alert Notification - NYSID:         199759760, Name: T           SUBSECTION, Event date:         22/09/2018 06:25 AM, RequestorUserid: MBates3 | Essages V Search For<br>Received<br>EST 09/26/2018 01:58 PM |      |                  |

The arrest notification will contain the pedigree and identifying information of the arrestee (Name, Date of Birth, etc.). The arrest information will be provided from the arrest transaction submitted by the arresting agency. This notification can be printed or deleted by clicking those buttons below.

|                                                                                                    | Message Detail                                                                                                    |
|----------------------------------------------------------------------------------------------------|----------------------------------------------------------------------------------------------------|
|                                                                                                    | Arrest Notification                                                                                                    |
|                                                                                                    | To ORI- NY001185Y                                                                                                    |
|                                                                                                    | DCJS - Bureau of Information Systems - December 27, 2018 10:47 am                                                                                                    |
|                                                                                                    | NYSID: 19975976Q                                                                                                    |
|                                                                                                    | According to our records, you have subscribed to the following individual.<br>This notification are directionized to a scored to fin a Arrowt Elementwistic and by DC IS                                                                                                    |
|                                                                                                    | This inclustation was usseminated due to receipt of an arriver ringer prim card by DC455.                                                                                                    |
| Arrest/Charge Information<br>Arrest Date: August 07, 2014 06:25 ar                                      | n (06-25:00)                                                                                                    |
| Name:                                                                                                   | SUBSECTION TEST                                                                                                    |
| Date of Birth:                                                                                          | I D ORI: NYROUIDEST<br>DCSS - Bureau of Information Systems - Descember 27, 2018 10:47 an<br><u>NYRD</u> : 199759760<br>According to our records, you have subarched to the following individual.<br>Tais notification was disseminated due to receipt of an Arrest Fingerprint card by DCJS.                                                                                                    |
| US Citizen:                                                                                             | No                                                                                                    |
| Sex:                                                                                                    | Male                                                                                                    |
| Race:                                                                                                   | White                                                                                                    |
| Ethnicity:                                                                                              | Not Hispanic                                                                                                    |
| Height:                                                                                                 | 5' 05"                                                                                                    |
| Weight:                                                                                                 | 140                                                                                                    |
| Age at time of crime/arrest:                                                                            | 42                                                                                                    |
| Address:                                                                                                | 80 S SWAN ST, CLIFTON PARK,                                                                                                    |
| Fax Number:                                                                                             | 0                                                                                                    |
| Place of Arrest:                                                                                        | According to our records, you have subscribed to the following individual.<br>This notification was disseminated due to receipt of an Arrest Fingerprint card by DCJS.<br>TEST 71<br>I, CLIFTON PARK,<br>re, Onondaga County, NY<br>CO SHERIFF'S OFFICE<br>card<br>y County, NY<br>regree<br>Derree 7, NCIC 3599                                                                                                    |
| Arrest Type:                                                                                            | Complaint                                                                                                    |
| Criminal Justice Tracking Number                                                                        | r: 55062233                                                                                                    |
| Arresting Agency:                                                                                       | NYEDD: 1997/59/200         According to our records, you have subscribed to the following individual.<br>This notification was disseminated due to receipt of an Arrest Fingerprint card by DCJS.         arge Information                                                                                                    |
| Arresting Officer ID:                                                                                   | Is OR: NY001185Y<br>DCJS - Bureau of Information Systems - December 27, 2018 10:47 am<br>NYSDD: 199759760         According to our records, you have subscribed to the following individual.<br>This notification was disseminated due to receipt of an Arrest Fingerprint card by DCJS.         Information         SUBSECTION TEST<br>Janaary 01, 1971<br>Male<br>White<br>Not Hispanic         SUBSECTION TEST<br>Janaary 01, 1971<br>Male<br>White<br>Not Hispanic       Subscription         SUBSECTION PARK,<br>0       0         Male<br>White<br>Mole<br>SUBSECTION PARK,<br>0       0         Male<br>White<br>Male<br>White<br>Not Hispanic       2005<br>SUBSECTION PARK,<br>0       0         Male<br>White<br>Male<br>White<br>Male<br>White<br>Male<br>White<br>Male<br>White<br>Male<br>White<br>Male<br>White<br>Male<br>Male<br>Male<br>White<br>Male<br>Male<br>Male<br>Male<br>Male<br>Male<br>Male<br>Mal |
| Arrest Number:                                                                                          | 20180102                                                                                                    |
| Arraignment:                                                                                            | Albaay City Cost                                                                                                    |
| Crime Information:                                                                                      |                                                                                                    |
| Date: 2013-05-01 Location: City of                                                                      | f Albany, Albany County, NY                                                                                                    |
| Arrest Charges:                                                                                         |                                                                                                    |
| Criminal Possession Controlled                                                                          | Substance- 7th Degree                                                                                                    |
| PL220.03 Class A M                                                                                      | Misdemeanor Degree 7 NCIC 3599                                                                                                    |
| Subscription Notes:                                                                                     |                                                                                                    |
| TESTING                                                                                                 |                                                                                                    |
| Disclaimer:<br>You are receiving this arrest alert notifi<br>subject prior to taking action. If you hav | ication due to your subscription via the eJustice Portal's Arrest Alert Application. This may or may not be your specific subject of interest. Thus, it is strongly recommended that you confirm the identity of the ve questions regarding this arrest, please contact the arresting agency. If you have technical issues with this notification please contact New York State ITS help desk.                                                                                                    |
|                                                                                                    |                                                                                                    |
|                                                                                                    | PREVIOUS NEXT DELETE PRINT                                                                                                    |

## Mobile Application Push Notification

If you wish to receive arrest alert push notifications to your mobile device, you can download the Arrest Alert Mobile Application for iPhone or Android. Download the app and login using your NY.Gov ID account. Once you have logged in, you can view existing alerts and receive push notifications when a person of interest has been arrested.

| 📶 Verizon 🗢                         | 11:54 AM                      | 74% 🔲 🔸          |
|-------------------------------------|-------------------------------|------------------|
| NEW YORK<br>STATE OF<br>OPPORTUNITY | Division of C<br>Justice Serv | Criminal<br>ices |
| NY.gov ID                           |                               |                  |
| Password                            |                               |                  |
| Mobile Phone Numbe                  |                               |                  |
| Remember<br>Login ID                |                               | Login            |
| q w e r                             | t y u                         | i o p            |
| asd f                               | g h j                         | k I              |
|                                     | v b n                         | m 🗵              |
| .?123 😄 🄱                           | space                         | Next             |

For more detailed instructions on utilizing the mobile application, please refer to Section 5 of this training guide.

# **Additional Notifications**

#### **NYSID Consolidation Messages:**

In some circumstances individuals are assigned different New York State Identification Numbers (NYSID) identification numbers. When this occurs eJustice automatically consolidates those numbers into one valid NYSID. When this occurs in the Arrest Alert system, the subscriber will be notified through the eJustice Portal Inbox Personal tab.

| eck l | es for: NY<br>or New Messages<br>nol(0) | 0011857 V DILETE SELECTED                   | PRINT SLEETED Search Key: Show All Hessages 💌                                                                                          | Search For                      |                 | ٩ |
|-------|-----------------------------------------|---------------------------------------------|----------------------------------------------------------------------------------------------------|---------------------------------|-----------------|---|
| 0     |                                         | View 15 View Messi                          | ges Per Page                                                                                                    |                                 |                 |   |
| U     | From                                    | Туре                                        | Subject                                                                                                    | Received                        |                 |   |
|       | NY001185Y                               | Arrest_Alert_Notice                         | Arrest Alert Notification - NYSID: 63102902, Name: SIMMS SHERRI , Event date:<br>07/08/2018 06:25 AM, RequestorUserId: aa_subscriber3  | 08/29/2018 02:25 PM             |                 | - |
|       | NY001185Y                               | Arrest_Alert_Notice                         | Arrest Alert Notification - NYSID: 6266736Z, Name: MOEEN KAMAL , Event date:<br>07/08/2018 06:25 AM, RequestorUserId: aa_subscriber3   | 08/29/2018 12:17 PM Compatibili | y View settings |   |
|       | NY001185Y                               | Sub_Consol_Notice                           | NYSID consolidation From 3142663Y to 5648351M on 08/29/2018                                                                            | 08/29/2018 09:07 AM             |                 | 4 |
|       | NY001185Y                               | Sub_Consol_Notice                           | NYSID consolidation From 19979175H to 19979173L on {3}                                                                                 | 08/28/2018 12:05 PM             |                 | 1 |
|       | NY001185Y                               | Sub_Consol_Notice                           | According to our records you have an active NYSID subscription that has become<br>consolidated to another NYSID                        | 08/28/2018 10:43 AM             |                 |   |
|       | NY001185Y                               | Sub_Consol_Notice                           | According to our records you have an active NYSID subscription that has become<br>consolidated to another NYSID                        | 08/27/2018 05:40 PM             |                 | 3 |
|       | NY001185Y                               | Arrest_Alert_Notice                         | Arrest Alert Notification - NYSID: 63102902, Name: DIGGAR SHERRI , Event date:<br>01/01/2018 13:30 PM, RequestorUserId: aa_subscriber3 | 08/27/2018 05:04 PM             |                 |   |
| c     |                                         |                                             | Recording to any proved on have an adding \$100 PD a descention that has haven                                                         |                                 |                 | > |
|       |                                         |                                             | Message Detail                                                                                                    |                                 |                 |   |
|       |                                         |                                             | STATE OF NEW YORK<br>DIVISION OF CRIMINAL JUSTICE SERVICES                                                                             |                                 |                 |   |
|       |                                         | A                                           | CCORDING TO OUR RECORDS THE NYSID YOU SUBSCRIBED TO HAS BEEN CONSOLIDA                                                                 | TED                             |                 |   |
| cco   | RDING TO OUR RECOR                      | RDS THE NYSID YOU SUBSCRIBED TO HAS BEEN CO | NSOLIDATED FROM 3142663Y TO 5648351M on 2018-08-29                                                                                     |                                 |                 |   |

If the NYSID has been consolidated prior to user subscription, the subscriber will receive a pop-up notification during the subscription request. This pop-up will provide the valid NYSID and this NYSID will be correctly populated throughout the arrest alert system.

|          | GIN EJUSTICENY INTEGRATED JUSTICE PORTAL      |                                          | Molly Bates/NY001185Y My Profile Log Out |
|----------|-----------------------------------------------|------------------------------------------|------------------------------------------|
|          | Home People Resources Notifications NEEDS A H | DME                                      | Dominia i Form/Syme                      |
| <u>P</u> | eople » Arrest Alert                          |                                          | [-] <u>Feedback</u>                      |
|          | Add New Subscription                          |                                          | •                                        |
|          | * NY                                          | ID : 37003N                              |                                          |
|          | Name/A                                        | ias : John Q                             |                                          |
|          | * Ca                                          | e# : 12345                               |                                          |
|          | * Reason for Subscrip                         | ion : ARR                                |                                          |
|          | * Notification Er                             | ail :                                    |                                          |
|          | * Notification Mo                             | ole :                                    |                                          |
|          | Mark Subscription As Confider                 | tial : 🗌                                 |                                          |
|          | * Comm                                        | ent : Arson                              |                                          |
|          |                                               |                                          |                                          |
|          |                                               |                                          |                                          |
|          | F                                             | 250 Character(s) Remaining               |                                          |
|          | Mark Comment As Confid                        | Confirmation of Subscription             |                                          |
|          |                                               | Assertion to support the NYOTO has       | CLEAR CANCEL SUBMIT                      |
|          | * Denotes Required Fields                     | been consolidated from 37003N to 37045P. |                                          |
|          |                                               | You have been subscribed to 37045P       |                                          |
| ľ        | About Site Map Site Policies                  | successfully.                            | October 3, 2018 2:02 PM EDT              |
| -        |                                               |                                          |                                          |
|          |                                               | OK                                       |                                          |
|          |                                               |                                          |                                          |
|          |                                               |                                          |                                          |

## **Arrest Alert Expiration Notice:**

Arrest Alert will generate emails to the subscriber when an arrest alert subscription is set to expire in 30 days and again in 7 days. If you would like review which subscription is set to expire or extend any subscriptions, please log in to the Arrest Alert application to manage your subscriptions. When extending a subscription you are certifying that the initial reason is still valid. If this is not the case you must unsubscribe.

# 30 Day Expire Notice E-mail:

When an Arrest Alert subscription expires in 30 days, you will receive the e-mail above. Then, you can login to the eJustice portal and extend the subscription if you wish.

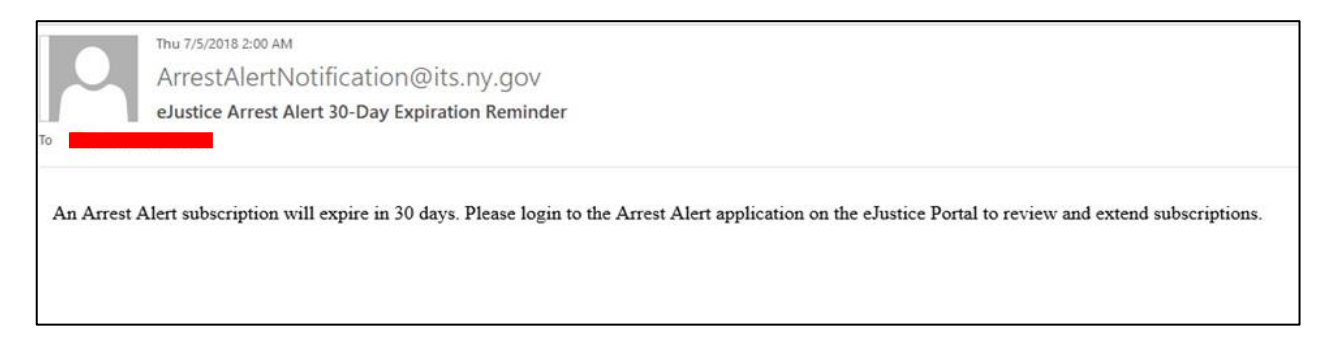

# 7 Day Expire Notice Email:

When an Arrest Alert subscription expires in 7 days, you will receive the e-mail above. Then, you can

| Arr               | restAlertNotification@its.ny.gov                                                                                                    |
|-------------------|----------------------------------------------------------------------------------------------------|
| eJu               | stice Arrest Alert 7-Day Expiration Reminder                                                                                                |
| То                |                                                                                                    |
| An Arrest Alert s | subscription will expire in 7 days. Please login to the Arrest Alert application on the eJustice Portal to review and extend subscriptions. |

ejustice portai and extend the subscription if you wish.

| 2     | Hame People 8                  | tennurcan Hottleattons A | EEDS A HOME |                    |                   |                            | Babers 1  |
|-------|--------------------------------|--------------------------|-------------|--------------------|-------------------|----------------------------|-----------|
| 12.4  | Arrest Alert - Hanage Subscrip | duma                     |             |                    |                   |                            | [+] Eeedi |
|       | ige Subscriptions              | 1                        |             |                    | 17                |                            |           |
| spiri | Start Date :                   | Reason f                 | End Date :  |                    | LEAR SEARCH       | ADD NEW SUBSCRIPTS         |           |
| Г     | and anticipal                  |                          | -           | decelotion Potelle |                   |                            | -         |
|       | NYSID                          | Name                     | Case #      | Expiring in (Days) | Subscription Date | Reason for<br>Subscription | Action    |
| L     | 320089                         | HELENILL                 | 5506        | 148                | 02/16/2018        | DAL                        |           |
|       | 37001R                         | KRAMER CRATER            | 967-13      | 159                | 07/26/2018        | 510                        |           |
|       | 37000Z                         | RUPERT BROCKLE           | 98-K' 6     | 159                | 07/25/2016        | ARR                        |           |
| 2     | 370167                         | JOHNNY TUNES             | 65P673      | 159                | 07/20/2018        | ARR                        |           |
|       | 37051Z                         | BILLYRAY                 | 43261       | 161                | 07/18/2018        | ARR                        |           |
| 1     | 370213                         | WILEY COYOTE             | K764        | 162                | 08/03/2018        | JUN                        |           |
|       | 37022H                         | RIGGY G                  | 599T        | 162                | 08/03/2018        | PSC                        |           |
|       | 37020L                         | LINDA GRIFTER            | Y6348       | 162                | 08/03/2018        | PSC                        |           |
|       | 37011N                         | OLIVER CONWELL           | V5326       | 162                | 08/03/2018        | INQ                        |           |
|       | 37010#                         | MARY SCARY               | 48.37T      | 162                | 06/03/2016        | 510                        |           |
|       |                                |                          |             |                    |                   |                            | 1 (2) (2) |

Please note that both the agency administrator and all subscribers can sort subscriptions by column on the 'Manage Subscriptions' page. To do this, select any of the columns (highlighted above in yellow), and double click on it.

| -    | Home People I                       | Resources Notifications N      | EEDS A HOME |                      |                   |                            | 🤄 Inbox     | FORM/SYM        |
|------|-------------------------------------|--------------------------------|-------------|----------------------|-------------------|----------------------------|-------------|-----------------|
| le » | Arrest Alert » <u>Manage Subscr</u> | ptions                         |             |                      |                   |                            |             | [+] <u>Feed</u> |
| lana | ge Subscriptions                    |                                |             |                      | )                 |                            |             | - (             |
|      | Subscriber :                        |                                |             |                      |                   |                            |             |                 |
| -    | NYSID :                             |                                | Case# :     |                      |                   |                            |             |                 |
| EX   | Start Date :                        |                                | End Date    |                      |                   |                            |             |                 |
|      | mm/dd/yyy                           | y .                            |             | mw/dd/yyyyy          | CLEAR SEARCH      | ADD NEW SU                 | IBSCRIPTION |                 |
|      |                                     |                                |             | Subscription Details |                   |                            |             |                 |
| how  | 10 V entries                        |                                | _           |                      | 1                 | -1                         |             |                 |
|      | NYSID                               | Name                           | Case #      | Expiring in (Days)   | Subscription Date | Reason for<br>Subscription | Requester   | Action          |
| 9    | 37005J                              | CRAFTY MCFINSTER               | 998G        | 164                  | 10/10/2018        | ARR                        |             |                 |
| 3    | 37029P                              | EDDIE FINN NEW<br>SUBSCRIPTION | M8734       | 129                  | 09/05/2018        | ARR                        |             |                 |
| 3    | 1395613J                            | FRANK CAMBELL                  | 65M4        | 109                  | 08/16/2018        | ARR                        |             |                 |
| 1    | 8021179P                            | GREEN HORNET                   | J763        | 165                  | 10/11/2018        | INQ                        |             |                 |
|      | 37014H                              | HECTOR ROMAN                   | 11448877    | 122                  | 06/27/2018        | ACD                        |             |                 |
|      | 37014 <mark>H</mark>                | HECTOR ROMAN                   | 420001      | 123                  | 06/20/2018        | ARV                        |             |                 |
|      | 1365002Q                            | HOWARD DUCK                    | 43T2        | 165                  | 10/11/2018        | ARR                        |             |                 |
|      | 19979594N                           | Jessica Rabbit                 | 9           | 150                  | 09/26/2018        | EDI                        |             |                 |
|      | 19979592R                           | JK Rowling                     | 45          | 150                  | 09/26/2018        | CPS                        |             |                 |
|      | 100700340                           | 10E DIRT                       | M745        | 165                  | 10/11/2018        | ARR                        |             |                 |

In the example above, the 'Name' column was sorted. Notice that now the names are in alphabetical order. To switch the column back to its original state, double click again.

# Section 3: Accessing Arrest Alert: Agency Administrator Role

#### Section 3 will teach the Agency Administrator how to:

- ✓ Assign Subscriber Role to Users
- ✓ Navigate to Arrest Alert

#### Assigning Arrest Alert Subscriber or Agency Admin Roles

The Agency TAC is responsible for requesting access to the Arrest Alert application for all agency users. The Agency Admin role must be assigned and can be either the TAC or another person assigned by the agency. This is achieved in the same manner TACs currently use for other eJustice applications and processes. To specifically request the Arrest Alert application the TAC must request the following from ITS: AA subscriber or AA Agency Admin for a specific user along with their eJustice identifying information.

#### Logging into your DCJS eJustice account

Enter your username and password on the eJusticeNY login screen. Then, select Login.

| ejusticeNY INTEGRATED JUSTICE PORTAL                                                                                                    |                                                                                                    |
|----------------------------------------------------------------------------------------------------|----------------------------------------------------------------------------------------------------|
| ACCEPTA                                                                                                    | ABLE USE POLICY FOR USERS OF NYENET APPLICATIONS                                                                                                    |
| This application uses the Central Directory Sen<br>policies implemented by NYeNet Pericipating C                                                                                                    | ice of the NYeNet for authenication and authorization. In addition to any obligations arising under acceptable use<br>Aganizations, logging into this application indicates your agreement to ablice by the following:                                                                                                    |
| <ol> <li>You shall use this application only for<br/>purpose including, but not initiated to.</li> <li>You shall be request including. So it not initiated to.</li> <li>You shall not engage in activities that<br/>a You shall not engage in activities that<br/>a You shall not engage in activities that<br/>a You shall not engage in activities that<br/>a You shall not violate the rights of any<br/>b You shall not violate the rights of any<br/>a You shall not violate the rights of any<br/>a You shall not work any abuse or initiate</li> </ol> | subposes directly related to the conduct of official business and the application shall not be used for nonpublic<br>the yoursid of personal atotices, the mass distribution of unsolicid messages ("bypammidg") and the pomotion of<br>your business of your acoustic hierarchy in the provide person.<br>Therefore the second of disputation to any network, information service, aquipment or user thereof,<br>information and acoustic to any network, information service, aquipment or user thereof,<br>information and second the second of the second of the second of the second of the second of the<br>person or antity protected by occyright, tade second, second or acoust and the second of the second of the secon |
|                                                                                                    | Usemame                                                                                                    |
|                                                                                                    | Password                                                                                                    |
|                                                                                                    | LOGIN                                                                                                    |
|                                                                                                    | Forgot your <u>Username</u> or <u>Password2</u><br>Agency Assistance & Contact Information                                                                                                    |
| [P226]                                                                                                    |                                                                                                    |
|                                                                                                    |                                                                                                    |

|                                    | t.ejustice.       | <b>ny.gov</b> /wps/myportal | ?A 🔎   | 🗸 🗕 🖒 🚫 eJusticeNY Integrated Justic                 |  |  |
|------------------------------------|-------------------|-----------------------------|--------|------------------------------------------------------|--|--|
| (Justicent) eJusti                 | ceN\              | INTEGRATED JUSTI            | CE P   | ORTAL                                                |  |  |
| Home                               | People            | Resources No                | otifie | cations NEEDS A HOME                                 |  |  |
| tome                               | Crimin            | al/Civil Transaction        | *      |                                                      |  |  |
| Announcements                      | Finger            | prints                      | ≫      |                                                      |  |  |
| 2014-08-12: CI                     | Missing           | )                           | ≫      |                                                      |  |  |
| Proper use of Re                   | Sex Offenders     |                             | *      | searches and inquiries related to fi                 |  |  |
| 2014-08-11. Pu                     | Superv            | vision                      | *      | has - Undated Instructions                           |  |  |
| Please see the at conducting searc | Medica<br>Inquiry | l Marijuana Registry<br>/   |        | utlining the process to be followed b<br>rity (PHA). |  |  |
|                                    | BOESC             | R                           | ≫      |                                                      |  |  |
| The New York St                    | Arrest            | Alert                       | *      | > Manage Subscriptions                               |  |  |

Once logged in, click on the 'People' tab at the top of the screen then select the 'Arrest Alert' tab.

| 0      | nome People R                                                          | esources Notifications NEI | LUS A HUME                                        |                      |                   |                         | Car Moox  | and the second second |
|--------|------------------------------------------------------------------------|----------------------------|---------------------------------------------------|----------------------|-------------------|-------------------------|-----------|-----------------------|
|        | arest Alert > Manage Subscrip                                          | tions                      |                                                   |                      |                   |                         |           | E Feed                |
| xpirii | Subscriber : NYSID :<br>ng in (Days) : 0<br>Start Date :<br>mm/dd/yyyy | R                          | Case# :<br>eason for Subscription :<br>End Date : | 19.<br>777           | CLEAR SEARCH      | ADD NEW SUBSCR          | IPTION    |                       |
|        |                                                                        |                            |                                                   | Subscription Details |                   |                         |           |                       |
| how    | 10 v entries                                                           |                            |                                                   |                      |                   |                         |           |                       |
|        | NYSID                                                                  | Name                       | Case #                                            | Expiring in (Days)   | Subscription Date | Reason for Subscription | Requester | Action                |
|        | 37020L                                                                 | SUPER MARIO                | 447953                                            | 139                  | 06/20/2018        | CGC                     |           |                       |
|        | 37004L                                                                 | CONRAD065                  | E369W                                             | 140                  | 07/19/2018        | IGR                     |           |                       |
|        | 37003N                                                                 | TIMOTHYCOR                 | 9962                                              | 140                  | 07/19/2018        | INQ                     |           |                       |
|        | 37014H                                                                 | suresh                     | 4444444444                                        | 140                  | 07/18/2018        | CGC                     |           |                       |
|        | 37014H                                                                 | HECTOR ROMAN               | 420001                                            | 140                  | 06/20/2018        | ARV                     |           |                       |
| 2      | 37002P                                                                 | RED FOX                    | 69873                                             | 140                  | 06/20/2018        | ARR                     |           |                       |
|        | 2727144Z                                                               |                            | 123                                               | 151                  | 07/27/2018        | ACD                     |           |                       |
| 3      | 37046N                                                                 | test                       | etst                                              | 151                  | 07/25/2018        | 51B                     |           |                       |
|        | 5816309Q                                                               | sdsdsdsds                  | 121212                                            | 151                  | 07/23/2018        | 51B                     |           |                       |
| 222    | 58163090                                                               | ANYNAME                    | 123                                               | 151                  | 07/12/2018        | PRG                     |           |                       |

As the agency administrator, you will be able to see all subscriptions that have been set up by other members of your agency. Notice the heading labeled 'Requestor'. In the Subscriber role, the requester will always be the same person. In the Agency Admin role, the requestor can be any subscriber who has been given access to the Arrest Alert system.

Please note, that while the agency administrator can manage subscriptions from other subscribers, the agency administrator will not automatically receive arrest alerts for those subscriptions. If the agency administrator wishes to receive alerts in conjunction with agency subscribers, the admin must also subscribe to the individual(s) of interest.

# Section 4: Managing Arrest Alert Subscriptions: Agency Admin Role

#### Section 4 will teach the Agency Admin how to:

- ✓ Search Subscriptions
- Extend Subscriptions
- ✓ Remove a Subscription
- ✓ Add/Edit Comments

#### Searching Subscriptions

Each agency using the Arrest Alert application must assign an agency admin role user. This can be the TAC of other assigned personnel. As the agency administrator, you can search any available subscriptions relevant to your agency members.

In this example, you can see 10 available subscriptions out of 49 total subscriptions. To find other possible subscriptions, you can use the following search fields: The system will return up to 50 subscriptions at a time. If you are interested in more than 50 subscriptions, you will need to narrow your search.

| na      | ge Subscriptions                                                            |                     |                                                        |                      |                   |                            |              |       |
|---------|-----------------------------------------------------------------------------|---------------------|--------------------------------------------------------|----------------------|-------------------|----------------------------|--------------|-------|
| E×      | Subscriber :<br>NYSID :<br>piring in (Days) : 0<br>Start Date :<br>mm/dd/yy | Re                  | Case# : [<br>ason for Subscription : [<br>End Date : [ | n/4d/yyyy            | CLEAR SEARCH      | ADD NEW S                  | SUBSCRIPTION |       |
|         |                                                                             |                     |                                                        | Subscription Details |                   |                            |              |       |
| ow<br>D | NYSID                                                                       | Name                | Case #                                                 | Expiring in (Days)   | Subscription Date | Reason for<br>Subscription | Requester    | Actio |
| 9       | 37049H                                                                      | FREDERICO           | 28976                                                  | 91                   | 07/12/2018        | WAR                        |              |       |
| 1       | 37051Z                                                                      | GERALD70            | 4E852                                                  | 91                   | 07/12/2018        | CRI                        |              |       |
| 0       | 37011N                                                                      | PERRY MASONARY      | 63642                                                  | 110                  | 06/28/2018        | IAD                        |              |       |
| )       | 37056J                                                                      | BOB_MONEY-RED' DOOR | P987Y                                                  | 124                  | 08/14/2018        | ARV                        |              |       |
| )       | 37021J                                                                      | RALPH CEE           | 353569                                                 | 124                  | 06/20/2018        | INQ                        |              |       |
|         | 1395613J                                                                    | FRANK CAMBELL       | 65M4                                                   | 126                  | 08/16/2018        | ARR                        |              |       |
| 1       | 37045P                                                                      | sdsdsds             | asasasaaa                                              | 127                  | 08/17/2018        | ARV                        |              |       |
| )       | 37032Y                                                                      | test                | test                                                   | 130                  | 07/19/2018        | DNA                        |              |       |
|         | 19979112P                                                                   | tt                  | 444                                                    | 132                  | 08/22/2018        | T15                        |              |       |
| 1       | 199602720                                                                   | NATHAN MOTT         | 9873                                                   | 133                  | 08/23/2018        | ARR                        |              |       |

**Subscriber User ID:** By searching this category, you will be able to find and view all of the subscriptions of the subscriber(s) you choose.

**NYSID:** The New York State Identification Number assigned to an individual once they have been fingerprinted in New York State.

Expiring in Days: The number of days left until a subscription expires (up to 180-day maximum).

**Case #:** The tracking number assigned by the agency or the subscriber.

**Reason Code:** The reason the subscriber wishes to track the specific individual.

Start and End Date (10-day Max Span): The start date is the date on which the subscription began, and the end date is the date on which the subscription will end.

#### Search by Subscriber User ID:

| IJ  | Home People                                           | Resources Notifications | NEEDS A HOME                         |                      |                   |                            | 🤄 Inbox    | FORM/S |
|-----|-------------------------------------------------------|-------------------------|--------------------------------------|----------------------|-------------------|----------------------------|------------|--------|
| » A | vrest Alert » <u>Manage Subscr</u>                    | iptions                 |                                      |                      |                   |                            |            |        |
| na  | ge Subscriptions                                      |                         |                                      |                      | 1                 |                            |            |        |
| Ехр | Subscriber : aa adm<br>NYSID :<br>iring in (Days) : 0 | nin1                    | Case# :<br>Reason for Subscription : | Q                    |                   |                            |            |        |
|     | Start Date :                                          | y III                   | End Date :                           | mm/dd/yyyy           | CLEAR SEARCH      | ADD NEW SU                 | BSCRIPTION |        |
|     |                                                       |                         |                                      | Subscription Details |                   |                            |            |        |
| ow  | 10 • entries                                          |                         |                                      |                      |                   |                            |            |        |
| •   | NYSID                                                 | Name                    | Case #                               | Expiring in (Days)   | Subscription Date | Reason for<br>Subscription | Requester  | Actio  |
| )   | 19979112P                                             | tt                      | 444                                  | 63                   | 08/22/2018        | T15                        | aa_admin1  |        |
|     | 5005236R                                              |                         | test                                 | 69                   | 08/28/2018        | T15                        | aa_admin1  |        |
|     | 37014H                                                | suresh                  | 4444444444                           | 70                   | 07/18/2018        | CGC                        | aa_admin1  |        |
|     | 6310290Z                                              |                         | 456                                  | 86                   | 09/14/2018        | PRR                        | aa_admin1  |        |
| R   | 37017M                                                |                         | ddd                                  | 86                   | 09/14/2018        | MPI                        | aa_admin1  |        |
| P   | 37036R                                                |                         | 5564                                 | 86                   | 09/14/2018        | LTA                        | aa_admin1  |        |
|     | 3683712P                                              |                         | 131                                  | 86                   | 09/14/2018        | INQ                        | aa_admin1  |        |
| )   | 9103790P                                              |                         | vf                                   | 86                   | 09/14/2018        | T15                        | aa_admin1  |        |
| )   | 9124004Z                                              |                         | 123                                  | 86                   | 09/14/2018        | DNA                        | aa_admin1  |        |
|     | 270450                                                |                         | 7624                                 | 112                  | 10/10/2018        | APP                        | aa admint  |        |

Type the name of the Subscriber into the 'Subscriber' field above. For this example, we will use the name aa\_admin1. Then select 'Search'.

Your search results will now show all subscriptions associated with the subscriber aa\_admin1.

### Search by NYSID:

| Distign  | eJusticeNY                                                                        | EGRATED JUSTICE PORTAL   |                                                    |                      |                   | Alison Floyd/              | not set My F | Profile   Log Ou |
|----------|-----------------------------------------------------------------------------------|--------------------------|----------------------------------------------------|----------------------|-------------------|----------------------------|--------------|------------------|
|          | Home People R                                                                     | esources Notifications N | EEDS A HOME                                        |                      |                   |                            | 🤨 Inbox      | FORM/SYMB        |
| People » | Arrest Alert » Manage Subscrip                                                    | tions                    |                                                    |                      |                   |                            |              | [-] Feedba       |
| Mana     | age Subscriptions                                                                 |                          |                                                    |                      |                   |                            |              | - 🛈              |
| Ex       | Subscriber :<br>NYSID : 199759:<br>piring in (cays) : o<br>Start Date : mi/dd/yyy | r6Q                      | Case≠ :<br>Reason for Subscription :<br>End Date : | <br>∩∕               | CLEAR SEARCH      | ADD NEW SUBSC              | RIPTION      |                  |
|          |                                                                                   |                          |                                                    | Subscription Details |                   |                            |              |                  |
| Show     | 10 T entries                                                                      |                          |                                                    |                      |                   |                            |              |                  |
|          | NYSID                                                                             | Namo                     | Case #                                             | Expiring in (Days)   | Subscription Date | Reason for<br>Subscription | Requester    | Action           |
|          | 19975976Q                                                                         | Benjamin Buttons         | 3                                                  | 167                  | 09/26/2018        | 51B                        |              |                  |
| Show     | ing 1 to 1 of 1 subscriptio                                                       | ns                       |                                                    |                      |                   | (First) (                  | Previous 1 1 | Vext Last        |
| * Der    | notes Required Fields                                                             |                          |                                                    |                      |                   |                            |              |                  |

To search by NYSID number, type the number of the individual into the 'NYSID' search field. For this example, we are going to use the NYSID number 19975976Q. After filling in the search field, select 'Search'.

Benjamin Buttons is the individual associated with this specific NYSID number. Accordingly, your search will result in the subscription for Benjamin Buttons.

## Search by Expire in Days:

| (Lestice) | eJusticeNY                                                                  | NTEGRATED JUSTICE PORTAL    |                                                  |                      |                   | Alison Floy                | d/not set My | Profile   Log O   |
|-----------|-----------------------------------------------------------------------------|-----------------------------|--------------------------------------------------|----------------------|-------------------|----------------------------|--------------|-------------------|
| (the      | Home People                                                                 | Resources Notifications NEE | OS A HOME                                        |                      |                   |                            | 🤨 Inbox      | FORM/SYMB         |
| People »  | Arrest Alert » <u>Manage Subsc</u>                                          | riptions                    |                                                  |                      |                   |                            |              | [-] <u>Feedba</u> |
| Mana      | ge Subscriptions                                                            |                             |                                                  |                      | ۱                 |                            |              | ۲                 |
| Ex        | Subscriber :<br>mode :<br>piring in (Days) : 150<br>Start Date :<br>mm/dd/y | Re                          | Case# :<br>ason for Subscription :<br>End Date : | 44/yyyy              | CLEAR SEARCH      | ADD NEW SU                 | SCRIPTION    |                   |
|           |                                                                             |                             |                                                  | Subscription Details | ,                 |                            |              |                   |
| Show      | 10 • entries NYSID                                                          | Name                        | Case #                                           | Expiring in (Days)   | Subscription Date | Reason for<br>Subscription | Requester    | Action            |
|           | 37049H                                                                      | FREDERICO                   | 28976                                            | 91                   | 07/12/2018        | WAR                        | 2            |                   |
|           | 37051Z                                                                      | GERALD70                    | 4E852                                            | 91                   | 07/12/2018        | CRI                        |              |                   |
|           | 37011N                                                                      | PERRY MASONARY              | 63642                                            | 110                  | 06/28/2018        | IAD                        |              |                   |
|           | 37056J                                                                      | BOB_MONEY-RED' DOOR         | P987Y                                            | 124                  | 08/14/2018        | ARV                        |              |                   |
|           | 37021J                                                                      | RALPH CEE                   | 353569                                           | 124                  | 06/20/2018        | INQ                        |              |                   |
|           | 1395613J                                                                    | FRANK CAMBELL               | 65M4                                             | 126                  | 08/16/2018        | ARR                        |              |                   |
|           | 37045P                                                                      | sdsdsds                     | asasasaaa                                        | 127                  | 08/17/2018        | ARV                        |              |                   |
|           | 37032Y                                                                      | test                        | test                                             | 130                  | 07/19/2018        | DNA                        |              |                   |
|           | 19979112P                                                                   | tt                          | 444                                              | 132                  | 08/22/2018        | T15                        |              |                   |
|           | 19960272Q                                                                   | NATHAN MOTT                 | 9873                                             | 133                  | 08/23/2018        | ARR                        |              |                   |
| Showi     | ng 1 to 10 of 27 subscri                                                    | ptions                      | 1                                                |                      | <b>.</b>          | First                      | ous 1 2 3    | Next Last         |

You can search for any number of expiration days up to 180. For this example, we will use 150 days. Type '150' into the Expiring in Day(s) search field, then select 'Search'.

Your search results will yield any subscription that expires in 150 days *or less*. You will notice your total search results have now decreased from 49 to 27 subscriptions.

#### Search by Case #:

|         | Home People                                                                         | Resources Notifications NEEI | DS A HOME                                    |                      |                   |                            | 🧾 Inbox      | FORMUSYME        |
|---------|-------------------------------------------------------------------------------------|------------------------------|----------------------------------------------|----------------------|-------------------|----------------------------|--------------|------------------|
| ple » A | Arrest Alert » Manage Subscr                                                        | ptions                       |                                              |                      |                   |                            |              | [-] <u>Feedt</u> |
| Mana    | ge Subscriptions                                                                    |                              |                                              |                      | 1                 |                            |              | - (              |
| Exp     | Subscriber : NYSID :<br>NYSID :<br>iring in (Days) : 0<br>Start Date :<br>mr/dd/yyy |                              | Case#<br>Reason for Subscription<br>End Date | : 12345              | CLEAR SEARCH      | ADD NEW S                  | SUBSCRIPTION |                  |
|         |                                                                                     |                              |                                              | Subscription Details |                   |                            |              |                  |
| Show    | 10 V entries                                                                        |                              |                                              |                      |                   |                            |              |                  |
|         | NYSID                                                                               | Name 🕴                       | Case #                                       | Expiring in (Days)   | Subscription Date | Reason for<br>Subscription | Requester    | Action           |
|         | 37010P                                                                              | 7 DAY NOTICE ACCOUNT         | 77777                                        | 7                    | 10/10/2018        | ARR                        |              |                  |
|         | 19974977Z                                                                           | Cheshire Cat                 | 25                                           | 7                    | 09/26/2018        | 51B                        |              |                  |
|         | 37011N                                                                              | 30 DAY NOTICE<br>ACCOUNT     | 303030                                       | 30                   | 10/10/2018        | ARR                        |              |                  |
|         | 37045P                                                                              | John Q                       | 12345                                        | 30                   | 10/03/2018        | ARR                        |              |                  |
|         | 19979592R                                                                           | John Sample                  | 12345                                        | 30                   | 10/03/2018        | ARR                        |              |                  |
|         | 37049H                                                                              | FREDERICO                    | 28976                                        | 88                   | 07/12/2018        | WAR                        |              |                  |
|         | 37051Z                                                                              | GERALD70                     | 4E852                                        | 88                   | 07/12/2018        | CRI                        |              |                  |
|         | 37011N                                                                              | PERRY MASONARY               | 63642                                        | 107                  | 06/28/2018        | IAD                        |              |                  |
|         | 37021J                                                                              | RALPH CEE                    | 353569                                       | 121                  | 06/20/2018        | INQ                        |              |                  |
|         | 1395613J                                                                            | FRANK CAMBELL                | 65M4                                         | 123                  | 08/16/2018        | ARR                        |              |                  |

To search by Case #, enter the case # assigned by your agency that you are interested in. For this example, we will use 'Case # 12345'. Then, select Search.

| e Jastice HT | eJusticeNY                                                                         | NTEGRATED JUSTICE PORTAL  |                                                    |                      |                   | Alison Floy  | rd/not set My                         | Profile   Log Ou       |
|--------------|------------------------------------------------------------------------------------|---------------------------|----------------------------------------------------|----------------------|-------------------|--------------|---------------------------------------|------------------------|
|              | Home People                                                                        | Resources Notifications N | IEEDS A HOME                                       |                      |                   |              | 🤹 Inbox                               | FORM/SYMB              |
| ople » A     | rrest Alert » <u>Manage Subsc</u>                                                  | riptions                  |                                                    |                      |                   |              |                                       | [-] Feedbac            |
| Mana         | ge Subscriptions                                                                   |                           |                                                    |                      |                   |              |                                       | - 🛞                    |
| Exp          | Subscriber : NYSID :<br>NYSID :<br>iring in (Days) : 0<br>Start Date :<br>mm/dd/yz |                           | Case≠ :<br>Reason for Subscription :<br>End Date : | 12345<br>m/dd/yyyy   | CLEAR SEARCH      | ADD NEW SUE  | SCRIPTION                             |                        |
| Chan         | and a substant                                                                     |                           |                                                    | Subscription Details |                   |              |                                       |                        |
| Show         | 10 V entries                                                                       |                           |                                                    |                      |                   | REGISTITIO   | -                                     |                        |
| U-           | NYSID                                                                              | Name                      | Case #                                             | Expiring in (Days)   | Subscription Date | Subscription | Requester                             | Action                 |
|              | 37045P                                                                             | John Q                    | 12345                                              | 30                   | 10/03/2018        | ARR          |                                       |                        |
|              | 19979592R                                                                          | John Sample               | 12345                                              | 30                   | 10/03/2018        | ARR          |                                       |                        |
| howin        | ng 1 to 2 of 2 subscript                                                           | ions                      |                                                    |                      |                   | First        | Previous 1                            | Next Last              |
| * Den        | otes Required Fields                                                               |                           |                                                    |                      |                   |              | contrastory generalizabilities in the | neeusonooneenbiokolofi |

Case 12345 has two subscriptions associated with it. Accordingly, your search will yield both results.

#### Search by Reason Code:

|                                              |                           |              | Alison Floyd/NY001185Y | My Profile   Log Out |
|----------------------------------------------|---------------------------|--------------|------------------------|----------------------|
| Home People Resources Notifications          | NEEDS A HOME              |              | Q                      | Inbox   FORM/SYMB    |
| People » Arrest Alert » Manage Subscriptions |                           |              |                        | [+] <u>Feedback</u>  |
| Manage Subscriptions                         |                           |              |                        | - 0                  |
| Subscriber :                                 |                           |              |                        |                      |
| NYSID :                                      | Case# :                   |              |                        |                      |
| Expiring in (Days) : 0                       | Reason for Subscription : |              |                        |                      |
| Start Date : mm/dd/yyyy                      | End Date :                | CLEAR SEARCH | ADD NEW SUBSCRIPTION   | V                    |
|                                              | Subscription Detail       | ls           |                        |                      |

To search by Reason Code, refer to the 'Reason for Subscription' field. Click on the magnifying glass icon next to the field.

Upon selecting the magnifying glass icon, you will be given a list of the reason codes associated with your agencies ORI, listed in alphabetical order. There are 10 codes per page. Next to each code is a brief description of what it means. This helps subscribers to identify WHY they are interested in a specific individual.

If you do not see the code you want, continue to the next page by selecting the single arrow icon on the right This is the 'Next Page' icon. To skip to the very last page of codes, select the double arrow icon on the right.

To go back to the previous page of codes, select the single arrow icon on the left. To return to the first page of codes, select the double arrow icon on the left.

|                | Agency | Reason Co            | des for ORI N | 7001185Y             |              | ?            | x  | ADD NEW SUB |
|----------------|--------|----------------------|---------------|----------------------|--------------|--------------|----|-------------|
|                | Select | Search:<br>ed (0/1): |               |                      |              | <u>cle</u> a | ar |             |
|                |        | Code                 | Description   | A                    |              |              | 1  | leason for  |
| Name           | m      | ACD                  | Adjournment   | in Contemplation     | of Dismissal |              |    | bscription  |
| 7 DAY NOTICE A |        | ARV                  | Administrati  | ve Record Review     |              |              |    |             |
| 7 DAT NOTICE A |        | ARR                  | ARREST        |                      |              |              |    |             |
| Cheshire Cat   |        | 51B                  | Arrest Inquir | γ                    |              |              |    |             |
|                |        | AUD                  | Audit Inquiry | 1                    |              |              |    |             |
| 30 DAY NOTICE  |        | T15                  | BUS DRIVER    | SUPPRESSION          |              |              |    |             |
|                |        | CGC                  | Certificate o | f Good Conduct In    | v            |              |    |             |
| John Q         |        | CRF                  | Certificate o | f Relief Investigati | on           |              |    |             |
| Table Consults |        | CPS                  | Child Protect | tive Services -Ada   | m Walsh Act  |              |    |             |
| John Sample    |        | CCI                  | Civil Commit  | tment Inquiry        |              |              |    |             |
| PERRY MASONA   | 1 - 1  | 0 of 102 ma          | ntches        |                      | •            |              |    |             |
| RALPH CEE      |        | 353569               |               | 121                  |              |              |    |             |
|                |        | and the second       |               | Sector Contract      |              | 0.00         |    |             |

You may also narrow down the list of codes by beginning to type the desired reason code, and the code you are looking for will be displayed.

| ~   | nome Feople                                      | Resources Notifications NEED   | S A HUHE                 |                      |                   |                            |             | A              |
|-----|--------------------------------------------------|--------------------------------|--------------------------|----------------------|-------------------|----------------------------|-------------|----------------|
|     | rrest Alert » Manage Subscri<br>ne Subscriptions | ptions                         |                          |                      |                   |                            |             | [+] <u>Fee</u> |
|     | ge onoscriptions                                 |                                |                          |                      |                   |                            |             |                |
|     | NYSID :                                          |                                | Con a la                 |                      |                   |                            |             |                |
| Exp | iring in (Days) : 0                              | R                              | eason for Subscription : | ARR                  |                   |                            |             |                |
|     | Start Date :                                     | y III                          | End Date :               | sm/dd/yyyy           | CLEAR SEARCH      | ADD NEW S                  | UBSCRIPTION |                |
|     |                                                  |                                |                          | Subscription Details |                   |                            |             |                |
| iow | 10 🔻 entries                                     |                                |                          |                      |                   |                            |             |                |
| •   | NYSID                                            | 🕴 Name 🍦                       | Case #                   | Expiring in (Days)   | Subscription Date | Reason for<br>Subscription | Requester   | Action         |
| 0   | 37010P                                           | 7 DAY NOTICE ACCOUNT           | 77777                    | 7                    | 10/10/2018        | ARR                        |             |                |
| D   | 37011N                                           | 30 DAY NOTICE ACCOUNT          | 303030                   | 30                   | 10/10/2018        | ARR                        |             |                |
| 0   | 37045P                                           | John Q                         | 12345                    | 30                   | 10/03/2018        | ARR                        |             |                |
|     | 19979592R                                        | John Sample                    | 12345                    | 30                   | 10/03/2018        | ARR                        |             |                |
| 0   | 1395613J                                         | FRANK CAMBELL                  | 65M4                     | 123                  | 08/16/2018        | ARR                        |             |                |
| 3   | 19960272Q                                        | NATHAN MOTT                    | 9873                     | 130                  | 08/23/2018        | ARR                        |             |                |
| 9   | 37045P                                           | JOHNNY NEW<br>SUBSCRIPTION     | H7634                    | 143                  | 09/05/2018        | ARR                        |             |                |
| 0   | 37029P                                           | EDDIE FINN NEW<br>SUBSCRIPTION | M8734                    | 143                  | 09/05/2018        | ARR                        |             |                |
| 0   | 8440461P                                         | OSCAR GROUCH                   | 22589                    | 171                  | 10/03/2018        | ARR                        |             |                |
| 1   | 37007Q                                           | ROLLIN NOLAN                   | 543Y6                    | 178                  | 10/10/2018        | ARR                        |             |                |

For this example, we will use the Reason Code ARR for Arrest. Select 'Search'. Your results will be all subscriptions within your agency that utilize the reason code ARR.

#### Search by Start Date and End Date:

| JusticeNY | eJusticenti                                                            | ITEGRATED JUSTICE PORTAL  |                                              |                     |                   |                            |                  |
|-----------|------------------------------------------------------------------------|---------------------------|----------------------------------------------|---------------------|-------------------|----------------------------|------------------|
|           | Home People                                                            | Resources Notifications N | IEEDS A HOME                                 |                     |                   |                            | Inbox   FORM/SYM |
| ople » A  | rrest Alert » Manage Subscr                                            | iptions                   |                                              |                     |                   |                            | [+] <u>Feedt</u> |
| Mana      | ge Subscriptions                                                       |                           |                                              |                     | <u></u>           |                            | - (              |
| Exp       | Subscriber :<br>NYSID :<br>irleg in (Days) : 0<br>Start Date : 6/20/21 | 118                       | Case#<br>Passon for Subscription<br>End Date | :                   |                   |                            |                  |
|           | m/dd/yy                                                                | 79 Inter                  | End Date                                     | m/dd/yyyy           |                   | ADD NEW S                  | UBSCRIPTION      |
| Show      | 10 V entries                                                           |                           |                                              | Subscription becaus |                   |                            |                  |
|           | NYSID                                                                  | Name                      | Case #                                       | Expiring in (Days)  | Subscription Date | Reason for<br>Subscription | Requester Action |
|           | 5005236R                                                               |                           | test                                         | 132                 | 08/28/2018        | T15                        |                  |
|           | 37046N                                                                 | TONY BOOTS                | M763                                         | 132                 | 08/28/2018        | GUN                        |                  |
| •         | 37069K                                                                 | MILLER COATS              | B534                                         | 132                 | 08/28/2018        | DLR                        |                  |
|           | 37060R                                                                 | MARCUS SEABORN            | M8734                                        | 132                 | 08/28/2018        | DPR                        |                  |
|           | 37016Y                                                                 | JOKER                     | P9896                                        | 133                 | 08/28/2018        | LTA                        |                  |
|           | 37015Q                                                                 | THE PENGUIN               | 5879F                                        | 133                 | 08/28/2018        | CRT                        |                  |
| 8         | 37014H                                                                 | suresh                    | 4444444444                                   | 133                 | 07/18/2018        | CGC                        |                  |
|           | 37014H                                                                 | HECTOR ROMAN              | 11448877                                     | 133                 | 06/27/2018        | ACD                        |                  |
|           | 37014H                                                                 | HECTOR ROMAN              | 420001                                       | 134                 | 06/20/2018        | ARV                        |                  |
|           | 37008Y                                                                 | RALPH                     | К3327                                        | 135                 | 08/31/2018        | CRF                        |                  |

Finally, you can search by both the start and end date of the subscription, if you know them. Fill in the dates you are looking for and select 'Search'.

Please note, the start and end dates must be within a 10-day period. In the example above, we will use 6/20/2018 and 6/27/2018

| elasticeNY | eJusticeNY                         | NTEGRATED JUSTICE PORTAL   |                           |                      |                   | Alison Floyd/N             | Y001185Y My Pr | rofile   Log O |
|------------|------------------------------------|----------------------------|---------------------------|----------------------|-------------------|----------------------------|----------------|----------------|
| C.         | Home People                        | Resources Notifications NE | EDS A HOME                |                      |                   |                            | 🔄 Inbox        | FORM/SYMB      |
| People » / | Arrest Alert » <u>Manage Subsc</u> | riptions                   |                           |                      |                   |                            |                | Feedba         |
| Mana       | ge Subscriptions                   |                            |                           |                      |                   |                            |                | - 🛈            |
|            | Subscriber :                       |                            |                           |                      |                   |                            |                |                |
|            | NYSID :                            |                            | Case# :                   |                      |                   |                            |                |                |
| Exp        | oiring in (Days) : 0               |                            | Reason for Subscription : | Q                    |                   |                            |                |                |
|            | Start Date : 6/20/2                | 018                        | End Date :                | 6/27/2018            | CLEAR SEARCH      | ADD NEW SUB                | SCRIPTION      |                |
|            |                                    |                            |                           | Subscription Details |                   |                            |                |                |
| Show       | 10 • entries                       |                            |                           |                      |                   |                            |                |                |
|            | NYSID                              | Name                       | Case #                    | Expiring in (Days)   | Subscription Date | Reason for<br>Subscription | Requester      | Action         |
|            | 37021J                             | RALPH CEE                  | 353569                    | 118                  | 06/20/2018        | INQ                        |                |                |
|            | 37014H                             | HECTOR ROMAN               | 11448877                  | 133                  | 06/27/2018        | ACD                        |                |                |
|            | 37014H                             | HECTOR ROMAN               | 420001                    | 134                  | 06/20/2018        | ARV                        |                |                |
|            | 37006H                             | WILLIAM RYDER              | 1114443                   | 147                  | 06/22/2018        | DET                        |                |                |
| •          | 37026K                             | NORTON TIPPS               | 03568                     | 155                  | 06/27/2018        | IAD                        |                |                |
| Showi      | ng 1 to 5 of 5 subscript           | ions                       |                           |                      |                   | First                      | Previous 1     | lext Last      |
|            |                                    |                            |                           |                      |                   | CL                         | EAR EXTEND UN  | SUBSCRIBE      |
| * Den      | otes Required Fields               |                            |                           |                      |                   |                            |                |                |

After selecting 'Search', your results will contain any subscriptions within the 10-day time frame you chose.

# Extending Subscriptions

Every subscription has an expiration date of 180 days from the date it was set up. As the designated agency administrator, you have the ability to extend any subscription on behalf of the subscribers.

|      | em/dd/y393 |                          |        | ww/dd/ygyy           | CLEAR SEARCH      | ADD NEW S                  | JBSCRIPTION |        |
|------|------------|--------------------------|--------|----------------------|-------------------|----------------------------|-------------|--------|
|      |            |                          |        | Subscription Details |                   |                            |             |        |
| iow. | NYSID      | Name                     | Case # | Expiring in (Days)   | Subscription Date | Reason for<br>Subscription | Requester   | Action |
| e    | 37010P     | 7 DAY NOTICE ACCOUNT     | 77777  | 4                    | 10/10/2018        | ARR                        |             |        |
| J.   | 19974977Z  | Cheshire Cat             | 25     | 4                    | 09/26/2018        | 51B                        |             |        |
|      | 37011N     | 30 DAY NOTICE<br>ACCOUNT | 303030 | 27                   | 10/10/2018        | ARR                        |             |        |
| 3    | 37045P     | John Q                   | 12345  | 27                   | 10/03/2018        | ARR                        |             |        |
| a)   | 19979592R  | John Sample              | 12345  | 27                   | 10/03/2018        | ARR                        |             |        |
| 9    | 37011N     | PERRY MASONARY           | 63642  | 104                  | 06/28/2018        | IAD                        |             |        |
| а.   | 37021J     | RALPH CEE                | 353569 | 118                  | 06/20/2018        | INQ                        |             |        |
| 9    | 13956133   | FRANK CAMBELL            | 65M4   | 120                  | 08/16/2018        | ARR                        |             |        |
| 1    | 19979112P  | tt                       | 444    | 126                  | 08/22/2018        | Т15                        |             |        |
| 9    | 19960272Q  | NATHAN MOTT              | 9873   | 127                  | 08/23/2018        | ARR                        |             |        |

\* Denotes Required Fields

To extend a subscription, mark the box in the first column on the left. For this example, we will use '7 Day Account Notice'. Mark the box next to 7 Day Account Notice. Then, select 'Extend'.

|      | Start Date :              | 7                        |       | End Date :   | and ddd/2000              | CLEAR SEARC        | ADD NEW                      | SUBSCRIPTION |           |
|------|---------------------------|--------------------------|-------|--------------|---------------------------|--------------------|------------------------------|--------------|-----------|
|      |                           |                          |       |              | Subscription Detail       | •                  |                              |              |           |
| wor  | 10 • entries<br>NYSID     | Name                     |       | Case #       | Expiring in (Days         | ) Subscription Dat | e Reason for<br>Subscription | Requester    | Action    |
|      | 37010P                    | 7 DAY NOTICE ACCOUNT     | 77777 |              | 4                         | 10/10/2018         | ARR                          |              |           |
| i.   | 199749772                 | Cheshire Cat             | 25    |              | 4                         | 09/26/2018         | 518                          |              |           |
|      | 37011N                    | 30 DAY NOTICE<br>ACCOUNT | 30303 |              |                           |                    | ARR                          |              |           |
| a    | 37045P                    | John Q                   | 12345 | Confirm Exte | end Subscription/s        |                    | ARR                          |              |           |
|      | 19979592R                 | John Sample              | 12345 | Subscription | will be extended to 180 d | ays. Do you want   | ARR                          |              |           |
| 9    | 37011N                    | PERRY MASONARY           | 63642 | to continue? |                           |                    |                              |              |           |
|      | 37021J                    | RALPH CEE                | 35356 |              |                           | CANCEL OK          | INQ                          |              |           |
| 9    | 13956133                  | FRANK CAMBELL            | 65M4  |              | 120                       | 08/16/2018         | ARR                          |              |           |
|      | 19979112P                 | tt                       | 444   |              | 126                       | 08/22/2018         | T15                          |              |           |
| 5    | 19960272Q                 | NATHAN MOTT              | 9873  |              | 127                       | 08/23/2018         | ARR                          |              |           |
| owin | ig 1 to 10 of 54 subscrip | ptions                   |       |              |                           |                    | (First) Previous)            | 1 2 3 4 5 (  | Next) (La |

You will see this confirmation notice asking you to confirm the subscription extension. To confirm, select 'Ok'. To cancel the extension, select 'Cancel'.

| - A    | Home People                 | Resources Notifications NEED | S A HOME       |                                 |              |              |                            | 0 Inbox     | FORM/SVA        |
|--------|-----------------------------|------------------------------|----------------|---------------------------------|--------------|--------------|----------------------------|-------------|-----------------|
| le » A | rrest Alert » Manage Subscr | iptions                      |                |                                 |              |              |                            |             | [-] <u>Feed</u> |
| ana    | ge Subscriptions            |                              |                |                                 |              |              |                            |             |                 |
|        | Subscriber :                |                              |                |                                 |              |              |                            |             |                 |
|        | NYSID :                     |                              |                | Case# :                         |              |              |                            |             |                 |
| Exp    | iring in (Days) : 0         | F                            | leason for Sub | scription :                     |              |              |                            |             |                 |
|        | Start Date :                | y<br>y                       | E              | m Date :                        | CLE          | AR SEARCH    | ADD NEW S                  | JBSCRIPTION |                 |
|        |                             |                              |                | Subscription Det                | ails         |              |                            |             |                 |
| now    | 10 🔻 entries                |                              |                |                                 |              |              |                            |             |                 |
|        | NYSID                       | Name                         | Cas            |                                 |              | ription Date | Reason for<br>Subscription | Requester   | Action          |
|        | 37010P                      | 7 DAY NOTICE ACCOUNT         | 77777          | Confirmation of Subscripti      | on Extension | 18           | ARR                        |             |                 |
| 3      | 19974977Z                   | Cheshire Cat                 | 25             | Subscription extended successfi | ully         | 18           | 51B                        |             |                 |
|        | 37011N                      | 30 DAY NOTICE<br>ACCOUNT     | 303030         |                                 |              | 19           | ARR                        |             |                 |
|        | 37045P                      | John Q                       | 12345          | (                               | OK //        | 18           | ARR                        |             |                 |
|        | 19979592R                   | John Sample                  | 12345          | 27                              | 10/05/20     | 18           | ARR                        |             |                 |
| ٦      | 37011N                      | PERRY MASONARY               | 63642          | 104                             | 06/28/20     | 18           | IAD                        |             |                 |
|        | 37021J                      | RALPH CEE                    | 353569         | 118                             | 06/20/20     | 18           | INQ                        |             |                 |
|        | 1395613J                    | FRANK CAMBELL                | 65M4           | 120                             | 08/16/20     | 18           | ARR                        |             |                 |
|        | 19979112P                   | tt                           | 444            | 126                             | 08/22/20     | 18           | T15                        |             |                 |
|        |                             |                              | 0070           | 107                             | 00/02/00     | 10           | 400                        |             |                 |

Once you confirm the subscription you will receive the message above, stating the subscription has been extended successfully. Select 'Ok'. You will be brought back to the main subscription page, and the 'Expiring in Day(s)' category will be updated for 7 Day Account Notice.

As the agency admin you can extend multiple subscriptions at the same time. Check the subscriptions you wish to extend in the first column and complete the extension process as described above.

# **Removing Subscriptions**

As the agency administrator, you also have the authority to unsubscribe from alerts on behalf of the subscriber.

|         | mm/dd/yyy                | y                              | End Dute . | mm/dd/yyyy           | CLEAR SEARCH      | ADD NEW S                  | UBSCRIPTION |         |
|---------|--------------------------|--------------------------------|------------|----------------------|-------------------|----------------------------|-------------|---------|
|         |                          |                                |            | Subscription Details |                   |                            |             |         |
| ow<br>A | 10 • entries<br>NYSID    | Name                           | Case #     | Expiring in (Days)   | Subscription Date | Reason for<br>Subscription | Requester   | Action  |
|         | 37045P                   | JOHNNY NEW<br>SUBSCRIPTION     | H7634      | 140                  | 09/05/2018        | ARR                        |             |         |
| D       | 37029P                   | EDDIE FINN NEW<br>SUBSCRIPTION | M8734      | 140                  | 09/05/2018        | ARR                        |             |         |
| 0       | 37007Q                   | 1111                           | 222        | 142                  | 09/07/2018        | ACD                        |             |         |
| 3       | 19979352Q                | BULL WINKLE                    | Н76J3      | 142                  | 09/07/2018        | ARV                        |             |         |
| 3       | 37045P                   |                                | 123        | 147                  | 09/12/2018        | PRG                        |             |         |
| 0       | 37006H                   | WILLIAM RYDER                  | 1114443    | 147                  | 06/22/2018        | DET                        |             |         |
| 0       | 6310290Z                 |                                | 456        | 149                  | 09/14/2018        | PRR                        |             |         |
| )       | 37069K                   |                                | 5456       | 149                  | 09/14/2018        | MAR                        |             |         |
| 1       | 37017M                   |                                | ddd        | 149                  | 09/14/2018        | MPI                        | 2010-0      |         |
| 0       | 37036R                   |                                | 5564       | 149                  | 09/14/2018        | LTA                        |             |         |
| iowir   | ng 21 to 30 of 54 subscr | iptions                        |            |                      |                   | First Previous             | 1 2 3 4 5   | Next La |

The process to unsubscribe is similar to extending subscriptions. To unsubscribe from William Ryder, select the check box in the first column next to his NYSID number. Then, select 'Unsubscribe'.

| Exp   | iring in (Days) : 0<br>Start Date : |                                | Reason for | Subscription :                    | /dd/vovv                             | CLEAR SEARCH      | ADD NEW S                  | UBSCRIPTION                   |            |
|-------|-------------------------------------|--------------------------------|------------|-----------------------------------|--------------------------------------|-------------------|----------------------------|-------------------------------|------------|
|       |                                     |                                |            |                                   | Subscription Details                 |                   |                            |                               |            |
| how   | 10 • entries                        |                                |            |                                   |                                      |                   |                            |                               |            |
|       | NYSID                               | Name                           | 14         | Case #                            | Expiring in (Days)                   | Subscription Date | Reason for<br>Subscription | Requester                     | Action     |
|       | 37045P                              | JOHNNY NEW<br>SUBSCRIPTION     | H7634      |                                   | 140                                  | 09/05/2018        | ARR                        |                               |            |
|       | 37029P                              | EDDIE FINN NEW<br>SUBSCRIPTION | M8734      |                                   | 140                                  | 09/05/2018        | ARR                        |                               |            |
|       | 37007Q                              | 1111                           | 222        |                                   |                                      |                   | ACD                        |                               |            |
|       | 19979352Q                           | BULL WINKLE                    | H76J3      | Confirm Unsu                      | bscription                           |                   | ARV                        |                               |            |
|       | 37045P                              |                                | 123        | Selected Subso<br>want to continu | ription(s) will be unsubscrib<br>Je? | ed. Do you        | PRG                        |                               |            |
| 2     | 37006H                              | WILLIAM RYDER                  | 144        | Notify Subscrib                   | per/s :                              |                   | DET                        |                               |            |
|       | 6310290Z                            |                                |            |                                   |                                      | ANCEL OK          | PRR                        |                               |            |
|       | 37069K                              |                                | 5456       |                                   |                                      |                   | MAR                        |                               |            |
|       | 37017M                              |                                | ddd        |                                   | 149                                  | 09/14/2018        | MPI                        |                               |            |
|       | 37036R                              |                                | 5564       |                                   | 149                                  | 09/14/2018        | LTA                        |                               |            |
| nowir | ng 21 to 30 of 54 subscr            | iptions                        |            |                                   |                                      |                   | First Previous             | 1 2 3 4 5 (<br>CLEAR EXTEND U | Next) (Las |

You will receive the confirmation notice above. In this confirmation notice there is a check box labeled 'Notify Subscriber', which will notify the subscriber associated with the alert that the agency administrator has unsubscribed. Select the check box to notify the subscriber, then select 'OK' to proceed with unsubscribing. It is not required to notify the subscriber, so if you choose to not check the box, the subscriber will not be notified. If you decide not to proceed with this process, select 'Cancel'.

| * A     | Arrest Alert » Manage Subscr                                                 | iptions     |                                                 |                      |                   |                            |                | [-] <u>Fee</u> |
|---------|------------------------------------------------------------------------------|-------------|-------------------------------------------------|----------------------|-------------------|----------------------------|----------------|----------------|
| na      | ge Subscriptions                                                             |             |                                                 |                      |                   |                            |                |                |
| Exp     | Subscriber :<br>NYSID :<br>iring in (Days) : 0<br>Start Date :<br>mr/dd/yyyy |             | Case≢:<br>Reason for Subscription:<br>End Date: | dd/yyyy              | CLEAR SEARCH      | ADD NEW                    | SUBSCRIPTION   |                |
|         |                                                                              |             |                                                 | Subscription Details |                   |                            |                |                |
| ow<br>A | 10 V entries                                                                 | Name        | Case #                                          | Expiring in (Days)   | Subscription Date | Reason for<br>Subscription | Requester      | Action         |
| 3       | 37007Q                                                                       | 1111        | 222                                             | 125                  | 09/07/2018        | ACD                        | aa_subscriber1 |                |
|         | 19979352Q                                                                    | BULL WINKLE | Н76J3                                           | 125                  | 09/07/2018        | ARV                        | aa_subscriber4 |                |
|         | 37045P                                                                       |             | 123                                             | 130                  | 09/12/2018        | PRG                        | aa_subscriber1 |                |
|         | 6310290Z                                                                     |             | 456                                             | 132                  | 09/14/2018        | PRR                        | aa_admin1      |                |
|         | 37069К                                                                       |             | 5456                                            | 132                  | 09/14/2018        | MAR                        | aa_subscriber1 |                |
|         | 37017M                                                                       |             | ddd                                             | 132                  | 09/14/2018        | MPI                        | aa_admin1      |                |
|         | 37036R                                                                       |             | 5564                                            | 132                  | 09/14/2018        | LTA                        | aa_admin1      |                |
|         | 3683712P                                                                     |             | 131                                             | 132                  | 09/14/2018        | INQ                        | aa_admin1      |                |
|         | 9103790P                                                                     |             | vf                                              | 132                  | 09/14/2018        | T15                        | aa_admin1      |                |
|         | 9124004Z                                                                     |             | 123                                             | 132                  | 09/14/2018        | DNA                        | aa_admin1      |                |

Upon selecting 'OK', you will be brought back to the Manage Subscriptions page. Notice that the subscription for William Ryder has been removed from the subscription listing.

.

As the agency administrator you can unsubscribe multiple subscriptions at the same time. Check the subscriptions you wish to delete in the first column and complete the deletion process as described above.

| (J)-            |                                                                        |                           |                                                    |                      |                   |                            |                 |
|-----------------|------------------------------------------------------------------------|---------------------------|----------------------------------------------------|----------------------|-------------------|----------------------------|-----------------|
| y               | Home People F                                                          | Resources Notifications N | EEDS A HOME                                        |                      |                   |                            | 🔛 Inbox   FORM/ |
| e » <u>Arre</u> | est Alert » Manage Subscri                                             | ptions                    |                                                    |                      |                   |                            | [] <u>Fe</u>    |
| anage           | Subscriptions                                                          |                           |                                                    |                      | Ť                 |                            |                 |
| Expirir         | Subscriber : NYSID :<br>ng in (Days) : 0<br>Start Date :<br>mm/dd/yyyy |                           | Case≠ :<br>Reason for Subscription :<br>End Date : | :<br>:<br>:          | CLEAR SEARCH      | ADD NEW S                  | SUBSCRIPTION    |
|                 |                                                                        |                           |                                                    | Subscription Details |                   |                            |                 |
| .ow 10          | o 🔻 entries                                                            |                           |                                                    |                      |                   |                            |                 |
|                 | NYSID                                                                  | 8 Name                    | Case #                                             | Expiring in (Days)   | Subscription Date | Reason for<br>Subscription | 🕴 Requester 🛊 . |
| 3               | 37011N                                                                 | 30 DAY NOTICE<br>ACCOUNT  | 303030                                             | 23                   | 10/10/2018        | ARR                        | aa_subscriber4  |
| 3               | 37045P                                                                 | John Q                    | 12345                                              | 23                   | 10/03/2018        | ARR                        | MBates3         |
| ] 1             | 19979592R                                                              | John Sample               | 12345                                              | 23                   | 10/03/2018        | ARR                        | MBates3         |
| 3               | 37011N                                                                 | PERRY MASONARY            | 63642                                              | 100                  | 06/28/2018        | IAD                        | DSmith12        |
| 3               | 37021J                                                                 | RALPH CEE                 | 353569                                             | 114                  | 06/20/2018        | INQ                        | DSmith12        |
| ] 1             | 1395613J                                                               | FRANK CAMBELL             | 65M4                                               | 116                  | 08/16/2018        | ARR                        | aa_subscriber4  |
| ] 1             | 19979112P                                                              | tt                        | 444                                                | 122                  | 08/22/2018        | T15                        | aa_admin1       |
| 1               | 19960272Q                                                              | NATHAN MOTT               | 9873                                               | 123                  | 08/23/2018        | ARR                        | aa_subscriber4  |
| 5               | 5005236R                                                               |                           | test                                               | 128                  | 08/28/2018        | T15                        | aa_admin1       |
| 3               | 37046N                                                                 | TONY BOOTS                | M763                                               | 128                  | 08/28/2018        | GUN                        | aa_subscriber4  |

The agency administrator also has the ability to add and edit comments, on behalf of the subscribers, to any of the available subscriptions. To do this, select the pencil icon. This icon is found next to the requestor name corresponding with the subscription you are seeking. For this example, we will use John Sample. Select the pencil icon next to the requestor for John Sample, MBates3.

| elasticett  | eJust          | iceNY      | INTEGRATED JI | USTICE PORTAL |                               |                                       |       |    | Alison Floyd/NY001185Y | My Profile | Log Out |
|-------------|----------------|------------|---------------|---------------|-------------------------------|---------------------------------------|-------|----|------------------------|------------|---------|
|             | Home           | People     | Resources     | Notifications | NEEDS A HOME                  |                                       |       |    |                        | 🧐 Inbox    |         |
| People » Ar | rest Alert » M | anage Subs | criptions     |               |                               |                                       |       |    |                        |            |         |
| Add Co      | omment         |            |               |               |                               |                                       |       |    |                        |            | - 🔿     |
|             |                |            |               |               | Confidential : No             |                                       |       |    |                        |            |         |
|             |                |            |               |               | Subscription Date : 10/       | 03/2018                               |       |    |                        |            |         |
|             |                |            |               |               | Expiration Date : 11/         | 11/2018                               |       |    |                        |            |         |
|             |                |            |               |               | ORI : NYC                     | 001185Y                               |       |    |                        |            |         |
|             |                |            |               |               | NYSID : 199                   | 79592R                                |       |    |                        |            |         |
|             |                |            |               |               | Name/Alias : Joh              | n Sample                              |       |    |                        |            |         |
|             |                |            |               |               | Case# : 123                   | 45                                    |       |    |                        |            |         |
|             |                |            |               |               | Reason for Subscription : ARF | R - ARREST                            |       |    |                        |            |         |
|             |                |            |               |               | * Notification Email :        |                                       |       |    |                        |            |         |
|             |                |            |               |               | * Notification Mobile :       |                                       |       |    |                        |            |         |
|             |                |            |               |               |                               | Subscription Com                      | ments |    |                        |            |         |
|             |                |            |               |               |                               | · · · · · · · · · · · · · · · · · · · |       |    |                        |            |         |
|             |                | Comm       | ent           |               | User                          |                                       | Date  | Co | nfidential             |            |         |
| Burg        | lary           |            |               | M             | Bates3                        | 10-3-2018                             |       | No |                        | ADI        | 5       |
|             |                |            |               |               |                               |                                       |       |    |                        |            |         |
|             |                |            |               |               |                               |                                       |       |    |                        | CANCEL S   | UBMIT   |
| * Dend      | tes Require    | d Fields   |               |               |                               |                                       |       |    |                        |            |         |
|             |                |            |               |               |                               |                                       |       |    |                        |            |         |
|             | 1 and a second | 1          |               |               |                               |                                       |       |    | 0.                     |            |         |

You can now view the subscription information for John Sample. The subscription comments are at the bottom of the page. To add comments, select 'Add'.

|                                              | RTAL                         |                            |        |    | Alison Floyd/NY001185Y | My Profile         | Log Out  |
|----------------------------------------------|------------------------------|----------------------------|--------|----|------------------------|--------------------|----------|
| Home People Resources Notifica               | tions NEEDS A HOME           |                            |        |    |                        | nbox               |          |
| People > Arrest Alert > Manage Subscriptions |                              |                            |        |    |                        |                    |          |
| Add Comment                                  |                              |                            |        |    |                        |                    | ۲        |
|                                              | Confidential :               | No                         |        |    |                        |                    |          |
|                                              | Subscription Date :          | 10/03/2018                 |        |    |                        |                    |          |
|                                              | Expiration Date :            | 11/11/2018                 |        |    |                        |                    |          |
|                                              | ORI :                        | NY001185Y                  |        |    |                        |                    |          |
|                                              | NYSID :                      | 19979592R                  |        |    |                        |                    |          |
|                                              | Name/Alias :                 | John Sample                |        |    |                        |                    |          |
|                                              | Add Subscription Comment     |                            |        |    |                        |                    |          |
|                                              | Comment                      | 250 Character(s) Remaining |        |    |                        |                    |          |
| Comment                                      | Mark Comment As Confidential |                            |        |    | Confidential           |                    | _        |
| Burglary                                     | -                            |                            | CANCEL | ок |                        | CANCEL SI          | UBMIT    |
| * Denotes Required Fields                    |                              |                            |        |    |                        |                    |          |
| About Site Map Site Policies                 |                              |                            |        |    | Oc                     | tober 19, 2018 9:5 | 4 AM EDT |

You will see the Comment box, where you can add additional information that is relevant to John Sample and the subscription. After adding comments, select 'Ok'.

| elasterit    | eJustice           | YINTEGRATED.  | JUSTICE PORTAL |                             |              |         |     | Alison Floyd/NY001185Y | My Profile        | Log Out   |
|--------------|--------------------|---------------|----------------|-----------------------------|--------------|---------|-----|------------------------|-------------------|-----------|
|              | Home Peop          | le Resources  | Notifications  | NEEDS A HOME                |              |         |     |                        | 🤨 Inbox           |           |
| People » Arr | est Alert » Manage | Subscriptions |                |                             |              |         |     |                        |                   |           |
| Add Co       | mment              |               |                |                             |              |         |     |                        |                   | ٢         |
|              |                    |               |                | Confidential : N            | lo           |         |     |                        |                   |           |
|              |                    |               |                | Subscription Date : 1       | 0/03/2018    |         |     |                        |                   |           |
|              |                    |               |                | Expiration Date : 1         | 1/11/2018    |         |     |                        |                   |           |
|              |                    |               |                | ORI : N                     | IY001185Y    |         |     |                        |                   |           |
|              |                    |               |                | NYSID : 1                   | 9979592R     |         |     |                        |                   |           |
|              |                    |               |                | Name/Alias : J              | ohn Sample   |         |     |                        |                   |           |
|              |                    | _             |                | Case# : 1                   | 2345         | _       |     | _                      |                   |           |
|              |                    |               |                | Reason for Subscription : A | RR - ARREST  |         |     |                        |                   |           |
|              |                    |               |                | * Notification Email :      |              |         |     |                        |                   |           |
|              |                    |               | -              | * Notification Mobile :     |              |         |     |                        |                   |           |
|              |                    |               |                |                             | Subscription | rents   |     |                        |                   |           |
|              |                    |               |                |                             | Subscription | licites |     |                        |                   |           |
|              | Con                | ment          |                | User                        |              | Date    |     | Confidential           |                   |           |
| Burgl        | ary                |               | MB             | ates3                       | 10-3-2018    |         | No  |                        |                   |           |
| Assau        | ilt                |               | AFI            | oyd1                        | 10-19-2018   |         | Yes |                        | AD                | D         |
|              |                    |               |                |                             |              |         |     |                        | _                 | _         |
|              |                    |               |                |                             |              |         |     |                        | CANCEL            | UBMIT     |
| * Denot      | tes Required Fiel  | ls            |                |                             |              |         |     |                        |                   |           |
|              |                    |               |                |                             |              |         |     |                        |                   |           |
|              |                    | - r - 1       |                |                             |              |         |     | 0                      | tobor 10, 2018 0u | EC AM EDT |

After selecting 'Ok', you will be brought back to the Add Comment page. You can see the additional box where the comment has been added. The user who added the comment and the date it was added is also visible. Verify the subscription information is accurate, then select 'Submit'.

| (date of the | eJusticel                   |               | JUSTICE PORTAL |                     |                     |                     |     |     | Alison Floyd/NY001 | L85Y My Profi      | ile   Log Ou |
|--------------|-----------------------------|---------------|----------------|---------------------|---------------------|---------------------|-----|-----|--------------------|--------------------|--------------|
|              | Home Peop                   | le Resources  | Notifications  | NEEDS A HOME        |                     |                     |     |     |                    | 🤹 Inbox            |              |
| eople » Arre | est Alert » <u>Manage</u> ! | Subscriptions |                |                     |                     |                     |     |     |                    |                    |              |
| Add Cor      | nment                       |               |                |                     |                     |                     |     |     |                    |                    |              |
|              |                             |               |                | Confider            | itial : No          |                     |     |     |                    |                    |              |
|              |                             |               |                | Subscription D      | ate : 10/03/2018    |                     |     |     |                    |                    |              |
|              |                             |               |                | Expiration D        | ate : 11/11/2018    |                     |     |     |                    |                    |              |
|              |                             |               |                |                     | ORI : NY001185Y     |                     |     |     |                    |                    |              |
|              |                             |               |                | NY                  | SID : 19979592R     |                     |     |     |                    |                    |              |
|              |                             |               |                | Name/A              | lias : John Sample  |                     |     |     |                    |                    |              |
|              |                             |               |                | Ca                  | se# : 12345         |                     |     |     |                    |                    |              |
|              |                             |               |                | Reason for Subscrip | tion : ARR - ARRES  | т                   |     |     |                    |                    |              |
|              |                             |               |                | * Notification E    | Confirmation        | of Subscription Upd | ate |     |                    |                    |              |
|              |                             |               |                | * Notification M    | Subscription has be | en Updated          |     |     |                    |                    |              |
|              |                             |               |                |                     |                     |                     |     | 1   |                    |                    |              |
|              | Con                         | ment          |                | User                |                     |                     | ок  |     | Confidential       |                    |              |
| Burgla       | iry                         |               | MB             | iates3              |                     |                     |     | No  |                    |                    |              |
| Assau        | lt                          |               | AFI            | loyd1               | 10-19               | 9-2018              |     | Yes |                    |                    | ADD          |
|              |                             |               |                |                     |                     |                     |     |     |                    |                    |              |
|              |                             |               |                |                     |                     |                     |     |     |                    | CANCEL             | SUBMIT       |
| * Denote     | es Required Fiel            | ls            |                |                     |                     |                     |     |     |                    |                    |              |
|              |                             |               |                |                     |                     |                     |     |     |                    |                    |              |
| About        | Cite Man Site               | Delinion      |                |                     |                     |                     |     |     |                    | October 19, 2019 1 | 10-01 AM ED  |

You will receive this message stating the 'Subscription has been Updated'. Select 'Ok'.

| (Jest cont | eJusticeNY                   | NTEGRATED JUSTICE PORTAL  |             |                      |                   | Alison Floye               | I/NY001185Y My I | Profile Log      |
|------------|------------------------------|---------------------------|-------------|----------------------|-------------------|----------------------------|------------------|------------------|
| (C)        | Home People                  | Resources Notifications N | EEDS A HOME |                      |                   |                            | 🤹 Inbox          | FORM/SYMB        |
| eople » A  | Arrest Alert » Manage Subscr | iptions                   |             |                      |                   |                            |                  | [+] <u>Feedb</u> |
| Mana       | ge Subscriptions             |                           |             |                      | 10                |                            |                  | ~ @              |
|            | Subscriber :                 |                           |             |                      |                   |                            |                  |                  |
| Evo        | NYSID :                      | 7                         | Case# :     |                      |                   |                            |                  |                  |
| LAP        | Start Date :                 |                           | End Date :  | mm/dd/yyyyy          | CLEAR SEARCH      | ADD NEW S                  | UBSCRIPTION      |                  |
|            |                              |                           |             | Subscription Details | JL                |                            |                  |                  |
| Show       | 10 🔻 entries                 |                           |             |                      |                   |                            |                  |                  |
|            | NYSID                        | Name                      | Case #      | Expiring in (Days)   | Subscription Date | Reason for<br>Subscription | Requester        | Action           |
|            | 37011N                       | 30 DAY NOTICE<br>ACCOUNT  | 303030      | 23                   | 10/10/2018        | ARR                        |                  |                  |
|            | 37045P                       | John Q                    | 12345       | 23                   | 10/03/2018        | ARR                        |                  |                  |
|            | 19979592R                    | John Sample               | 12345       | 23                   | 10/03/2018        | ARR                        |                  |                  |
|            | 37011N                       | PERRY MASONARY            | 63642       | 100                  | 06/28/2018        | IAD                        |                  |                  |
|            | 37021J                       | RALPH CEE                 | 353569      | 114                  | 06/20/2018        | INQ                        |                  |                  |
|            | 1395613J                     | FRANK CAMBELL             | 65M4        | 116                  | 08/16/2018        | ARR                        |                  |                  |
|            | 19979112P                    | tt                        | 444         | 122                  | 08/22/2018        | T15                        |                  |                  |
|            | 19960272Q                    | NATHAN MOTT               | 9873        | 123                  | 08/23/2018        | ARR                        |                  |                  |
|            | 5005236R                     |                           | test        | 128                  | 08/28/2018        | T15                        | agag .           |                  |
|            | 37046N                       | TONY BOOTS                | M763        | 128                  | 08/28/2018        | GUN                        |                  |                  |
| Showi      | ng 1 to 10 of 52 subscri     | ptions                    |             |                      |                   | First Previous             | 1 2 3 4 5        | Next Last        |

By selecting 'Ok', you will return to the Manage Subscriptions page, as shown above.

# Sorting Subscriptions by Column:

Please note that both the agency administrator and all subscribers can sort subscriptions by column on the 'Manage Subscriptions' page. To do this, select any of the columns (highlighted below in yellow), and double click on it.

| -     | Hame People 1                              | tennureau HotEcations A | EEDS A HOME                                              |                    |                   |                            | 2 Johns 1  |
|-------|--------------------------------------------|-------------------------|----------------------------------------------------------|--------------------|-------------------|----------------------------|------------|
| z + 2 | ment Alert - Hanavat Subscrit              | otions                  |                                                          |                    |                   |                            | (+) Eeedia |
| ana   | ge Subscriptions                           |                         |                                                          |                    | 100               |                            | -          |
| pirin | NYSID :<br>g in (Days) : 0<br>Start Date : | Reason f                | Case# :<br>or Subscription : 14<br>End Date : 46/46/9999 |                    | LEAR SEARCH       | ADD NEW SUBSCRIPT          | 1.1.14     |
|       | to us antring                              |                         |                                                          | hereintine Details |                   |                            |            |
|       | NYSED                                      | Name                    | Case #                                                   | Expiring in (Days) | Subscription Date | Reason for<br>Subscription | Action     |
|       | 320089                                     | ARI DALLI               | 5506                                                     | 145                | 02/16/2018        | DAL                        |            |
| 1     | 37001R                                     | KRAMER CRATER           | 967-L3                                                   | 159                | 07/26/2016        | 510                        |            |
|       | 37000Z                                     | RUPERT BROCKLE          | 98-K' 6                                                  | 159                | 07/25/2016        | ARR                        |            |
| 2     | 370167                                     | JOHNNY TUNES            | 65P673                                                   | 159                | 07/20/2018        | ARR.                       |            |
|       | 37051Z                                     | BILLYRAY                | 433061                                                   | 161                | 07/18/2018        | ARR                        |            |
| а,    | 370213                                     | WILEY COYOTE            | K264                                                     | 162                | 08/03/2018        | JUN                        |            |
|       | 37022H                                     | RIGGY G                 | 599T                                                     | 162                | 08/03/2018        | PSC                        |            |
|       | 37020L                                     | LINDA GRIFTER           | Y6348                                                    | 162                | 08/03/2018        | PSC                        |            |
|       | 37011N                                     | OLIVER CONWELL          | V5326                                                    | 162                | 08/03/2018        | INQ                        |            |
|       |                                            |                         |                                                          |                    |                   |                            |            |

|      | Home People                                  | Resources Notifications N      | EDS A HOME              |                      |                   |                            | 9 Inbox     | FORM/SYM        |
|------|----------------------------------------------|--------------------------------|-------------------------|----------------------|-------------------|----------------------------|-------------|-----------------|
| le » | Arrest Alert <mark>&gt;</mark> Manage Subscr | iptions                        |                         |                      |                   |                            |             | [+] <u>Feed</u> |
| lana | ge Subscriptions                             |                                |                         |                      | 1                 |                            |             |                 |
|      | Subscriber :                                 |                                | Case#                   |                      |                   |                            |             |                 |
| Exp  | piring in (Days) : 0                         |                                | Reason for Subscription |                      |                   |                            |             |                 |
|      | Start Date : mm/dd/yyy                       | WIII I                         | End Date                | mm/dd/yyyy           | CLEAR SEARCH      | ADD NEW S                  | UBSCRIPTION |                 |
|      |                                              |                                |                         | Subscription Details |                   |                            |             |                 |
| how  | 10 V entries                                 |                                | _                       |                      |                   |                            |             |                 |
| 0    | NYSID                                        | Name                           | Case #                  | Expiring in (Days)   | Subscription Date | Reason for<br>Subscription | Requester   | Action          |
|      | 370053                                       | CRAFTY MCFINSTER               | 998G                    | 164                  | 10/10/2018        | ARR                        |             |                 |
| 0    | 37029P                                       | EDDIE FINN NEW<br>SUBSCRIPTION | M8734                   | 129                  | 09/05/2018        | ARR                        |             |                 |
|      | 1395613J                                     | FRANK CAMBELL                  | 65M4                    | 109                  | 08/16/2018        | ARR                        |             |                 |
| 8    | 8021179P                                     | GREEN HORNET                   | J763                    | 165                  | 10/11/2018        | INQ                        |             |                 |
|      | 37014H                                       | HECTOR ROMAN                   | 11448877                | 122                  | 06/27/2018        | ACD                        |             |                 |
|      | 37014H                                       | HECTOR ROMAN                   | 420001                  | 123                  | 06/20/2018        | ARV                        |             |                 |
| 0    | 1365002Q                                     | HOWARD DUCK                    | 43T2                    | 165                  | 10/11/2018        | ARR                        |             |                 |
| 0    | 19979594N                                    | Jessica Rabbit                 | 9                       | 150                  | 09/26/2018        | EDI                        | 5.00        |                 |
| 0    | 19979592R                                    | JK Rowling                     | 45                      | 150                  | 09/26/2018        | CPS                        |             |                 |
|      | 100700240                                    | JOE DIRT                       | M745                    | 165                  | 10/11/2018        | ARR                        |             |                 |

In the example above, the 'Name' column was sorted. Notice that now the names are in alphabetical order. To switch the column back to its original state, double click again.

Congratulations! You have now completed the Arrest Alert notification subscription process. If at any point you have questions about a particular step in this process, please refer back to the corresponding section of this guide.

If you continue to experience issues, please utilize the contact information provided in the introduction of this guide.

### Arrest Alert Monitoring

TAC's are reminded that they are responsible for ensuring appropriate use of this application and shall conduct regular audits of the Arrest Alert application by members of their agency. This includes reviewing the eJusticeNY online audit log of Arrest Alert Subscriptions on a monthly basis. This review is necessary to safeguard against the possible misuse of the Arrest Alert System. More information on the TAC audit role can be found in the eJusticeNY portal. Any instances of misuse must be reported to DCJS Office of Public Safety by email at give@dcjs.ny.gov and Office of Audit Services and Compliance by email at DCJSInternAuditComp@dcjs.ny.gov or by calling (518) 457-1417.

# Section 5: Arrest Alert Mobile Application: iPhone and Android

#### Section 5 will teach you:

✓ How to utilize the Arrest Alert Mobile application on both iPhone and Android devices

The mobile application allows you to view incoming and existing alerts from your phone through a push notification. This section is divided into two sub-sections: Arrest Alert Application, iPhone version, and Arrest Alert Application, Android version. Please refer to the steps below if you are an iPhone user. If you are an Android user, please refer to page 51.

#### Arrest Alert Application: iPhone

Navigate to the App Store and search for the Arrest Alert App, iPhone version, in the search bar. Select the app and begin download.

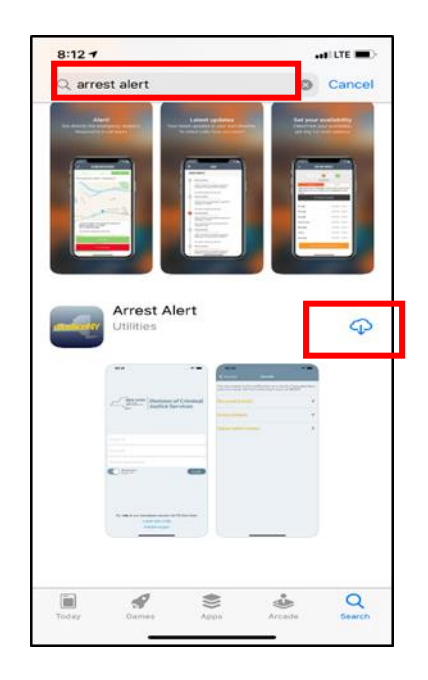

Upon opening the Arrest Alert mobile app, you will see a login screen.

| III Verizon 🗢 11:54 AM                          | 74% 🛑 🔸                 |
|-------------------------------------------------|-------------------------|
| NEW YORK<br>STATEOF<br>OPPORTUNITY<br>Justice S | of Criminal<br>Services |
| NY.gov ID                                       |                         |
| Password                                        |                         |
| Mobile Phone Number                             |                         |
| Remember<br>Login ID                            | Login                   |
| qwertyu                                         | ı i o p                 |
| asdfgh                                          | jkl                     |
|                                                 | n m 🗵                   |
| .?123 😅 🖳 space                                 | Next                    |

Similar to the Portal, you will be prompted to enter your Ny.gov ID, password, and mobile phone number. Your NY.gov ID and password are the same credentials you use to login to your eJustice account.

Once you have entered your NY.gov ID, password, and mobile phone number, select 'Login'. You can also choose 'Remember Login ID' to save your Login ID on the app. Please note you cannot save your password; accordingly you will have to enter your password each time you login to the app. On the login screen you will see the phone number and e-mail for the ITS Help Desk, should you encounter any problems.

|   | 📲 Verizon 🗢                         | 11:54 AM              | 75% 💷 🔸                |
|---|-------------------------------------|-----------------------|------------------------|
|   | NEW YORK<br>STATE OF<br>OPPORTUNITY | Division<br>Justice S | of Criminal<br>ervices |
| Γ |                                     | 2                     |                        |
|   | AA_MIP_SOBSCRIBER                   | 2                     |                        |
|   |                                     |                       |                        |
|   | Demember                            |                       |                        |
|   | Login ID                            |                       | Login                  |
|   |                                     |                       |                        |
|   |                                     |                       |                        |
|   |                                     |                       |                        |
|   |                                     |                       |                        |
|   | For help at any time                | please contact th     | e ITS Help Desk        |
|   | Phone:                              | 1-844-891-17          | 786                    |
|   | Email:                              | : fixit@its.ny.g      | VC                     |

After selecting 'Login', you must review the Terms of Service. Scroll down the page to view the entire Terms of Service before selecting 'Accept' to continue the sign in process.

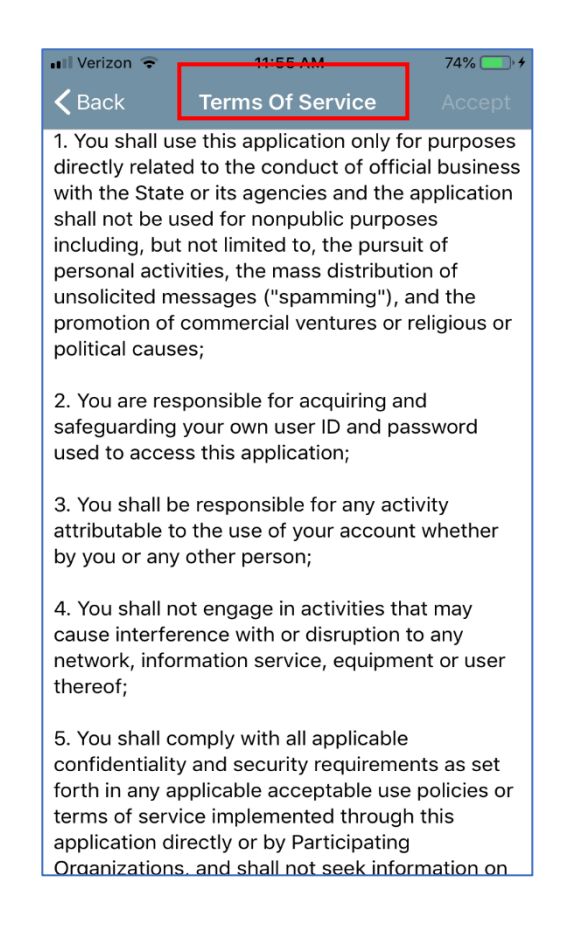

The first time you login to the mobile app, you will be asked to complete the two factor authentication method. Type in your mobile number and your agency e-mail address. Then, select the arrows on the right to proceed.

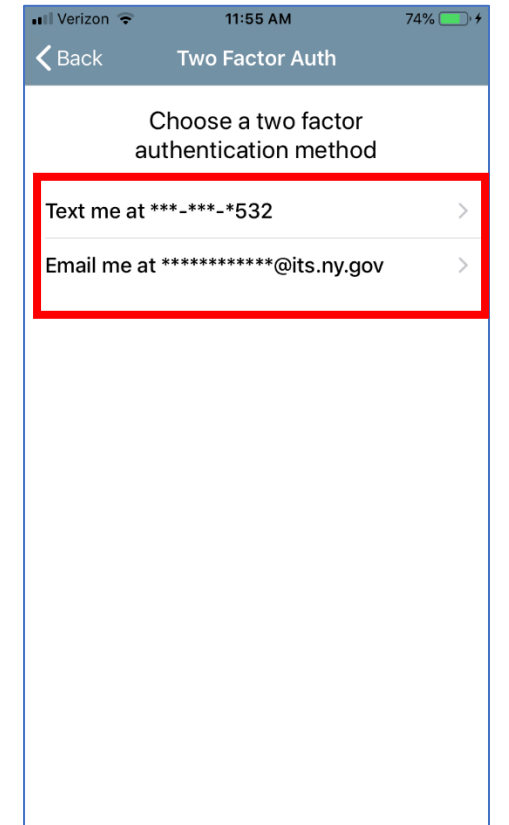

Next, you will receive a one-time passcode to complete your authentication. An example is shown below.

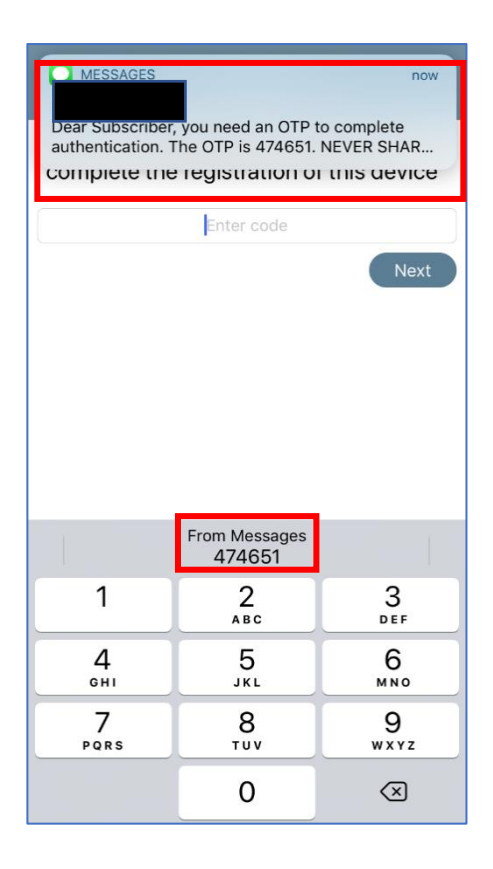

Enter the one-time passcode received into the box to complete the registration process. You can also click on the passcode when it populates above the number pad. Then, select 'Next'.

| 💵 Verizon 🗢                | 11:55 AM                                     | 74% 💷 🕴                |
|----------------------------|----------------------------------------------|------------------------|
| 🗸 Back                     | Two Factor Auth                              |                        |
| Enter the or<br>complete t | ne time passcode re<br>he registration of th | ceived to<br>is device |
|                            | Enter code                                   |                        |
|                            |                                              | Next                   |
|                            |                                              |                        |
|                            |                                              |                        |
|                            |                                              |                        |
|                            |                                              |                        |
|                            |                                              |                        |
|                            |                                              |                        |
|                            |                                              |                        |
|                            |                                              |                        |
|                            |                                              |                        |

After selecting 'Next', you will be brought to the 'Arrests' section of the app. This section indicates arrest notifications you may receive based on your subscriptions. To manage your subscriptions, please login to your eJustice portal account.

You will still receive an alert via e-mail if one of more of your subscribed individuals is arrested. However, you can also view the alerts in the app, as shown below. You will receive a text message on your mobile device alerting you of an arrest. Then, you can login to the app and view the alerts. If you have not yet set up any subscriptions, the 'Arrests' page will be empty.

| 💷 Verizon 🗢 | 11:55 AM | 74% 💷 🔸      |
|-------------|----------|--------------|
| <b>\$</b>   | Arrests  | Q            |
| 0) JASON    |          | Jul 30, 2019 |
| 37012L      | ONONDA   | GA CO SH     |
| 1) CARL     |          | Jun 21, 2019 |
| 19985824Q   | ONONDA   | GA CO SH     |
| 2) GOGGS    |          | Jun 12, 2019 |
| 19981904Y   | ONONDA   | GA CO SH     |
| 3) BIGSBY   |          | Jun 11, 2019 |
| 19985864L   | ONONDA   | GA CO SH     |
| 4) CARL     |          | Jun 11, 2019 |
| 19985824Q   | ONONDA   | GA CO SH     |
|             |          |              |
|             |          |              |
|             |          |              |
|             |          |              |
|             |          |              |
|             |          |              |

The screenshot above displays new alerts that have not been opened yet. The screenshot below shows both unopened and opened alerts. The unopened alerts are depicted in yellow, the opened alerts are depicted in white. You will see the categories of Name Subscribed to, NYSID, Date of Arrest, and Arresting Agency. To see additional arrest details for a specific alert, select one of the alerts below. As an example, we will use 'BRIAN TEE'.

|   | 📲 Verizon 🗢 | 9:57 AM | 100% 💷 🗲     |   |
|---|-------------|---------|--------------|---|
|   | \$          | Arrests | Q            |   |
|   | CARL        | ,       | Aug 01, 2019 | ٦ |
|   | 19985824Q   | ONONDA  | GA CO SH     |   |
|   | JASON       |         | Aug 01, 2019 |   |
|   | 37012L      | ONONDA  | GA CO SH     |   |
|   | CARL        |         | Jul 29, 2019 |   |
|   | 19985824Q   | ONONDA  | GA CO SH     |   |
|   | CARL        |         | Jul 28, 2019 |   |
|   | 19985824Q   | ONONDA  | GA CO SH     |   |
|   | CARL        |         | Jul 27, 2019 |   |
|   | 19985824Q   | ONONDA  | GA CO SH     |   |
|   | HERMAN      | 1       | Var 30, 2019 |   |
| - | 199854067   |         | GA CO SH     | _ |
| L | BRIAN TEE   |         | Mar 01, 2019 |   |
| L | 19981903Q   | ONONDA  | GA CO SH     |   |
|   | TONY BOOTS  | (       | Oct 20, 2018 |   |
|   | 37046N      | ONONDA  | GA CO SH     |   |
|   | JOHNNY NEWS |         | Oct 15, 2018 |   |

Selecting the name BRIAN TEE will bring you to the 'Details' page of the app. On this page, you can view Personal Details, Arrest Details, and/or Subscription Notes. To view any of the details, select the corresponding arrow(s) on the right.

| III Verizon 🗢                                                        | 3:32 PM 8<br>Details                                | 2% 🔳               |
|----------------------------------------------------------------------|-----------------------------------------------------|--------------------|
| You are receiving this no<br>subscription you have m<br>of BRIAN TEE | tification as a result of a ade with the subscribed | name               |
| Personal Details                                                     |                                                     | $\bigtriangledown$ |
| Arrest Details                                                       |                                                     | $\bigtriangledown$ |
| Subscription Note                                                    | S                                                   | ▽                  |
|                                                                      |                                                     |                    |
|                                                                      |                                                     |                    |
|                                                                      |                                                     |                    |
|                                                                      |                                                     |                    |
|                                                                      |                                                     |                    |

By selecting the arrows, you can view the Personal Details and Arrest Details of BRIAN TEE. Any details provided in the Personal Details section below will reflect the arrest details related to the subject.

|   | 💵 Verizon 🗢                                                 | 3:32 PM                             |                                | 82% 🔳        |
|---|-------------------------------------------------------------|-------------------------------------|--------------------------------|--------------|
|   | <b>〈</b> Arrests                                            | Details                             |                                |              |
|   | You are receiving th<br>subscription you ha<br>of BRIAN TEE | is notification a<br>ve made with t | as a result of<br>he subscribe | a<br>ed name |
|   | Personal Detai                                              | ils                                 |                                | Δ            |
|   | BRIAN T DOPPER                                              | R                                   | -                              |              |
|   | NYSID: 1998190                                              | 3Q D(                               | OB: Jun 25                     | 5, 1982      |
|   | Male, Black, Not                                            | Hispanic, 5'                        | 07" 160lbs                     | ;            |
|   | 357 GREYROCK                                                | ST, COLONII                         | E, NY 1220                     | 5            |
| L | Arrest Details                                              |                                     |                                | Δ            |
|   | Arrest Date:                                                | Mar 01, 201                         | 9 6:11 AM                      |              |
|   | Arrest Type:                                                | Complaint                           |                                |              |
|   | Date of Crime:                                              | Mar 01, 201                         | 9                              |              |
|   | Place of Crime:                                             | City of Syra<br>County, NY          | acuse, Ono                     | ndaga        |
|   | CJTN:                                                       | 550636872                           | 7                              |              |
|   |                                                             |                                     |                                |              |

If you scroll down on the 'Details' page, you can view further arrest details for BRIAN TEE, including the arrest charges. Below Arrest Details is Subscription Notes. Any notes added when setting up a subscription will appear in Subscription Notes.

| 📶 Verizon 🗢      | 11:56 AM       | 75% 👝 +     |
|------------------|----------------|-------------|
| <b>〈</b> Arrests | Settings       |             |
| App Version      |                | 1.0.2       |
| Use Biometric    | Authentication |             |
| Sign Out         | AA_MP_S        | SUBSCRIBER2 |
|                  |                |             |
|                  |                |             |
|                  |                |             |
|                  |                |             |
|                  |                |             |
|                  |                |             |
|                  |                |             |
|                  |                |             |
|                  |                |             |
|                  |                |             |
|                  |                |             |
|                  |                |             |
|                  |                |             |

When you wish to log out of the app, navigate to 'Settings', and select 'Sign Out'.

Congratulations! You have now learned how to utilize the Arrest Alert Mobile Application for iPhone. If at any point you have questions about a particular step in this process, please refer back to the corresponding section of this guide.

## Arrest Alert Application: Android

Navigate to the App Store and search for the Arrest Alert App, Android version, using the search bar. Select the app and 'Install' to begin download.

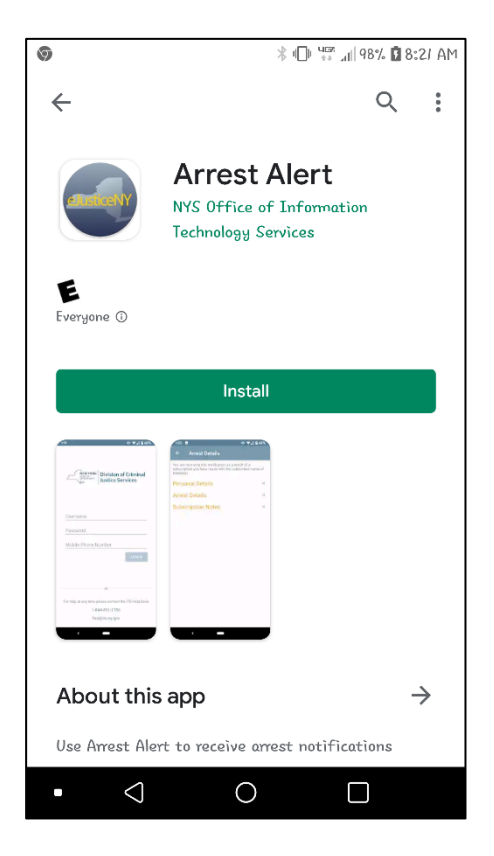

Upon opening the Arrest Alert mobile app, you will see the login screen.

| Division of Criminal   Username   Password   Mobile Phone Number   LogiN                          | 8:56 🕲 🖤 🗣 🖬 97%                                                                                                    |
|---------------------------------------------------------------------------------------------------|----------------------------------------------------------------------------------------------------|
| Username Password Mobile Phone Number LOGIN For help at any time please contact the ITS Help Desk | NEW YORK<br>STATUTO<br>STATUTO<br>STATU |
| Mobile Phone Number<br>LOGIN                                                                      | Username<br>Password                                                                                                    |
| For help at any time please contact the ITS Help Desk                                             | Mobile Phone Number                                                                                                    |
| fixit@its.ny.gov                                                                                  | For help at any time please contact the ITS Help Desk<br>1-844-891-1786<br>fixit@its.ny.gov                                                                                                    |

Similar to the Portal, you will be prompted to entire your Ny.gov ID, password, and mobile phone number. Your NY.gov ID and password should be the same credentials you use to login to your eJustice account.

Once you have entered your NY.gov ID, password, and mobile phone number, select 'Login'. You can also choose to set your 'Touch ID' using the thumbprint on the screen, in order to log in more quickly. Please note you cannot save your password; accordingly you will have to enter your password each time you login to the app. Take note of the contact information at the bottom of the login page for the ITS Help Desk, should you encounter any problems with the app.

| 8:55 🖬 💿                     | 呾 💎 📶 🔒 96%                                       |  |  |
|------------------------------|---------------------------------------------------|--|--|
| Stat                         | Division of Criminal<br>Justice Services          |  |  |
| Username                     | UBSCRIBER2                                        |  |  |
| Password                     |                                                   |  |  |
| Password mus<br>Mobile Phone | Password must not be empty<br>Mobile Phone Number |  |  |
|                              | LOGIN                                             |  |  |
|                              |                                                   |  |  |
| For help                     | please contact the ITS Help Desk                  |  |  |
|                              | 1-844-891-1786<br>fixit@its.ny.gov                |  |  |
| <                            | -                                                 |  |  |

After selecting 'Login', you will be able to review the Terms of Service. Scroll down the page to read the entire terms of service before selecting 'Accept' to continue the sign in process.

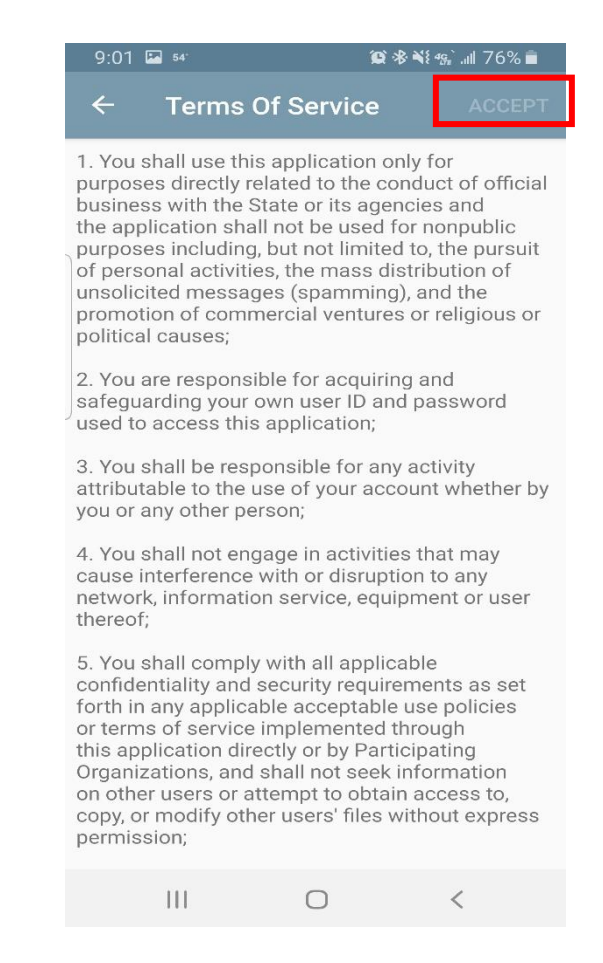

The first time you login to the mobile app, you will be asked to complete the two factor authentication method. Type in your mobile number and your agency e-mail address. Then, select 'Next' to proceed.

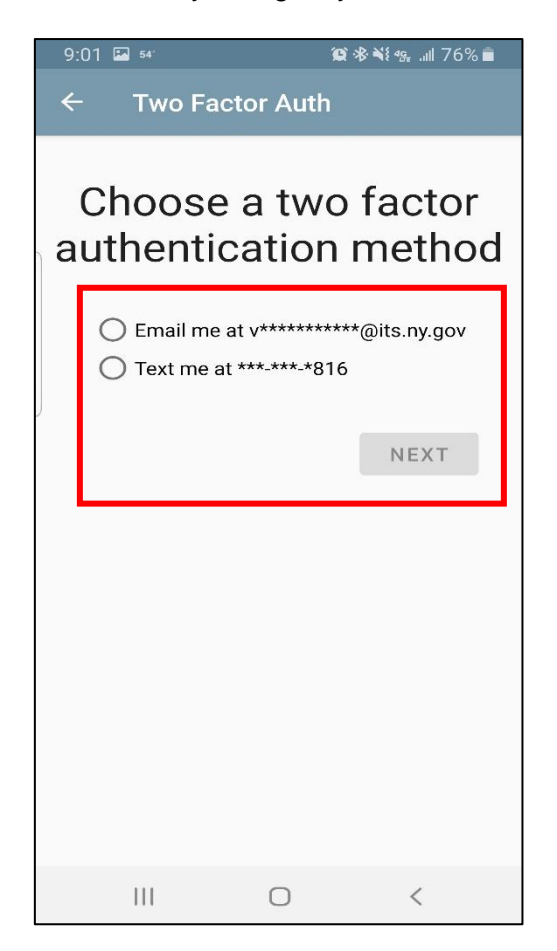

After selecting 'Next', you will be provided with the one-time passcode to complete the authentication of your device. The passcode will be captured automatically by the application and auto-populated into the box., Select 'Next' to proceed.

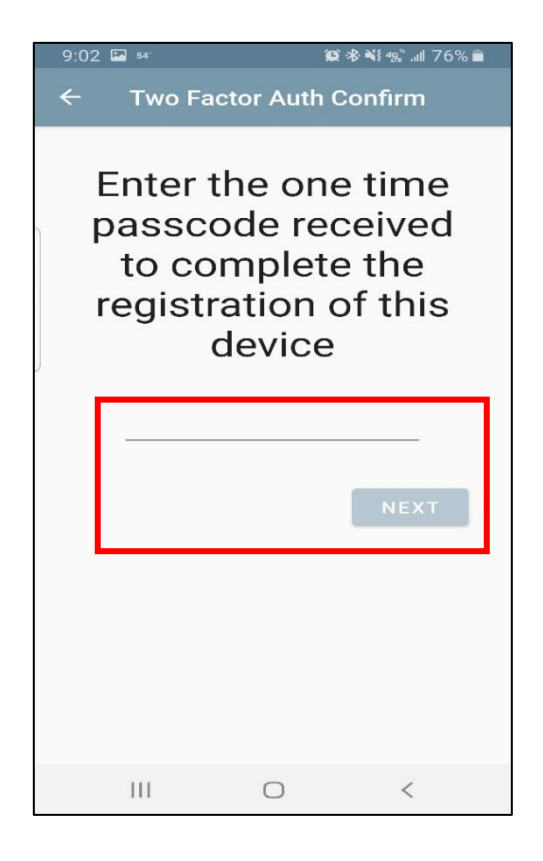

You will be brought to the 'Arrests' section of the app. This section displays arrest notifications you may receive based on your subscriptions. The subscriptions must still be managed on the eJustice Portal portion of the system.

| 9:17 🏴 🖾    | 窗 老 🕅 🐀 📶 75% 🖬   |
|-------------|-------------------|
| Arrest List | ۹ 🗢               |
| bigsby test | 08/07/2019        |
| 19985864L   | ONONDAGA CO SHERI |
| test spanky | 08/07/2019        |
| 19981903Q   | ONONDAGA CO SHERI |
|             | 08/06/2019        |
| 37046N      | ONONDAGA CO SHERI |
| test spanky | 08/06/2019        |
| 19981903Q   | ONONDAGA CO SHERI |
| bigsby test | 08/05/2019        |
| 19985864L   | ONONDAGA CO SHERI |
| test spanky | 08/04/2019        |
| 19981903Q   |                   |
| hicks       | 08/03/2019        |
| 19981904Y   | ONONDAGA CO SHERI |
| test spanky | 08/01/2019        |
| 19981903Q   | ONONDAGA CO SHERI |
|             | 08/01/2019        |
| 111         | ○ <               |

On the 'Arrest List' page, you can view a listing of any subscriptions you may have set up via eJustice. You will see that the list contains the Name Subscribed to, NYSID, Date of Arrest, and Arresting Agency. The listings above are unopened alerts, which is why they are yellow in color.

In the screenshot below, you will see alerts in yellow and white. The alerts in white are alerts that have been opened and viewed. If you have many alerts to view and want to save time, you can quickly find the one you are looking for by selecting the 'Search' icon, which looks like a magnifying glass.

| 9:19 🗭 🖾    | 窗 🕸 💐 🎭 💷 76% 🖻   |
|-------------|-------------------|
| Arrest List | ् 🗢               |
| bigsby test | 08/07/2019        |
| 19985864L   | ONONDAGA CO SHERI |
| test spanky | 08/07/2019        |
| 19981903Q   | ONONDAGA CO SHERI |
|             | 08/06/2019        |
| 37046N      | ONONDAGA CO SHERI |
| test spanky | 08/06/2019        |
| 19981903Q   | ONONDAGA CO SHERI |
| bigsby test | 08/05/2019        |
| 19985864L   | ONONDAGA CO SHERI |
| test spanky | 08/04/2019        |
| 19981903Q   |                   |
| hicks       | 08/03/2019        |
| 19981904Y   | ONONDAGA CO SHERI |
| test spanky | 08/01/2019        |
| 19981903Q   | ONONDAGA CO SHERI |
|             | 08/01/2019        |
| III         | 0 <               |

The 'Search' feature is utilized in the screenshot below, to find all alerts associated with the phrase of "bigs". Notice the various alert results provided when "bigs" is entered into the search bar. Select 'Enter' after entering the name or phrase you wish to search. To narrow the search even further, you can type the full name of the individual into the search bar. To return to the main 'Alerts' page where all of your alerts are shown, select the arrow next to the search icon to go back.

| 9:22 🏴 🖾 |        |     |                              | 窗水系 🖓 🕾 💷 77% 🖻 |                  |      |                           |                  |
|----------|--------|-----|------------------------------|-----------------|------------------|------|---------------------------|------------------|
| ÷        | Q      | bic | <u>15</u>                    |                 |                  |      | ×                         | \$               |
| bigsby   | test   |     |                              |                 |                  |      | 08/0                      | 7/2019           |
| 199858   | 64L    |     |                              | 10              | NON              | DAGA | A CO S                    | SHERI            |
| test spa | anky   |     |                              |                 |                  |      | 08/0                      | 7/2019           |
| 199819   | 03Q    |     |                              | 10              | NON              | DAGA | 4 CO 5                    | SHERI            |
|          |        |     |                              |                 |                  |      | 08/0                      | 6/2019           |
| 37046N   |        |     |                              | 10              | NON              | DAGA | A CO 5                    | SHERI            |
| test spa | anky   |     |                              |                 |                  |      | 08/0                      | 6/2019           |
| 199819   | 03Q    |     |                              | 10              | NON              | DAGA | A CO S                    | SHERI            |
| 251      |        |     |                              |                 |                  |      |                           |                  |
| (9)      | big    | S   |                              | bugs            |                  | DI   | gsby                      |                  |
| 1 2      | 3      | 4   | 5                            | 5 6             | ٥Ŀ               | 7 8  | 8 9                       | 9 0              |
| q w      | e      | r   | t                            | ́ у             | l                | Ĺ    | i                         | p p              |
| a        | ®<br>S | ď   | $\mathbf{f}^{^{\mathrm{s}}}$ | s<br>g          | $\mathbf{h}^{*}$ | J.   | $\mathbf{k}^{\mathrm{c}}$ | $\mathbf{I}^{2}$ |
| +        | z      | x   | c                            | v               | b                | n    | m                         |                  |
| !#1      | ,      |     | Eng                          | lish (US)       |                  |      | •                         | Go               |
|          | Ш      |     |                              | 0               |                  |      | $\sim$                    | 1111             |

We chose to search the phrase "bigs", shown in the previous screenshot. The results shown below are all alerts associated with that phrase. To see further details of an alert, click on the one you wish to view.

| 9:22 🏴 🖾                 |      | 100 米 Ni +9. III 77% 🖻 |                   |                 |  |
|--------------------------|------|------------------------|-------------------|-----------------|--|
| ୍ <u>କ୍</u>              | bigs |                        | ×                 | *               |  |
| bigsby test<br>19985864L |      | ονονι                  | 08/0<br>DAGA CO S | 7/2019<br>SHERI |  |
| bigsby test<br>19985864L |      | ονονι                  | 08/0<br>DAGA CO S | 5/2019<br>SHERI |  |
|                          |      |                        |                   |                 |  |
|                          |      |                        |                   |                 |  |
|                          |      |                        |                   |                 |  |
|                          |      |                        |                   |                 |  |
|                          |      |                        |                   |                 |  |
|                          |      |                        |                   |                 |  |
|                          |      |                        |                   |                 |  |
| 111                      |      | 0                      | <                 |                 |  |

By clicking on the arrest details of an alert, you will be able to view all of the information below. The category 'Personal Details' contains the details you enter into the eJustice system when you set up the alert(s). The category 'Arrest Details' contains the information pertaining to the arrest in question which triggered the alert. You will be able to view the Arrest Date, Arrest Type, Date of Crime, Place of Crime, CJTN, Arresting Agency, Arresting Officer ID, Arrest Number, Arraignment, and Arrest Charges.

| 8:54 🌇 54'                                                                                                    | 1                               | 🕸 🕸 📢 🐝 💵 79% 💼 |  |  |  |  |  |
|----------------------------------------------------------------------------------------------------|---------------------------------|-----------------|--|--|--|--|--|
| ← Arrest                                                                                                    | ← Arrest Details                |                 |  |  |  |  |  |
| You are receiving this notification as a result of a<br>subscription you have made with the subscribed<br>name of bigsby test    |                                 |                 |  |  |  |  |  |
| Personal Details  ▽                                                                                                    |                                 |                 |  |  |  |  |  |
| ROLAND BAKER<br>NYSID: 19985864L DOB: 03/19/1971<br>Male, White, Not Hispanic, 5' 07" 420lbs<br>567 JASPER WAY, ALBANY, NY 12206 |                                 |                 |  |  |  |  |  |
| Arrest Details                                                                                                    |                                 |                 |  |  |  |  |  |
| Arrest Date:                                                                                                    | 08/07/2019                      | 9 06:18 AM      |  |  |  |  |  |
| Arrest Type:                                                                                                    | rest Type: Complaint            |                 |  |  |  |  |  |
| Date of Crime:                                                                                                    | 08/07/2019                      |                 |  |  |  |  |  |
| Place of Crime:                                                                                                    | City of Syracuse, Onondaga      |                 |  |  |  |  |  |
|                                                                                                    | County, NY                      |                 |  |  |  |  |  |
| CJTN:                                                                                                    | JTN: 55064187K                  |                 |  |  |  |  |  |
| Arresting Agency:                                                                                                    | ONONDAGA CO SHERIFF'S<br>OFFICE |                 |  |  |  |  |  |
|                                                                                                    | (315) 435-                      | 2353            |  |  |  |  |  |
| Arresting Officer II                                                                                                    | Arresting Officer II : OCS1673  |                 |  |  |  |  |  |
| Arrest Number: 249385789                                                                                                    |                                 |                 |  |  |  |  |  |
| Arraignment: Syracuse City Court                                                                                                 |                                 |                 |  |  |  |  |  |
| Arrest Charges:                                                                                                    |                                 |                 |  |  |  |  |  |
| 01 Counts: 3 Class C Felony Degree 2 NCIC<br>1299                                                                                |                                 |                 |  |  |  |  |  |
| Criminal Dassa                                                                                                    | control                         | lad Substance   |  |  |  |  |  |
| 111                                                                                                    | 0                               | <               |  |  |  |  |  |

There is a final category on each alert called 'Subscription Notes', where you can view any additional notes made on an individual when you set up the alert. To view these notes, scroll down on the 'Arrest Details' page. Below, you will see the subscription notes category for Ronald Baker. Please note, you may add to the 'Subscription Notes' category for any of your alerts, but you will need to log in to eJustice to do so. You cannot make changes on the mobile app.

| 8:55 🖾 🕬                                                                                                    | 🏩 🕸 💐 🕵 💷 79% 💼                                                              |  |  |  |  |  |
|----------------------------------------------------------------------------------------------------|------------------------------------------------------------------------------|--|--|--|--|--|
| ← Arrest [                                                                                                    | Details                                                                      |  |  |  |  |  |
| NYSID: 19985864L<br>Male, White, Not Hi<br>567 JASPER WAY, A                                                                                                    | DOB: 03/19/1971<br>spanic, 5' 07" 420lbs<br>ALBANY, NY 12206                 |  |  |  |  |  |
| Arrest Details  ∇                                                                                                    |                                                                              |  |  |  |  |  |
| Arrest Date:<br>Arrest Type:<br>Date of Crime:<br>Place of Crime:                                                                                                    | 08/07/2019 06:18 AM<br>Complaint<br>08/07/2019<br>City of Syracuse, Onondaga |  |  |  |  |  |
| CJTN:<br>Arresting Agency:                                                                                                    | 55064187K<br>ONONDAGA CO SHERIFF'S<br>OFFICE<br>(315) 435-2353               |  |  |  |  |  |
| Arresting Officer ID: 0CS1673<br>Arrest Number: 249385789<br>Arraignment: Syracuse City Court                                                                                                    |                                                                              |  |  |  |  |  |
| Arrest Charges:<br>• Robbery-2nd:Aided By Another PL160.10 Sub<br>01 Counts: 3 Class C Felony Degree 2 NCIC<br>1299<br>• Criminal Possession Controlled Substance-<br>7th Degree PL220.03 Counts: 5 Class A |                                                                              |  |  |  |  |  |
| Misdemeanor Degree 7 NCIC 3599 Subscription Notes                                                                                                    |                                                                              |  |  |  |  |  |
| mobile test                                                                                                    |                                                                              |  |  |  |  |  |
| 111                                                                                                    | 0 <                                                                          |  |  |  |  |  |

You can minimize any of the categories on the 'Arrest Details' page as well. Each category has an arrow next to it for this purpose. Minimize any of the categories by selecting the arrows.

| 8:55 🖴 🛚                                                                                                    | 541         | <b>10</b> * | <b>≈{</b> •9 | 1% 💼            |  |
|----------------------------------------------------------------------------------------------------|-------------|-------------|--------------|-----------------|--|
| ← ♪                                                                                                    | Arrest Deta | ails        |              |                 |  |
| You are receiving this notification as a result of a<br>subscription you have made with the subscribed<br>name of bigsby test |             |             |              |                 |  |
| Person                                                                                                    | al Detai    | ls          |              | $\lhd$          |  |
| Arrest                                                                                                    | Details     |             |              | $\triangleleft$ |  |
| Subscr                                                                                                    | iption N    | otes        |              | $\lhd$          |  |
|                                                                                                    |             |             |              |                 |  |
| 11                                                                                                    | П           | 0           | <            |                 |  |

Finally, should you wish to sign out of the app, go to 'Settings'. Then, select 'Sign Out', and you are all set!

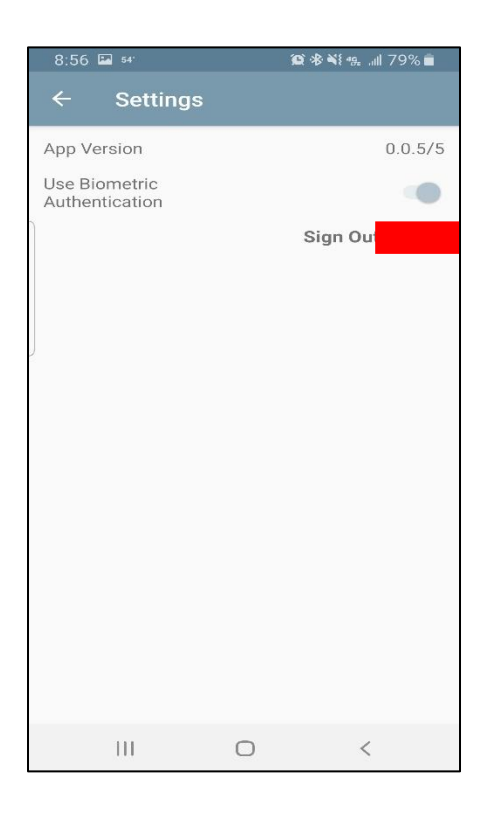

Congratulations! You have now learned how to utilize the Arrest Alert Mobile application for Android. If at any point you have questions about a particular step in this process, please refer back to the corresponding section of this guide.

If you continue to experience issues, please utilize the contact information provided in the introduction of this guide.